Inspiring Motion Since 1988

# EtherCAT Application Manual

January 2016 (Ver. 1.507)

www.elmomc.com

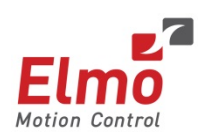

## Notice

This guide is delivered subject to the following conditions and restrictions:

- This guide contains proprietary information belonging to Elmo Motion Control Ltd. Such information is supplied solely for the purpose of assisting users of the EtherCAT Application Manual in its installation.
- The text and graphics included in this manual are for the purpose of illustration and reference only. The specifications on which they are based, are subject to change without notice.
- Information in this document is subject to change without notice.

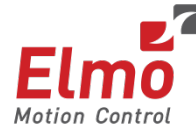

Elmo Motion Control and the Elmo Motion Control logo are registered trademarks of Elmo Motion Control Ltd.

EtherCAT Conformance Tested. EtherCAT® is a registered trademark and patented technology, licensed by Beckhoff Automation GmbH, Germany.

Document no. G-ETHERCATAM (Ver. 1.507) Copyright © 2016 Elmo Motion Control Ltd. All rights reserved.

| Version | Date       | Details                                                              |  |
|---------|------------|----------------------------------------------------------------------|--|
| 1.40    | 21/05/2012 | Document completely revised. Initial new document                    |  |
| 1.401   | 12/11/2012 | Updated to include EtherCAT and CAN Object tables                    |  |
| 1.402   | 27/11/2012 | Corrections to EtherCAT explanation and objects                      |  |
| 1.403   | 29/11/2012 | Addition of EtherCAT switch details                                  |  |
| 1.404   | 10/03/2013 | Correction in tables of objects, emergency and abort codes           |  |
| 1.500   | 31/07/2013 | Changes to CAN and EtherCAT Object tables                            |  |
| 1.501   | 16/09/2013 | Changes to template.                                                 |  |
|         |            | Update of EtherCAT errors list                                       |  |
|         |            | Changes to captures.                                                 |  |
|         |            | Changes by Vladyslav:                                                |  |
|         |            | Section 5.1: Object 0x20FD type changed from INT32 to UNSIGNED INT32 |  |

## **Revision History**

| 1.507 | Jan 2016   | Addition of Platinum Maestro to Gold Maestro family reflected<br>in Chapter 2, Chapter 4, and throughout document where<br>G-MAS is replaced by Maestro |  |
|-------|------------|----------------------------------------------------------------------------------------------------|--|
| 1.506 | Dec 2015   | Updated Chapter 3 Object Dictionary Table<br>Update Tab.6, tab 8<br>Changes to Chapter 5.2                                                              |  |
| 1.505 | Sep 2015   | Updates to the Table 11 Object List                                                                                                    |  |
| 1.504 | April 2015 | Updated Chapter 3 Object Dictionary Table                                                                                                    |  |
| 1.503 | April 2014 | Updated Chapter 5 Gold Drive Object List                                                                                                    |  |
| 1.502 | March 2014 | Corrections to sections 2.2.1.1 tables 4 and 5                                                                                                    |  |
|       |            | Section 5.1 Object list was updated                                                                                                    |  |
|       |            | Section 2.3.3 was added                                                                                                    |  |
|       |            | Section 2.3.2: Text was changed, the new timing diagram was placed                                                                                      |  |
|       |            | text in 5.2                                                                                                    |  |
|       |            | Section 5.2.1 and 5.2.2 are removed, reference added to the                                                                                             |  |
|       |            | Table 5: Object 0x161A added                                                                                                    |  |
|       |            | Table 5: Object 0x1608 added                                                                                                    |  |
|       |            | Table 7: Object 0x1A00 added                                                                                                    |  |
|       |            | Table 7: Object 0x1A08 added                                                                                                    |  |
|       |            | Section 5.1. Object 0x2007 FAL Version added                                                                                                    |  |
|       |            | Section 5.1: Objects 0x2000,0x2061,0x2062 are added                                                                                                    |  |
|       |            | Section 5.1: Objects 0x6072 0x6073 type changed to UINT16                                                                                               |  |
|       |            | Section 5.1: Object 0x2E07 "Torque window time" added                                                                                                   |  |
|       |            | Section 5.1: Object 0x2E06 "Torque window" added                                                                                                    |  |
|       |            | added                                                                                                    |  |
|       |            | Section 5.1: Object 0x2E00 "Gain scheduling manual index"                                                                                               |  |

#### Table of Contents G-ETHERCATAM (Ver. 1.507)

| <b>Chapter</b> | 1: Intro       | oduction                                                         | 6       |
|----------------|----------------|------------------------------------------------------------------|---------|
| 1.1.           | What is I      | EtherCAT?                                                        | 6       |
| 1.2.           | Terms ar       | nd Abbreviations                                                 | 7       |
| 1.3.           | Elmo EtherCAT8 |                                                                  |         |
| 1.4.           | Elmo Sla       | ve Drives                                                        | 9       |
|                | 1.4.1.         | CTT (Conformance Test Tool)                                      | 10      |
| 1.5.           | Elmo Ma        | aestro Master                                                    | 11      |
|                | 1.5.1.         | For EASII and MDS Applications                                   | 13      |
| 1.6.           | Maestro        | Operation Modes                                                  | 14      |
|                | 1.6.1.         | NC and Distributed / Standard DS-402 (stand-alone) Axes Motion N | /odes14 |
|                | 1.6.2.         | Maestro to Servo Drive Interfaces                                | 14      |
| 1.7.           | ELMO Ap        | pplication Studio (EASII) – Configuration Tool                   | 15      |
| Chapter 2      | 2: Indi        | cators                                                           | 16      |
| 2.1.           | Drive Inc      | licators                                                         | 16      |
|                | 2.1.1.         | Status LED Indicator                                             | 16      |
|                | 2.1.2.         | EtherCAT Link/Activity Indicators                                | 17      |
|                | 2.1.3.         | EtherCAT Status Indicator                                        | 18      |
|                | 2.1.4.         | EtherCAT Address Switches (where present on servo drive)         | 19      |
| 2.2.           | Maestro        | Indicators                                                       | 20      |
|                | 2.2.1.         | Status LED Indicator                                             | 20      |
|                | 2.2.2.         | EtherCAT Link/Activity Indicators                                | 21      |
|                | 2.2.3.         | EtherCAT Status Indicator                                        | 22      |
| Chapter 3      | 3: Elmo        | o EtherCAT Slave Devices                                         | 24      |
| 3.1.           | CoE – CA       | Nopen Over EtherCAT                                              | 24      |
|                | 3.1.1.         | PDO (Process Data Object)                                        | 24      |
|                |                | 3.1.1.1. Receive PDO Mapping (Outputs)                           | 25      |
|                |                | 3.1.1.2. Transmit PDO Mapping (Inputs)                           | 27      |
|                | 3.1.2.         | Emergency Requests                                               | 30      |
| 3.2.           | Synchro        | nization Modes                                                   | 31      |
|                | 3.2.1.         | Free Run                                                         | 32      |
|                | 3.2.2.         | Distributed Clocks (DC Mode) - Synchronous with SYNC0            | 33      |
|                | 3.2.3.         | No Distributed Clocks (Non-DC Mode) - Synchronous with SM2 even  | nt35    |
| 3.3.           | EoE – Etl      | hernet Over EtherCAT                                             | 36      |
|                | 3.3.1.         | EoE Extensions                                                   | 37      |
|                |                | 3.3.1.1. MAC Address Info                                        | 37      |
|                |                | 3.3.1.2. IP Address Info                                         | 37      |
| 3.4.           | FoE – File     | e Access over EtherCAT                                           | 38      |
| 3.5.           | EEPROM         | 1                                                                | 39      |
| 3.6.           | ESI (xml       | format)                                                          | 41      |
| Chapter 4      | 4: Mae         | estro Communication                                              | 42      |

#### Table of Contents G-ETHERCATAM (Ver. 1.507)

| 4.1.    | EASII E | therCAT Quick Configuration                     | 42 |
|---------|---------|-------------------------------------------------|----|
|         | 4.1.1.  | Connecting to the Platinum Maestro/Gold Maestro | 46 |
| 4.2.    | Maestr  | ro EoE Configuration                            | 48 |
| Chapter | 5: Tw   | vinCAT Communication                            | 51 |
| 5.1.    | Archite | ecture                                          | 51 |
| 5.2.    | Using T | ראייהCAT Master                                 | 51 |
| 5.3.    | Using a | a Switch Port                                   | 52 |
| 5.4.    | Downlo  | oad Firmware using FoE (via TwinCAT)            | 53 |
|         | 5.4.1.  | Setup Using the TwinCAT NC/PTP System Manager   | 53 |
|         | 5.4.2.  | Setup Procedure                                 | 53 |
|         | 5.4.3.  | The Firmware Download Procedure                 | 62 |
| Chapter | 6: Go   | Id Drive Object list                            | 65 |
| 6.1.    | Comple  | ete Object Dictionary                           | 65 |
| 6.2.    | EtherC  | AT CoE - PDO Objects list                       | 75 |
| Chapter | 7: Elr  | no Emergency Error and Abort List               | 76 |
| 7.1.    | Emerge  | ency Error Description                          | 76 |
| 7.2.    | ELMO    | Error Codes                                     | 81 |
| 7.3.    | Abort S | SDO Transfer Protocol                           | 87 |

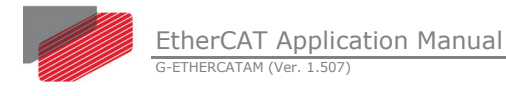

## Chapter 1: Introduction

The ELMO EtherCAT environment is extensive and abounding in features. ELMO provides a comprehensive solution for the EtherCAT system, which includes the Maestro Network Motion Controller family EtherCAT Master, Servo Drives, EtherCAT Slaves and EtherCAT configuration tools.

ELMO EtherCAT is standard compliant and is successfully EtherCAT conformance tested.

This manual describes the installation, setup, range of functions and EtherCAT protocols for Elmo's EtherCAT-ready products.

## 1.1. What is EtherCAT?

Ethernet for Control Automation Technology (EtherCAT) is an open high performance Ethernet-based fieldbus system, which uses the family of industrial computer network protocols used for real-time distributed control, now standardized as IEC 61158. It is a highly flexible Ethernet network protocol, running over a fast real time Master–Slave network.

The EtherCAT communication speed is up to 100 Mbps full duplex and can include a maximum of 65,535 stations in a single network configuration such as Ethernet star, line or tree without using switches.

Figure 1 describes a network of EtherCAT slaves in a ring topology. The Master controls the traffic in the network by initiating the transactions.

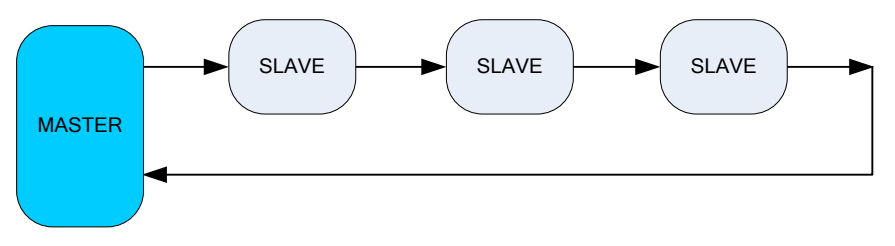

Figure 1: EtherCAT Network Configuration

Usually, a control system requires the following in periodic time intervals:

• Inputs

Messages from the ECAT device to the Master latches data such as Positions, Velocities, Currents, System Status, IO's etc,

• Outputs

Messages from the ECAT Master to the device with data or commands such as Control word commands, Trajectory Information (set point), or Higher Drive Level Commands. The specific nature of the data transferred via the network depends on the operation mode of the slave drive. The Device Profile describes the application parameters and the functional behavior of the devices including the device class-specific state machines. A common standard for the Servo Drive is the DS-402 for Drive and Motion Control device Profile, which can be addressed via CoE (Can Over EtherCAT).

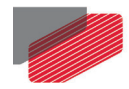

The EtherCAT protocol is optimized for process data and is transported directly within the standard IEEE 802.3 Ethernet frame. Each Ethernet frame can include several EtherCAT frames, each serving another slave.

EtherCAT network uses a processing on the fly, whereby the Ethernet frame is received and processed, while the telegram passes through the device. The frames only delay by a fraction of a microsecond in each node. Using EtherCAT, the entire network can be addressed with just one frame.

The data sequence is independent of the physical order of the nodes in the network; addressing can be in any order. Broadcast, multicast and communication between slaves are possible and must be performed by the master device.

The EtherCAT protocol can be inserted into UDP/IP datagrams. This also enables any control with an Ethernet protocol stack to address EtherCAT systems.

Using the Master configuration tool, the Master scans the EtherCAT network and uses the EtherCAT Slave library (ESI: EtherCAT Slave Information in XML format) to compare the slave memory area that includes information about the slave such as Vendor ID, Product Code, and Slave Configuration.

## **1.2.** Terms and Abbreviations

| Prefix/Suffix | Definition         |
|---------------|--------------------|
| UU            | User defined Units |
| Cnt/sec       | counts per second  |
| Sub           | Sub Index          |
| ТхМар         | Mappable to TPDO   |
| RxMap         | Mappable to RPDO   |

The following table (Table 1) lists the shortened terms used in this manual:

**Table 1: Shortened Terms** 

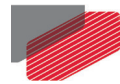

## 1.3. Elmo EtherCAT

For a complete motion solution, the ELMO environment comprises of three levels:

- EAS; EtherCAT configuration tools
- Maestro; EtherCAT Gold or Platinum Maestro master
- Gold Servo Drive; Elmo EtherCAT slave drives

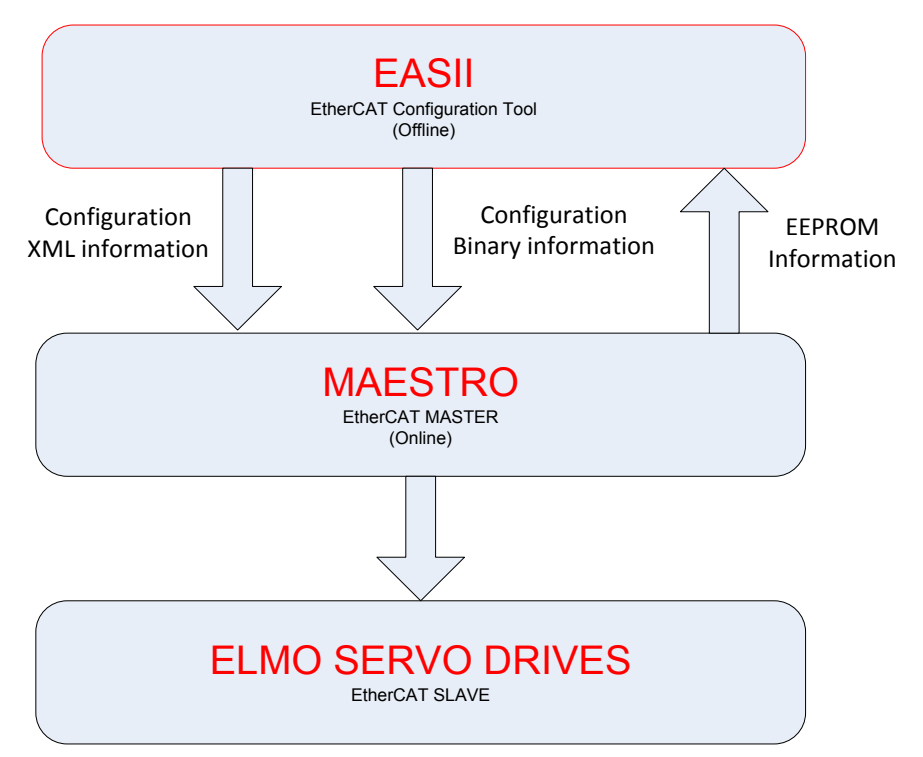

Figure 2: EtherCAT Environment

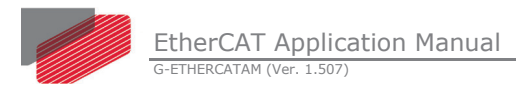

## 1.4. Elmo Slave Drives

The following diagram describes the EtherCAT communication of the drive.

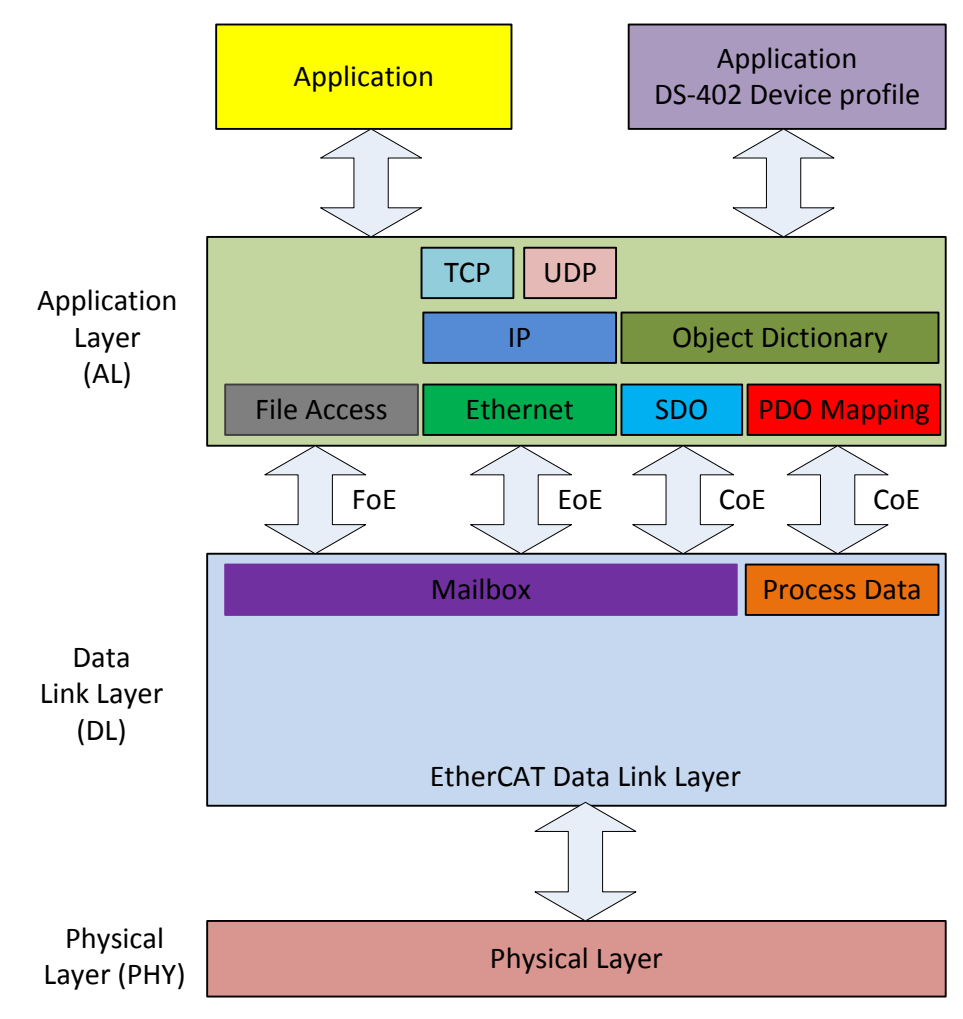

Figure 3: Layered Communication protocol in EtherCAT

#### **Physical Layer**

The Physical layer of the EtherCAT is a 100Mbits/sec Ethernet port over twisted per cable.

#### Data Link Layer

Supports two mechanisms of data transfer:

• Process data

Allows writing and reading data simultaneously. This mode is used to transfer the Process data objects (PDO). The PDO transfers via SYNC Manager 2 (rPDO) and SYNC Manager 3 (tPDO)

#### • Mailbox

The mailbox mechanism assures that the data will reach to the target without overlapping previous data. The mailbox is used to transfer the SDOs. The SDO transfers via SYNC Manager 0 (MailboxOut) and SYNC Manager 1 (MailboxIn). SDO objects are used for user triggered access. With SDO services, all of the OD's entries can be accessed. The SDO transport works in asynchronous mode.

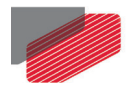

The Elmo drive supports the following communication protocols:

| CoE                      | Defines a standard way to access the CANopen protocol and      |
|--------------------------|----------------------------------------------------------------|
| (CANopen over EtherCAT)  | includes an object dictionary, SDO, PDO and emergency          |
|                          | messages.                                                      |
| EoE                      | Fully Ethernet compatible, defines a standard way to           |
| (Ethernet over EtherCAT) | exchange or tunnel standard Ethernet frames. This is typically |
|                          | used to address the drive inherent parameters such as control  |
|                          | parameters                                                     |
| FoE                      | Similar to TFTP, defines a standard way to download firmware   |
| (File over EtherCAT)     | to the servo drive.                                            |

The **Object Dictionary (OD)** contains parameters, application data and the mapping information between the Process Data Interface (PDI) and application data. Its entries can be accessed via the Service Data Object (SDO).

An Object Dictionary is a naming system that provides a unique identifier to each data item or "object" communicated over the CoE protocol. An object is identified by an index and subindex. It contains variables, arrays and complex objects. CoE and EoE protocols require a set of mandatory objects. Elmo's OD is compliant with the DS402 V3 object list for Drive and Motion control device. The DS402 defines standard objects for the following motion modes; Profile Position, Profile Velocity, Profile Torque, Homing mode, Synchronous Cyclic Position, Synchronous Cyclic Velocity and Synchronous Cyclic Torque.

Elmo drive supports distributed clock in order to synchronize between the Master and Slaves on the EtherCAT network. Refer to the section 2.3 Synchronization Modes for details.

## 1.4.1. CTT (Conformance Test Tool)

The CTT (Conformance Test Tool) is the official tool used by the EtherCAT Technology Group (ETG) for EtherCAT conformance certification. The CTT includes thousands of tests to verify that the device complies with the EtherCAT definition, requirements and standard. The Gold drive firmware version has passed the CTT in several quality assurance (QA) stations, making sure that the ETG Certificate given to Elmo is valid.

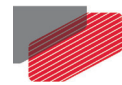

## **1.5. Elmo Maestro Master**

While a single servo drive can run as a stand-alone drive using its inner profiler and filter, in order to perform synchronized multi axis motions in the system (such as circle, line etc.), a real time communication protocol must be used, and all drives must be synchronized to a specific SYNC signal in the system. The Gold or Platinum Maestro Network Motion Controller performs this task and operates as a master, independent of any host system. In operational mode, it periodically sends data to the slaves that may override the data that a user sends from a host system. Therefore, for example, the user cannot tune an axis if the axis is in operational mode.

Figure 4 describes the Maestro general communication and API architecture. This diagram describes two types of communication mechanisms:

- Inter-process communication (IPC) which is a set of techniques to exchange data among multiple threads in one or more processes. C Programs located on the Maestro use the IPC mechanism to communicate, and the MDS can communicate directly with the Maestro via C programs.
- A remote procedure call (RPC) is an inter-process communication with the Maestro host allowing a program to initiate a subroutine or procedure. The programmer essentially writes the same code whether the subroutine is local to the executing program, or remote. For example, the EASII uses RPC to communicate with the Maestro family motion controllers.

Both these mechanisms allow the GDS and Elmo Application Studio (EASII) to communicate using TCP/IP and EtherCAT over TCP/IP, with the Maestro to perform master operations.

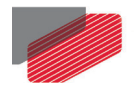

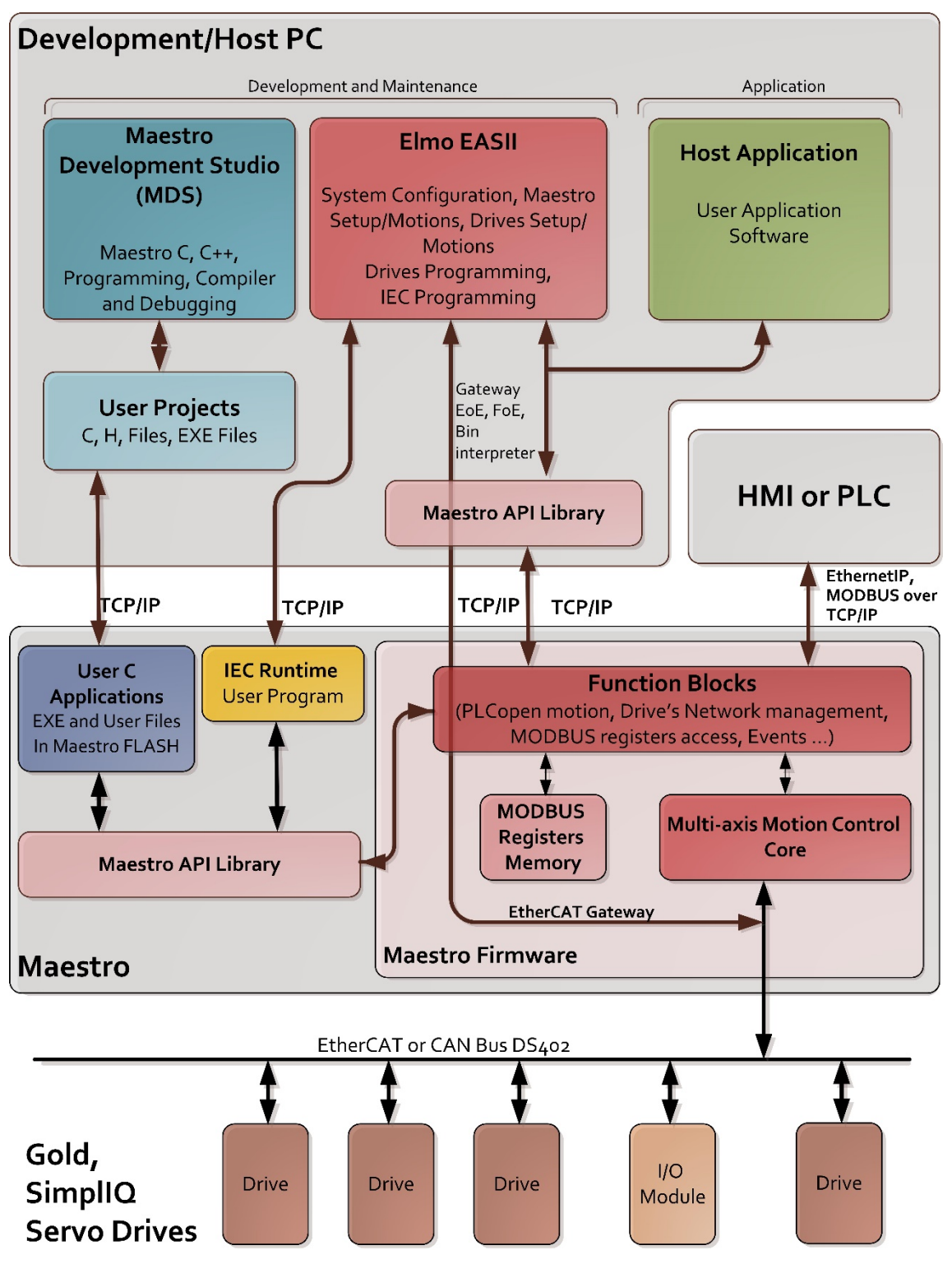

Figure 4: GoS System Software Structure –Host PC Development

In addition, since the Maestro operates as a master, independent of any host system, in operational mode, it periodically sends data to the slaves, that may override the data that a user sends from a host system. Therefore, for example, the user cannot tune an axis if the axis is in operational mode. To prevent this and allow the EAS application (Figure 4) to operate via the Maestro CANbus and EtherCAT, specific API functions are called to change the Maestro operation and allow these applications to function.

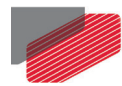

## 1.5.1. For EASII and MDS Applications

For the EASII and Maestro Developer Studio (MDS) applications to monitor and perform motions, the Maestro cannot operate in the background. A special API function changes the EtherCAT and CANbus communication from the Maestro to Pre-Operation mode, causing the following:

#### EtherCAT No process cycle operates

#### CANbus No outputs via CAN, and no state machines run

These API functions change the GMAS mode so that the GMAS operation is transparent and no messages transfer between the GMAS and the drives.

In order to configure the EtherCAT network (EtherCAT Configuration Mode) via the EASII application, the Maestro must be set to EtherCAT Configuration mode. The user is then able to perform the operations. The API then employs the specific functions to change the Maestro back to operational mode.

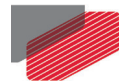

## **1.6.** Maestro Operation Modes

To optimize the device network usage, the Maestro supports two modes of operating axes present on the Device Network:

- NC Axes for Numeric Control Axes
- Distributed for axes not under strict numeric control

The main difference between these modes is the way the motion profile is calculated, and as a result, the synchronization level achieved.

In general, for axes not requiring low level (network) motion synchronization, the Distributed mode should be used, allowing the servo drives to generate their own motion trajectory, thus reducing network load. In this case, synchronized motions like ECAM, based on an external master encoder can still be executed. For highly synchronized motions, generated by the Master controller (referred to under the PLCopen definitions as group vector motions), the NC mode should be used.

## 1.6.1. NC and Distributed / Standard DS-402 (stand-alone) Axes Motion Modes

In NC mode, the Maestro controls the motion, handling the axis (and motion) State (as defined by the PLCopen Standard), and calculating the motion profile as part of its real-time loop process (NC Cycle). Servo drives operating with a Maestro master under this mode will run under the DS-402 motion modes e.g.; Interpolated position, or one of the Cyclic Sync modes (Position/Velocity).

In Distributed/Standard DS-402 mode, the Maestro uses the servo drives own DS-402 operation modes, where the drive itself controls its own profiling as part of its Real Time process. The Maestro only synchronizes start/stop and general activation functions, but is not responsible to the low-level real-time profile generation.

The Maestro can mix NC and Distributed axes in the same network configuration, thus optimizing usage of network and processor resources.

### 1.6.2. Maestro to Servo Drive Interfaces

The Maestro manages all motion commands sent to the servo drives, via the CANopen DS-402 standard (Refer to Figure 4). This is relevant to the Maestro CAN hardware interface, and to the EtherCAT protocol implementing CoE (CAN Over EtherCAT).

For axes (Nodes) that operate in NC mode, Maestro uses the DS-402 motion modes: Interpolated position, or one of the Cyclic Sync modes (Position/Vel).

For axes (Nodes) operating in Distributed mode, where the servo drive manages its own profiler and real-time motion execution, it is assumed that the servo drive supports the relevant requested motion modes.

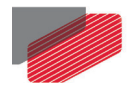

Motion Modes that are part of the PLC Motion API definition, but are **not** supported by the DS-402 interface, will not be available in standard DS-402 servo drives when working in Distributed mode (unless specific Vendor Types objects are defined, e.g. ECAM in drive level, etc. as implemented for example in Elmo servo drives).

The Maestro uses the EtherCAT communication protocol to enable synchronized motion of all the controllers to the same SYNC signal. Thus, all drives in the system are synchronized to the master clock, and all generate an interrupt at exactly the same time.

A profiler can run in the Maestro, on the condition that the axis (axes) is defined as a vector axis (axes). A vector axis may consist of 1 - 16 axes. The Multi Axis Indexer (MAI) is the profiler that runs within the Maestro, which sends (via a high priority interrupt routine) a calculated set point to the axes in the system and can perform vector calculations for up to 16 axes. The profiler EtherCAT outputs are points that are to be sent to the specific drives belonging to the vector. Therefore, a number of combination options are available:

- 1 x 16 axes (One vector profiler performing profiles for 16 axes),
- 16 x 1 axes (16 profilers for 16 vector axes), or,
- Any combination of M x N axes as long as M x N < 16

The SYNC interrupt signal to the drives is based on the ET1100 component in the servo drive. The master Maestro does not receive this signal, but can calculate when the SYNC signal is generated. This is because the master EtherCAT in the Maestro is responsible for updating the SYNC cycle time in the servo drives, and therefore knows when the SYNC is generated. The MAI can operate at varying cycle times, dependent on a number of parameters, such as the:

- Desired response from the system
- Number of axes participating in the MAI. The more axes, the higher the cycle rate

## **1.7.** ELMO Application Studio (EASII) – Configuration Tool

The EtherCAT configuration tools enable configuration and monitoring of the network from the EAS application.

Using the Master configuration tool, the Master scans the EtherCAT network and uses the EtherCAT Slave library to compare the slave memory area that includes information about the slave such as Vendor ID, Product Code, and Slave Configuration.

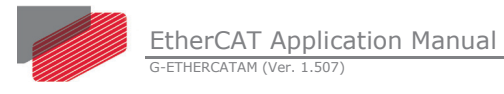

## Chapter 2: Indicators

This section describes the drive and EtherCAT indicators used to support visual inspection and troubleshooting of the drive and networks

## **2.1.** Drive Indicators

### 2.1.1. Status LED Indicator

Figure 5 shows the position of the red/green dual LED in the Gold Bassoon, a typical servo drive, used for immediate indication of the Initiation and Working states, i.e. the drive status.

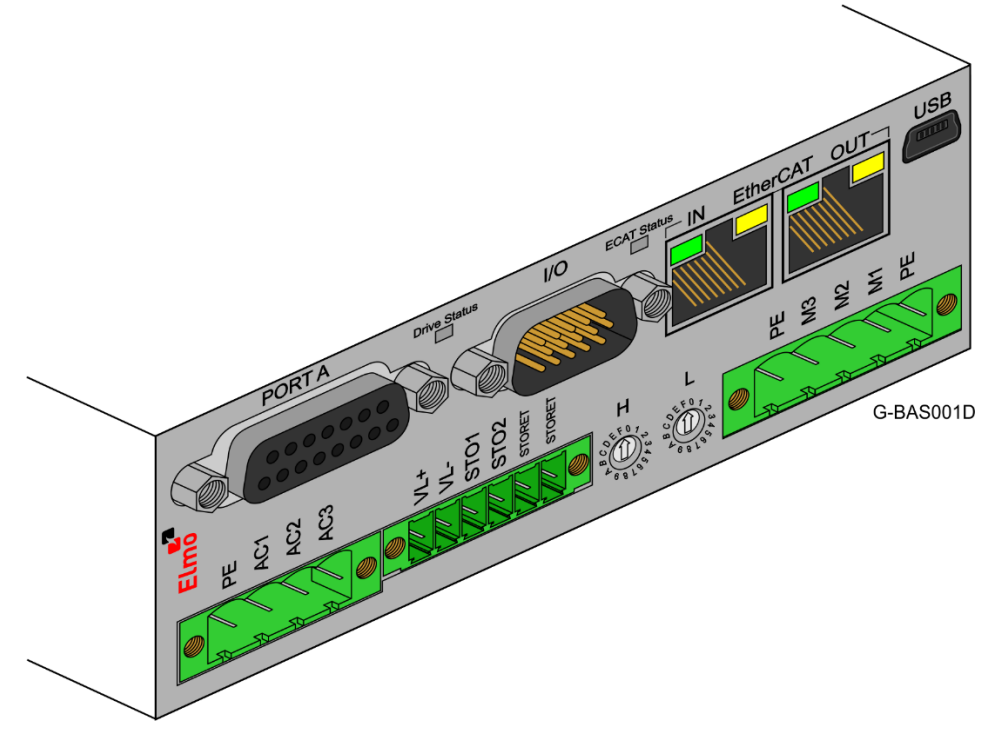

Figure 5: Gold Bassoon Drive Status Indicator

The LED color varies between green or red. The LED states are defined in the table below.

| Indicator state/color               | Definition                                                                             |
|-------------------------------------|----------------------------------------------------------------------------------------|
| Off                                 | No power supply to drive                                                               |
| Temporary blinking red and then Off | The drive is in BOOT state. Firmware download is required and should be performed now. |
| Red                                 | The drive is in fault state e.g. Safety switches or Low bus voltage)                   |
| Green                               | Drive is ready                                                                         |

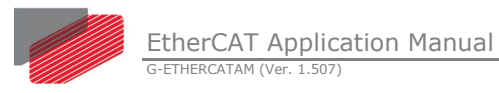

## 2.1.2. EtherCAT Link/Activity Indicators

Each EtherCAT slave device includes two RJ-45 connectors; EtherCAT IN and EtherCAT OUT as shown in Figure 5:

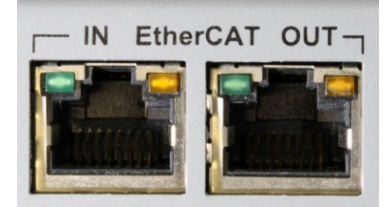

Figure 6: EtherCAT ports

Figure 6 describes the two status LEDs for each RJ-45 connector. The link/activity indicators show the state of the physical link and activity on this link.

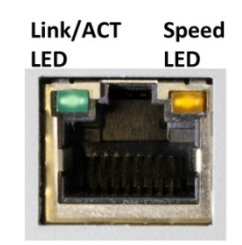

Figure 7: Link/Activity Indicators

Table 2 displays the LEDs' link and activity.

| LED                        | State    |                                                                              | Definition                                           |  |
|----------------------------|----------|------------------------------------------------------------------------------|------------------------------------------------------|--|
| Link<br>and/or<br>Activity | Off      | No Connection                                                                | Green color, defines the state                       |  |
|                            | On       | Connection Established (Link)                                                | of the physical link/activity of the link.           |  |
|                            | Flashing | Data transmission active (Act)                                               |                                                      |  |
| Speed                      | On       | 100Mbps Connection (default)<br>otherwise there is no EtherCAT<br>connection | Orange color, define the speed of the EtherCAT line. |  |
|                            | Off      | 10Mbps connection                                                            |                                                      |  |

**Table 2: LED Functionality** 

\_

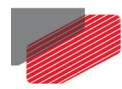

## 2.1.3. EtherCAT Status Indicator

This indicator is one bi-colored led that combines the green RUN indicator (Table 3: RUN Indicator States) and the red ERROR indicator (Table 4: ERROR Indicator States) of the EtherCAT state machine. The LED indicator signals are based on ETG1300 of which Elmo drives are fully certified.

| Indicator State | ESC State                   | Description                                                                         |
|-----------------|-----------------------------|-------------------------------------------------------------------------------------|
| Off             | Initialization              | Elmo drive is in state INIT                                                         |
| Blinking        | Pre-Operational             | Elmo drive is in state Pre-OP                                                       |
| Single Flash    | Safe-Operational            | Elmo drive is in state Safe-OP                                                      |
| On              | Operational                 | Elmo drive is in state OP                                                           |
| Flickering      | Initialization or Bootstrap | Elmo device is booting and has not yet<br>entered the INIT state,                   |
|                 |                             | or Elmo device is in state Bootstrap.<br>Firmware download operation in<br>progress |
| Triple Flash    | Device Identification       | User sets this state from the master to locate the specific slave                   |

#### **Table 3: RUN Indicator States**

| Error State  | Error Name                                                   | Description                                                                                       |
|--------------|--------------------------------------------------------------|---------------------------------------------------------------------------------------------------|
| On           | Application controller failure                               | An critical communication or application controller error has occurred                            |
| Double Flash | Process data watchdog timeout /<br>EtherCAT watchdog timeout | An application watchdog timeout occurred                                                          |
| Single Flash | Local error                                                  | Elmo device application has<br>changed the EtherCAT state<br>autonomously, due to local<br>error. |
| Blinking     | Invalid configuration                                        | General configuration error                                                                       |
| Flickering   | Booting error                                                | Booting error was detected                                                                        |
| Off          | No error                                                     | The EtherCAT communication of the device is in working condition.                                 |

| Table - | 4: | ERROR | Indicator | States |
|---------|----|-------|-----------|--------|
|---------|----|-------|-----------|--------|

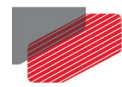

## 2.1.4. EtherCAT Address Switches (where present on servo drive)

The EtherCAT address of each axis is specified by two switches. The position of the EtherCAT switches, may either be found, inside the battery compartment as in the Gold Duet, or in other positions on the drive or drivers interface. Use a fine screwdriver to set the low and the high bytes of the EtherCAT address.

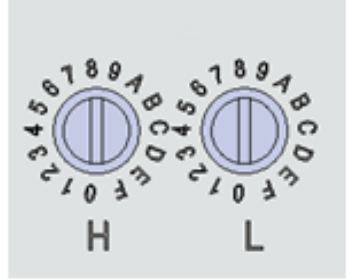

Figure 8: EtherCAT Address Switches

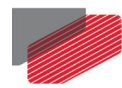

## 2.2. Maestro Indicators

This section describes the Platinum and Gold Maestro indicators and EtherCAT indicators used to support visual inspection and troubleshooting of the drive and networks.

## 2.2.1. Status LED Indicator

Figure 5 shows the position of the red/green dual LED in the Platinum and Gold Maestro, used for immediate indication of the Initiation and Working states, i.e. the drive status.

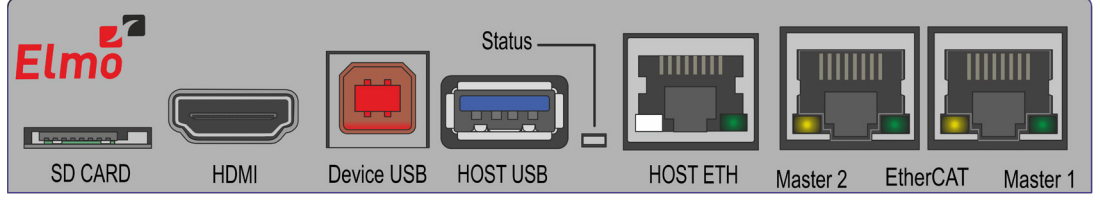

PMAS026A

Figure 9: Platinum Maestro Status Indicator

The red/green dual LED is used for immediate indication of the following states:

| Maestro  | States     | LED indication                                                                                                    |
|----------|------------|----------------------------------------------------------------------------------------------------|
| Platinum | Initiation | The LED indicates whether the drive is in the boot<br>state (blinking red) or in the operational state<br>(steady green). |
|          | Error      | The LED indicates whether the motion controller is in error state (blinking green/red).                                   |
| Gold     | Initiation | The LED indicates whether the drive is in the boot<br>state (blinking red) or in the operational state<br>(steady green). |
|          | Error      | The LED indicates whether the motion controller is in error state (blinking green).                                       |

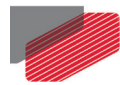

## 2.2.2. EtherCAT Link/Activity Indicators

The following table describes re the Gold and Platinum Maestro EtherCAT Link/Activity Indicators.

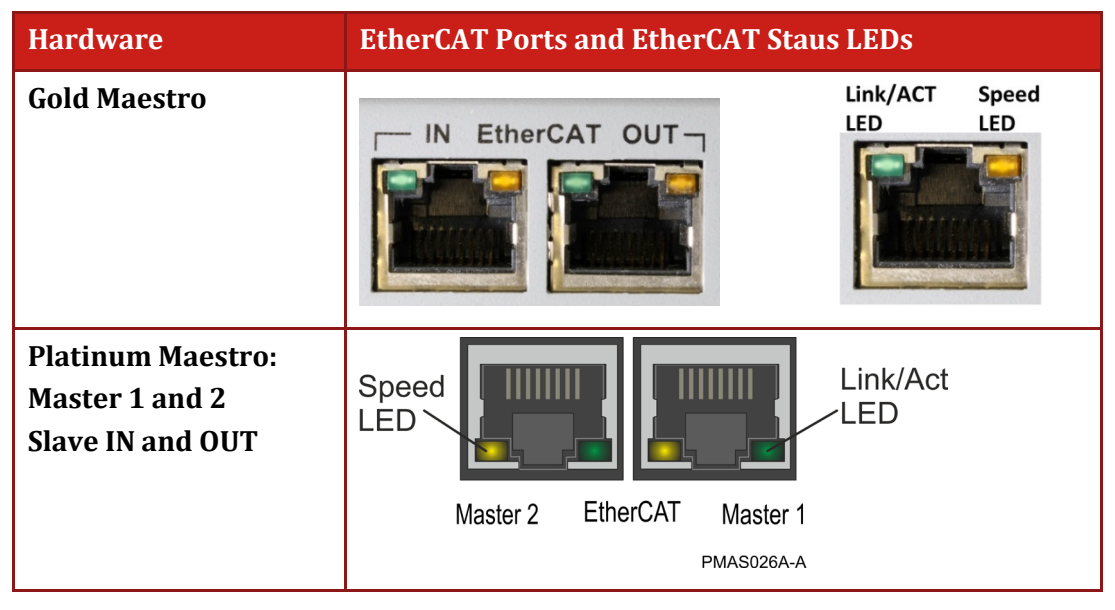

Table 5: Maestro EtherCAT Ports

The green LED is the link/activity indicator (Table 5). It shows the state of the applicable physical link and the activity on that link.

The amber LED is the speed indicator (Table 5). It shows the speed of the connection on the Ethernet line. The possible states of these LEDs are summarized in Table 6.

| LED            | State    | Meaning                                                                                                    |
|----------------|----------|----------------------------------------------------------------------------------------------------|
| Link /Activity | Off      | No link is established                                                                                                    |
|                | On       | A link is established                                                                                                    |
|                | Blinking | There is data transmission activity                                                                                                    |
| Speed          | On       | The connection speed is 100 Mbps<br>The speed of the EtherCAT line must be 100 Mbps. Otherwise,<br>there is no EtherCAT data transmission |
|                | Off      | The connection speed is 10 Mbps                                                                                                    |

#### Table 6: LED States

\_

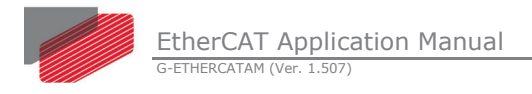

## 2.2.3. EtherCAT Status Indicator

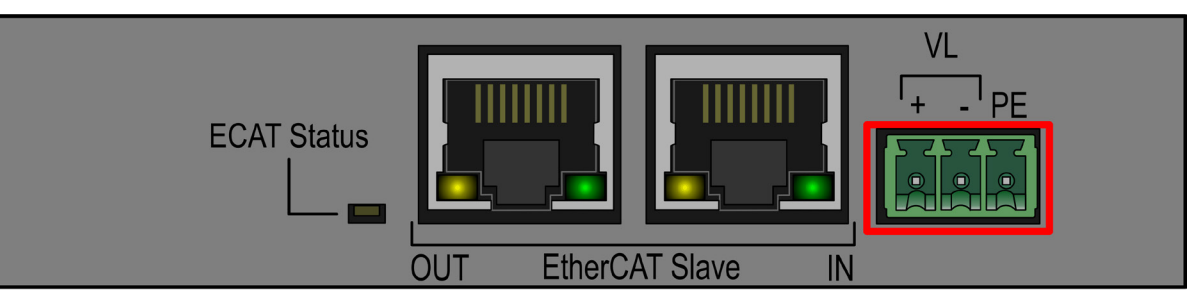

PMAS024A-C

#### Figure 10: EtherCAT Status LEDs

This indicator is one bi-colored led that combines the green RUN indicator (Table 3: RUN Indicator States) and the red ERROR indicator (Table 4: ERROR Indicator States) of the EtherCAT state machine. The LED indicator signals are based on ETG1300 of which Elmo drives are fully certified.

| Indicator State | ESC State                   | Description                                                                                                    |
|-----------------|-----------------------------|----------------------------------------------------------------------------------------------------|
| Off             | Initialization              | Elmo drive is in state INIT                                                                                                    |
| Blinking        | Pre-Operational             | Elmo drive is in state Pre-OP                                                                                                    |
| Single Flash    | Safe-Operational            | Elmo drive is in state Safe-OP                                                                                                    |
| On              | Operational                 | Elmo drive is in state OP                                                                                                    |
| Flickering      | Initialization or Bootstrap | Elmo device is booting and has not yet<br>entered the INIT state,<br>or Elmo device is in state Bootstrap.<br>Firmware download operation in<br>progress |
| Triple Flash    | Device Identification       | User sets this state from the master to locate the specific slave                                                                                        |

#### **Table 7: RUN Indicator States**

| Error State  | Error Name                                                   | Description                                                                                       |
|--------------|--------------------------------------------------------------|---------------------------------------------------------------------------------------------------|
| On           | Application controller failure                               | An critical communication or application controller error has occurred                            |
| Double Flash | Process data watchdog timeout /<br>EtherCAT watchdog timeout | An application watchdog timeout occurred                                                          |
| Single Flash | Local error                                                  | Elmo device application has<br>changed the EtherCAT state<br>autonomously, due to local<br>error. |

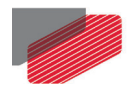

| Blinking   | Invalid configuration | General configuration error                                       |
|------------|-----------------------|-------------------------------------------------------------------|
| Flickering | Booting error         | Booting error was detected                                        |
| Off        | No error              | The EtherCAT communication of the device is in working condition. |

**Table 8: ERROR Indicator States** 

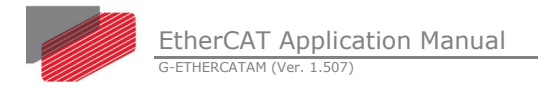

## Chapter 3: Elmo EtherCAT Slave Devices

## 3.1. CoE – CANopen Over EtherCAT

Defines a standard way to access the CANopen protocol and includes an object dictionary, SDO, PDO Emergency and Abort messages.

## 3.1.1. PDO (Process Data Object)

The PDO protocol is used for communication with SYNC Manager 2 for RxPDO, and SYNC Manager 3 for TxPDO.

Each PDO consist of objects in the object dictionary, which is PDO map able. The PDO mapping objects describes how these objects are related to a PDO.

| t    |        |      |      |                |       |              |          |   |
|------|--------|------|------|----------------|-------|--------------|----------|---|
| bje  | Index  | Sub  | Obj  | Object Content |       | Bit Length   |          |   |
| ng ( | 0x16xx | 0x1  | 0x6  | 0x6AAA         |       | 8            |          |   |
| ippi | 0x16xx | 0x2  | 0x6  | CCC            |       | 8            |          |   |
| Ma   | 0x16xx | 0x3  | 0x6  | DDD            |       | 16           |          |   |
|      |        |      |      |                | PD    | O Length: 32 | Bits     | \ |
|      |        |      | PDU  | Obj            | ect A | Object C     | Object D |   |
| ject | 0x6AAA | Obje | ct A | [              | Ĵ     | Î            | Î        |   |
| d0 i | 0x6BBB | Obje | ct B |                |       |              |          |   |
| tion | 0x6CCC | Obje | ct C |                |       |              |          |   |
| lica | 0x6DDD | Obje | ct D |                |       |              |          |   |
| App  | Ox6EEE | Obje | ct E |                |       |              |          |   |

#### Figure 11: PDO Mapping

Each sync manager channel object describes a consistent area inside the EtherCAT process data and consists of several process data objects.

All PDO mappings are located in the object dictionary from index 0x1C10 to 0x1C2f.

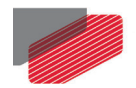

## 3.1.1.1. Receive PDO Mapping (Outputs)

This defines a list of objects that include data from the master to the slave. All RPDOs are located in the object dictionary from index 0x1600 to 0x17FF.

| Sub-index | Description                            | Data Type  | PDO Mapping | Value                                                                                                    |
|-----------|----------------------------------------|------------|-------------|----------------------------------------------------------------------------------------------------|
| 0         | Number of<br>objects in this<br>PDO    | Unsigned8  | No          | 0-8                                                                                                    |
| 1         | First output<br>object to be<br>mapped | Unsigned32 | No          | Bit 0-7: length of the mapped<br>objects in bits.<br>Bit 8-15: sub index of the mapped<br>object.<br>Bit 16-31: index of the mapped<br>object |
|           |                                        |            |             |                                                                                                    |
| N         | Last output<br>object to be            | Unsigned32 | No          | Bit 0-7: length of the mapped objects in bits.                                                                                                |
|           | mapped                                 |            |             | Bit 8-15: sub index of the mapped object.                                                                                                    |
|           |                                        |            |             | Bit 16-31: index of the mapped object                                                                                                    |

#### Table 9 : Receive PDO Mapping Configuration

The following table describes Elmo RxPDO's objects (PDO Index, Default Value, Bit Length, Description, Access (R=Read, RW=Read/Write), Exclude):

| PDO Index | Default Value | Bit Len | Description     | Access | Exclude       |
|-----------|---------------|---------|-----------------|--------|---------------|
| 0x1600    | 0x607A        | 32      | Target Position | R      | 0x1601-0x1606 |
|           | 0x60FE:1      | 32      | Digital Outputs |        |               |
|           | 0x6040        | 16      | Control Word    |        |               |
| 0x1601    | 0x60FF        | 32      | Target Velocity | R      | 0x1600,       |
|           | 0x6040        | 16      | Control Word    |        | 0x1602-0x1606 |
| 0x1602    | 0x6071        | 16      | Target Torque   | R      | 0x1600-0x1601 |
|           | 0x6040        | 16      | Control Word    |        | 0x1603-0x1606 |
| 0x1603    | 0x607A        | 32      | Target Position | R      | 0x1600-0x1602 |
|           | 0x60FE:1      | 32      | Digital Outputs |        | 0x1604-0x1606 |
|           | 0x60B1        | 32      | Velocity Offset |        |               |
|           | 0x6040        | 16      | Control Word    |        |               |
| 0x1604    | 0x607A        | 32      | Target Position | R      | 0x1600-0x1603 |
|           | 0x60FF        | 32      | Target Velocity |        | 0x1605-0x1606 |
|           | 0x6072        | 16      | Max. Torque     |        |               |
|           | 0x6040        | 16      | Control Word    |        |               |
| 0x1605    | 0x607A        | 32      | Target Position | R      | 0x1600-0x1604 |
|           | 0x60FF        | 32      | Target Velocity |        | 0x1606        |
|           | 0x6071        | 16      | Target Torque   |        |               |

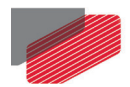

| PDO Index | Default Value | Bit Len | Description           | Access | Exclude       |
|-----------|---------------|---------|-----------------------|--------|---------------|
|           | 0x6072        | 16      | Max. Torque           |        |               |
|           | 0x6040        | 16      | Control Word          |        |               |
|           | 0x6060        | 8       | Mode Of Operation     |        |               |
| 0x1606    | 0x607A        | 32      | Target Position       | R      | 0x1600-0x1605 |
|           | 0x60FE:1      | 32      | Digital Outputs       |        |               |
|           | 0x60FF        | 32      | Target Velocity       |        |               |
|           | 0x60B1        | 32      | Velocity Offset       |        |               |
|           | 0x60B2        | 16      | Torque Offset         |        |               |
|           | 0x6040        | 16      | Control Word          |        |               |
| 0x1607    | 0x0000        | 8       | Dummy Byte            | RW     |               |
|           | 0x0000        | 8       | Dummy Byte            |        |               |
|           | 0x0000        | 8       | Dummy Byte            |        |               |
|           | 0x0000        | 8       | Dummy Byte            |        |               |
|           | 0x0000        | 8       | Dummy Byte            |        |               |
|           | 0x0000        | 8       | Dummy Byte            |        |               |
|           | 0x0000        | 8       | Dummy Byte            |        |               |
|           | 0x0000        | 8       | Dummy Byte            |        |               |
| 0x1608    | 0x0000        | 8       | Dummy Byte            | RW     |               |
|           | 0x0000        | 8       | Dummy Byte            |        |               |
|           | 0x0000        | 8       | Dummy Byte            |        |               |
|           | 0x0000        | 8       | Dummy Byte            |        |               |
|           | 0x0000        | 8       | Dummy Byte            |        |               |
|           | 0x0000        | 8       | Dummy Byte            |        |               |
|           | 0x0000        | 8       | Dummy Byte            |        |               |
|           | 0x0000        | 8       | Dummy Byte            |        |               |
| 0x160A    | 0x6040        | 16      | Control Word          | R      |               |
| 0x160B    | 0x6060        | 8       | Mode Of Operation     | R      |               |
| 0x160C    | 0x6071        | 16      | Target Torque         | R      |               |
| 0x160D    | 0x6072        | 16      | Max. Torque           | R      |               |
| 0x160E    | 0x6073        | 16      | Max. Current          | R      |               |
| 0x160F    | 0x607A        | 32      | Target Position       | R      |               |
| 0x1610    | 0x607F        | 32      | Max. Profile Velocity | R      |               |
| 0x1611    | 0x6081        | 32      | Profile Velocity      | R      |               |
| 0x1612    | 0x6082        | 32      | End velocity          | R      |               |
| 0x1613    | 0x6083        | 32      | Profile Acceleration  | R      |               |
| 0x1614    | 0x6084        | 32      | Profile Deceleration  | R      |               |
| 0x1615    | 0x6087        | 16      | Torque Slope          | R      |               |

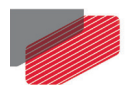

| PDO Index | Default Value | Bit Len | Description                     | Access | Exclude |
|-----------|---------------|---------|---------------------------------|--------|---------|
| 0x1616    | 0x60B0        | 32      | Position Offset                 | R      |         |
| 0x1617    | 0x60B1        | 32      | Velocity Offset                 | R      |         |
| 0x1618    | 0x60B2        | 16      | Torque Offset                   | R      |         |
| 0x1619    | 0x60B8        | 16      | Touch Probe<br>Function         | R      |         |
| 0x161A    | 0x2E00        | 32      | Gain scheduling<br>manual index | R      |         |
| 0x161C    | 0x60FF        | 32      | Target Velocity                 | R      |         |
| 0x161D    | 0x60FE:1      | 32      | Digital Output                  | R      |         |
| 0x161E    | 0x607F        | 8       | Polarity                        | R      |         |
| 0x161F    | 0x6085        | 32      | Quick stop<br>deceleration      | R      |         |
| 0x1620    | 0x22A1:1      | 32      | Extended outputs                | R      |         |
| 0x1621    | 0x2005        | 32      | Fast reference                  | R      |         |

#### Table 10: RxPDO Default Values

#### **3.1.1.2.** Transmit PDO Mapping (Inputs)

This defines a list of objects that include data from the slave to the master. All TPDOs are located in the object dictionary from index 0x1A00 to 0x1BFF.

| Sub-Index | Description                            | Data Type  | PDO Mapping | Value                                                                                                    |
|-----------|----------------------------------------|------------|-------------|----------------------------------------------------------------------------------------------------|
| 0         | Number of<br>objects in this<br>PDO    | Unsigned8  | No          | 0-254<br>Writable if variable mapping is<br>supported                                                                                         |
| 1         | First output<br>object to be<br>mapped | Ubsgined32 | No          | Bit 0-7: length of the mapped<br>objects in bits.<br>Bit 8-15: sub index of the mapped<br>object.<br>Bit 16-31: index of the mapped<br>object |
|           |                                        |            |             |                                                                                                    |
| N         | Last output<br>object to be<br>mapped  | Unsigned32 | No          |                                                                                                    |

#### Table 11 : Transmit PDO Mapping Configuration

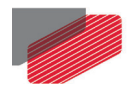

The following table describes Elmo TxPDO's objects (PDO Index, Default Value, Bit Length, Description, Access (R=Read, RW=Read/Write), Exclude):

| PDO Index | Default Value | Bit Len | Description                  | Access | Exclude        |
|-----------|---------------|---------|------------------------------|--------|----------------|
| 0x1A00    | 0x6064        | 32      | Position Actual Value        | R      | 0x1A01-0x1A04  |
|           | 0x60FD        | 32      | Digital Inputs               |        |                |
|           | 0x6041        | 16      | Status Word                  |        |                |
| 0x1A01    | 0x6064        | 32      | Position Actual Value        | R      | 0x1A00,        |
|           | 0x606B        | 32      | Velocity Demand Value        |        | 0x1A02-0x1A04  |
|           | 0x6074        | 16      | Torque Demand Value          |        |                |
|           | 0x6041        | 16      | Status Word                  |        |                |
| 0x1A02    | 0x6064        | 32      | Position Actual Value        | R      | 0x1A00-0x1A01, |
|           | 0x6077        | 16      | Torque actual Value          |        | 0x01A03-0x1A04 |
|           | 0x6041        | 16      | Status Word                  |        |                |
|           | 0x6061        | 8       | Mode Of Operation            |        |                |
|           |               |         | Display                      |        |                |
| 0x1A03    | 0x6064        | 32      | Position Actual Value        | R      | 0x1A00-0x1A02, |
|           | 0x60FD        | 32      | Digital Inputs               |        | 0x1A04         |
|           | 0x606C        | 32      | Velocity Actual Value        |        |                |
|           | 0x6041        | 16      | Status Word                  |        |                |
| 0x1A04    | 0x6064        | 32      | Position Actual Value        | R      | 0x1A00-0x1A03  |
|           | 0x60F4        | 32      | Position Following error     |        |                |
|           | 0x6077        | 16      | Value                        |        |                |
|           | 0x6041        | 16      | Torque Actual Value          |        |                |
|           | 0x6061        | 8       | Status Word                  |        |                |
|           |               |         | Mode Of Operation<br>Display |        |                |
| 0xc1A07   | 0x0000        | 8       | Dummy Byte                   | RW     |                |
|           | 0x0000        | 8       | Dummy Byte                   |        |                |
|           | 0x0000        | 8       | Dummy Byte                   |        |                |
|           | 0x0000        | 8       | Dummy Byte                   |        |                |
|           | 0x0000        | 8       | Dummy Byte                   |        |                |
|           | 0x0000        | 8       | Dummy Byte                   |        |                |
|           | 0x0000        | 8       | Dummy Byte                   |        |                |
|           | 0x0000        | 8       | Dummy Byte                   |        |                |
| 0xc1A08   | 0x0000        | 8       | Dummy Byte                   | RW     |                |
|           | 0x0000        | 8       | Dummy Byte                   |        |                |
|           | 0x0000        | 8       | Dummy Byte                   |        |                |
|           | 0x0000        | 8       | Dummy Byte                   |        |                |
|           | 0x0000        | 8       | Dummy Byte                   |        |                |
|           | 0x0000        | 8       | Dummy Byte                   |        |                |
|           | 0x0000        | 8       | Dummy Byte                   |        |                |
|           | 0x0000        | 8       | Dummy Byte                   |        |                |
| 0x1A0A    | 0x6041        | 16      | Status word                  | R      |                |

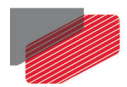

| PDO Index | Default Value | Bit Len | Description                               | Access | Exclude |
|-----------|---------------|---------|-------------------------------------------|--------|---------|
| 0x1A0B    | 0x6061        | 8       | Mode of operation display                 | R      |         |
| 0x1A0C    | 0x6062        | 32      | Position Demand [UU]                      | R      |         |
| 0x1A0D    | 0x6063        | 32      | Actual position [counts]                  | R      |         |
| 0x1A0E    | 0x6064        | 32      | Position actual value                     | R      |         |
| 0x1A0F    | 0x6069        | 32      | Velocity sensor actual value [counts/sec] | R      |         |
| 0x1A10    | 0x606B        | 32      | Velocity demand<br>[cnt/sec]              | R      |         |
| 0x1A11    | 0x606C        | 32      | Velocity actual value                     | R      |         |
| 0x1A12    | 0x6074        | 16      | Torque demand value                       | R      |         |
| 0x1A13    | 0x6077        | 16      | Torque actual value                       | R      |         |
| 0x1A14    | 0x60B9        | 16      | Touch Probe status                        | R      |         |
| 0x1A15    | 0x60BA        | 32      | Touch Probe Pos1<br>Positive              | R      |         |
| 0x1A16    | 0x60BB        | 32      | Touch Probe Pos1<br>Negative              | R      |         |
| 0x1A17    | 0x60BC        | 32      | Touch Probe Pos 2<br>Positive             | R      |         |
| 0x1A18    | 0x6079        | 32      | DC link circuit voltage                   | R      |         |
| 0x1A19    | 0x60F4        | 32      | Position Following error                  | R      |         |
| 0x1A1A    | 0x60FA        | 32      | Control Effort [cnt/sec]                  | R      |         |
| 0x1A1B    | 0x60FC        | 32      | Position Demand Value<br>[cnt]            | R      |         |
| 0x1A1C    | 0x60FD        | 32      | Digital Inputs                            | R      |         |
| 0x1A1D    | 0x2205        | 16      | Analog input                              | R      |         |
| 0x1A1E    | 0x20A0        | 32      | Auxiliary position actual value           | R      |         |
| 0x1A1F    | 0x6078        | 16      | Current actual value                      | R      |         |
| 0x1A20    | 0x60BD        | 32      | Touch Probe Pos 2<br>Negative             | R      |         |
| 0x1A21    | 0x2085        | 16      | Extra Status Register                     | R      |         |
| 0x1A22    | 0x1002        | 32      | ELMO Status Register                      | R      |         |
| 0x1A23    | 0x2202        | 32      | Extended Inputs                           | R      |         |
| 0x1A24    | 0x2203        | 32      | App Object                                | R      |         |

Table 12: TxPDO Default Values

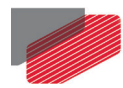

## **3.1.2. Emergency Requests**

Emergency messages are trigger by the occurrence of a device internal error situation. The transmission execute via mailbox interface. An emergency object is transmitted only once per 'error event'.

| CoE Header |      |         | Emergency  |                |      |      |
|------------|------|---------|------------|----------------|------|------|
| Number     | RSVD | Service | Error Code | Error Register | Data | RSVD |

| Frame Part | Data Field     | Value / Description             |
|------------|----------------|---------------------------------|
| CoE Header | Number         | 0x00                            |
|            | RSVD           | 0x00                            |
|            | Service        | 0x01 – Emergency                |
| Emergency  | Error Code     | Error Code                      |
|            | Error Register | Error Register                  |
|            | Data           | 0000-9FFF: Manufacture Specific |
|            |                | A000-EFFF: Diagnostic Data      |
|            |                | F000-FFFF: Manufacture Specific |
|            | RSVD           |                                 |

Table 13: Emergency Data Fields

\_

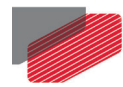

## 3.2. Synchronization Modes

Elmo devices support two different modes; Master and Slaves for synchronization:

Free run

The Master cycle time and Slave cycle time are independent.

Synchronization with distributed clocks

The Master cycle time and Slave cycle time are synchronized.

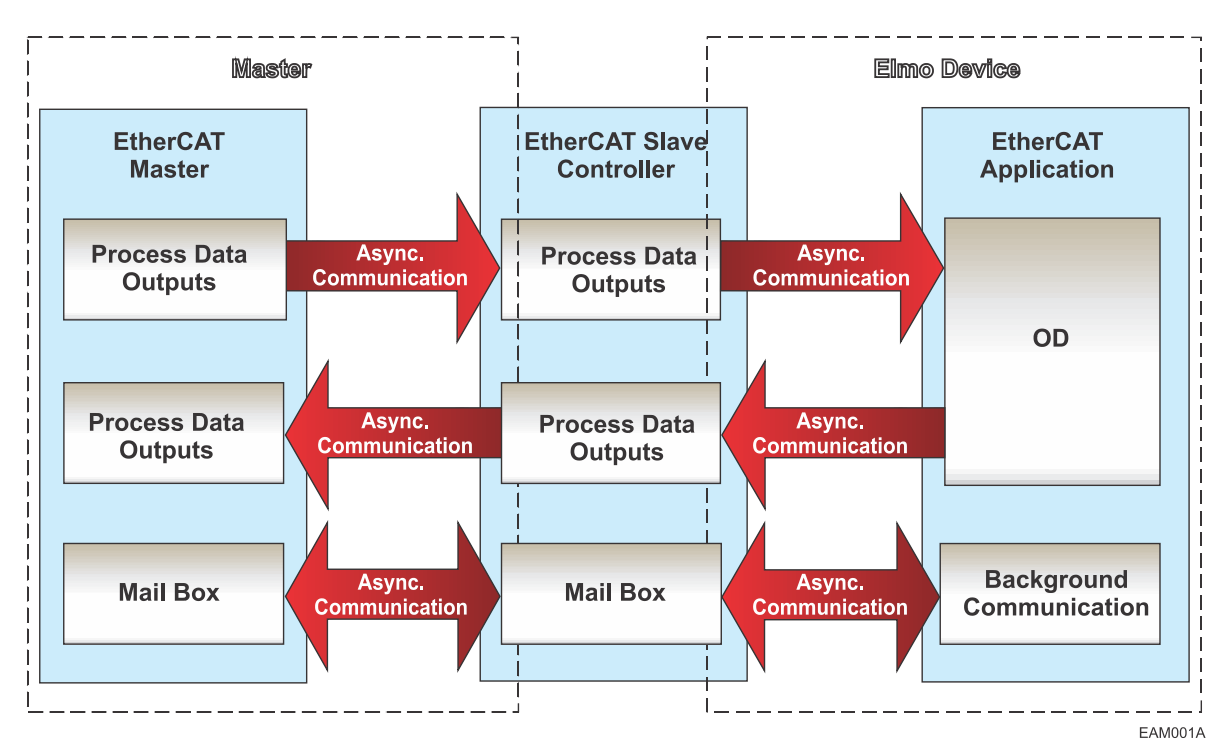

Figure 12: Frame Processing

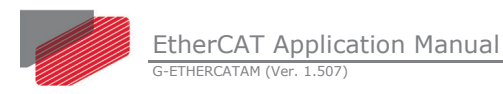

### 3.2.1. Free Run

Configuration of the Master cycle time and the Slave cycle time are fully independent, and the slave's application is not synchronized to EtherCAT.

Each slave device reads/writes its own process data according to its local time, independent of the Master's cycle time.

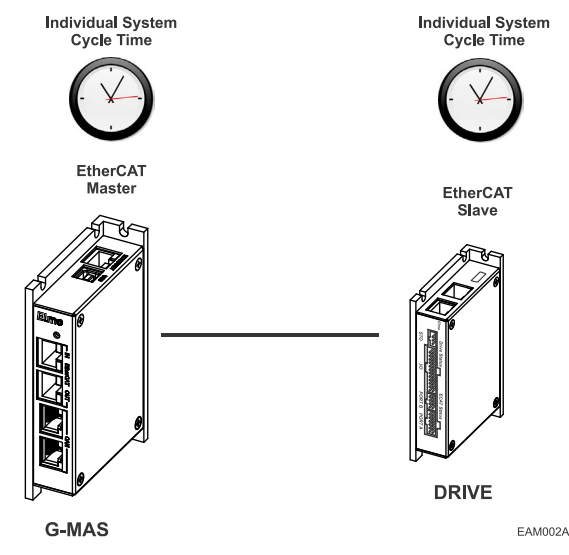

Figure 13: Master - Slave Cycle Times

The following diagram details the process timing in Free run mode:

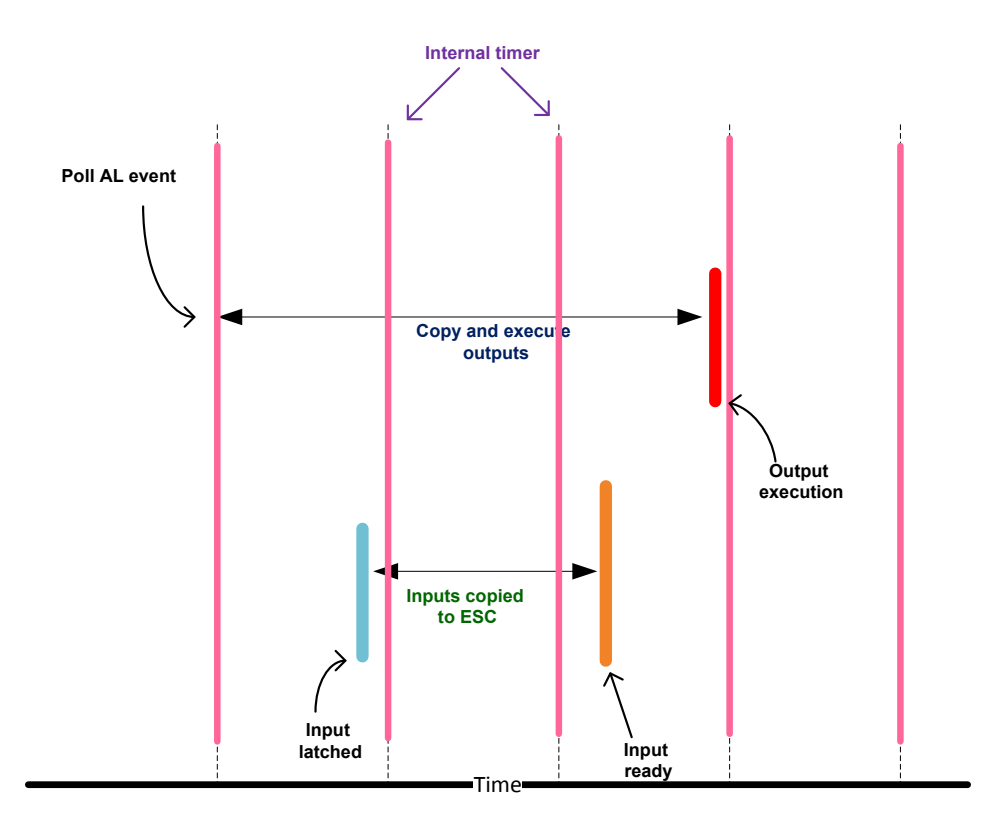

Figure 14: Frame Processing Free Run Mode

The above diagram is explained by the following definitions:

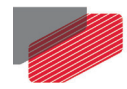

The **Poll AL event** is when the drive pools the AL event in its internal clock every 250µSec. In accordance with the AL indication, the outputs are **copied** to the relevant objects and **executed**. The **Input latched** are inputs which are latched every internal cycle and copied to the ESC. The **Outputs duration** from AL to execution is 750µSec, whereas the **Inputs duration** from latch time to ESC is 500µSec.

## 3.2.2. Distributed Clocks (DC Mode) - Synchronous with SYNC0

The Slave's application is synchronized to the SYNCO event, which is based on the distributed clock unit to ensure that the time on all field bus devices is synchronized. Configuration of the Master and Slave cycle times are fully synchronized to the first Slave in the network that is used as a reference clock with the SYNCO signal. This is then used to synchronize the slave clocks of the other devices and the controller.

The following diagrams define the internal synchronization in cases where the Distributed Clock (DC) is used. DC is set by the master and produce hardware interrupt (SYNCO) to the drive CPU. The drive synchronizes all motion and ECAT communication to this HW signal.

Inputs are latched relative the SYNCO event where all signals beside the main position might jitter in few tens of uSec (<25uSec). The Actual Position (0x6064) is sampled on the SYNCO with no jitter.

Outputs are been executed relative to the SYNCO signal. The motion profiler is synchronized to the SYNCO. All other outputs might jitter in <100uSec.

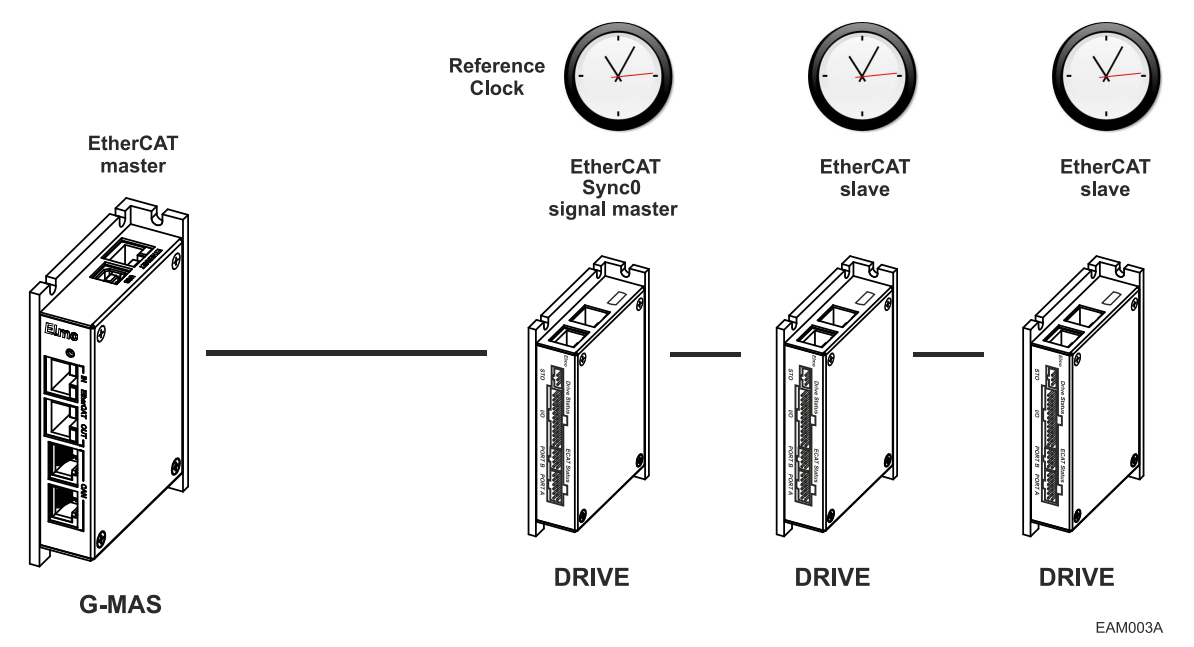

Figure 15: Internal Synchronization with Distributed Clock (DC)

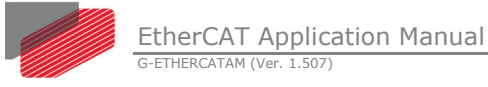

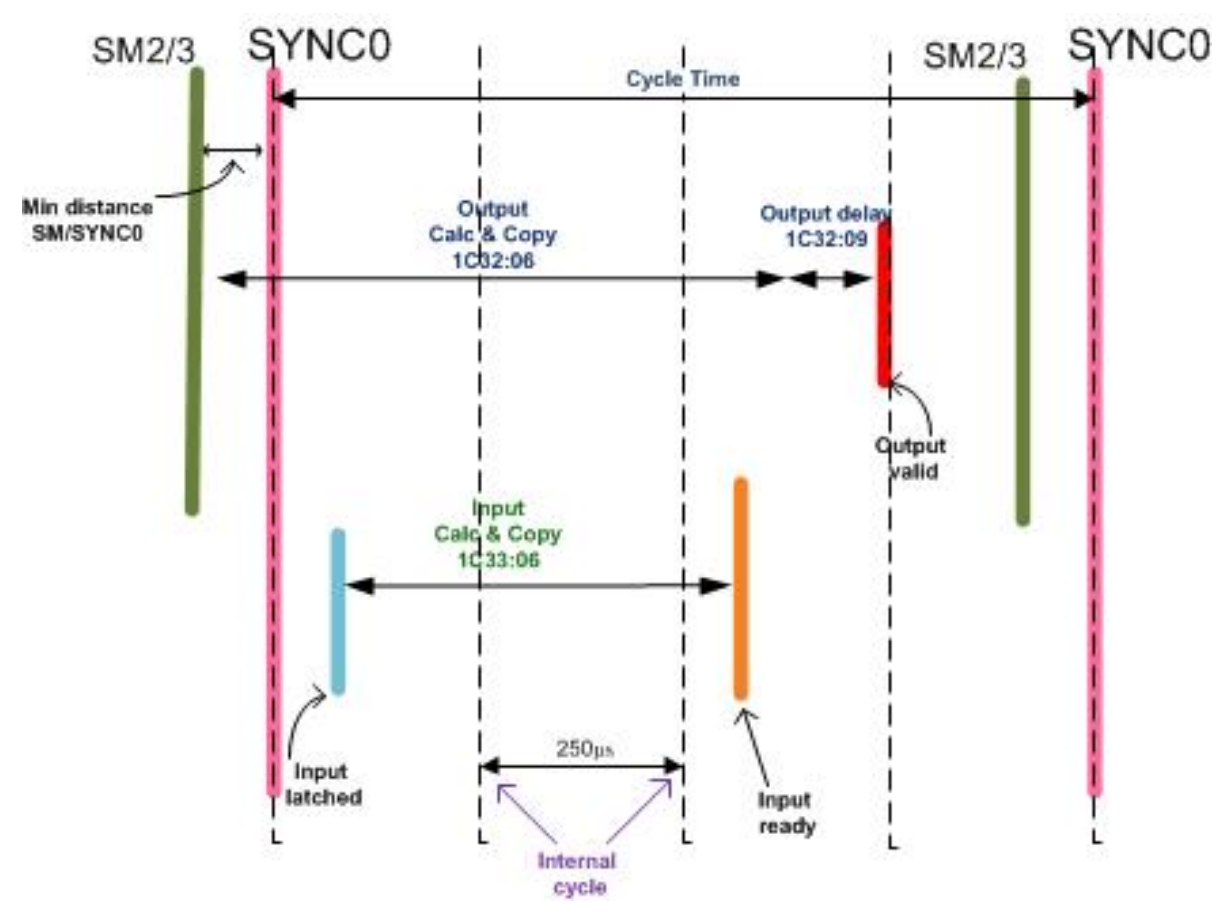

Figure 16: Frame Processing DC Mode Timing

The above Figure 13 details the DC mode timing, where the **Min distance SM/SYNCO** is the minimum time between SM2 arrival and the DC clock. Failing to attain this time may cause a delay in the output execution; typically 50uSec. The **Output Calc&Copy** is the time required to detect that AL arriving and obtain the relevant data from the ESC; up to 250uSec.

**Output delay** is defined as the time required for the application to perform the output, e.g. in cases of position set-point in cyclic synchronous position mode, this is the time from the setpoint time interpolation until the actual torque as a result of this set point; up to 500uSec. The **Input delay** is the time from the SYNCO signal until the actual inputs capture; 250uSec, and the **Inputs Calc&Copy** is the time taken to copy the inputs to the ESC.

All Slaves can be configured to a maximum of 250  $\mu$ s (up to 4 KHz) and the Master cycle time should be a multiple of that value (e.g. 1x250, 2x250, 3x250... nx250).

Synchronization that is carried out due to ESC (EtherCAT Slave Controller) registers configuration. For more information, see Beckhoff's ET1100 Hardware Data Sheet (<u>http://www.beckhoff.com/english.asp?download/ethercat\_development\_products.htm</u>) Section II, 3.8 ESC Features (Version 1.8 obtainable from <u>http://download.beckhoff.com/download/Document/EtherCAT/Development\_products/Ether</u> <u>CAT\_ET1100\_Datasheet\_all\_v1i8.pdf</u>).

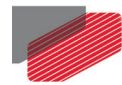

# 3.2.3. No Distributed Clocks (Non-DC Mode) - Synchronous with SM2 event

In this mode, synchronization is performed on an SM2 event. Typically, SM2 and SM3 are transmitted by the master at the same instance. The jitter between SM2 transmissions should not exceed a few  $\mu$ Sec.

The None-DC mode is been activated if SM2 is used and the drive is in EtherCAT OP state and no DC clock was initiated by the master.

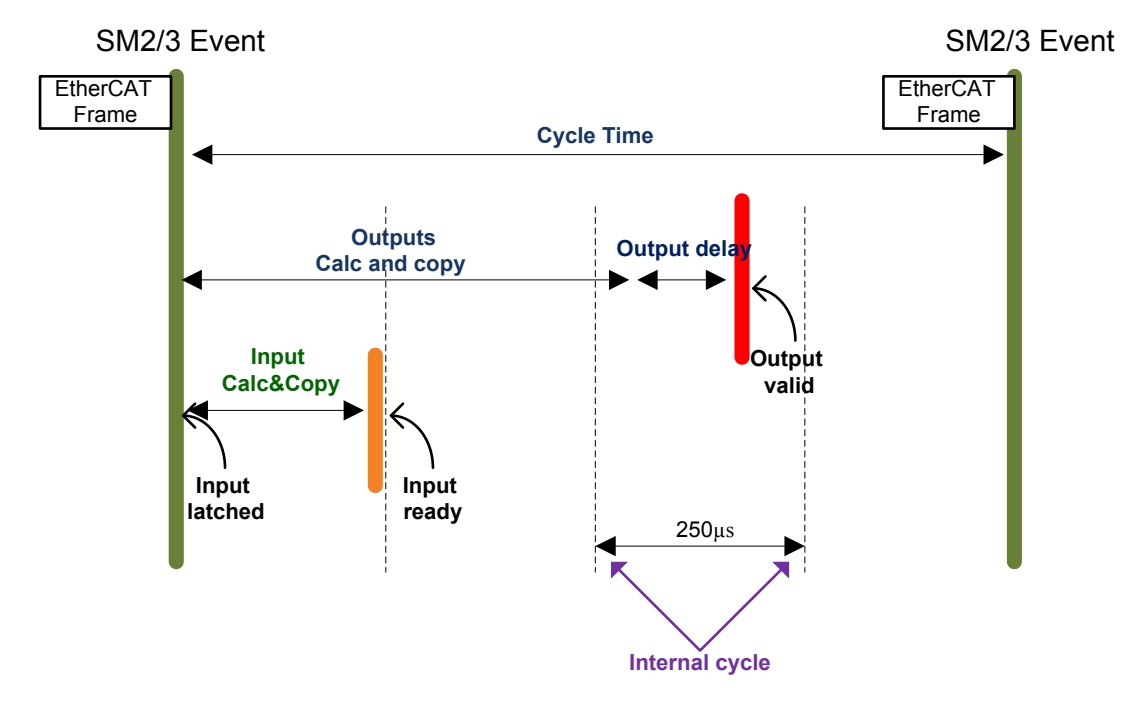

Figure 17: Frame Processing Non DC Mode Timing

Notes and limitations:

- In this mode the minimum cycle time is 1[msec].
- This mode depends on SM2/3 jitter of few µsec (up to 5 µsec).
- In case cycle time is smaller or equal to 1msec, there can be a delay in output processing up to 250 µsec.

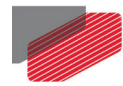

## 3.3. EoE – Ethernet Over EtherCAT

The Ethernet Over EtherCAT (EoE) protocol enables the standard IP-based protocols TCP/IP and UDP/IP which are based on the higher level protocols HTTP and FTP, etc.

EoE can be used as layer 2 protocol (like an Ethernet switch) for transparently tunneling Ethernet frames over the EtherCAT communication.

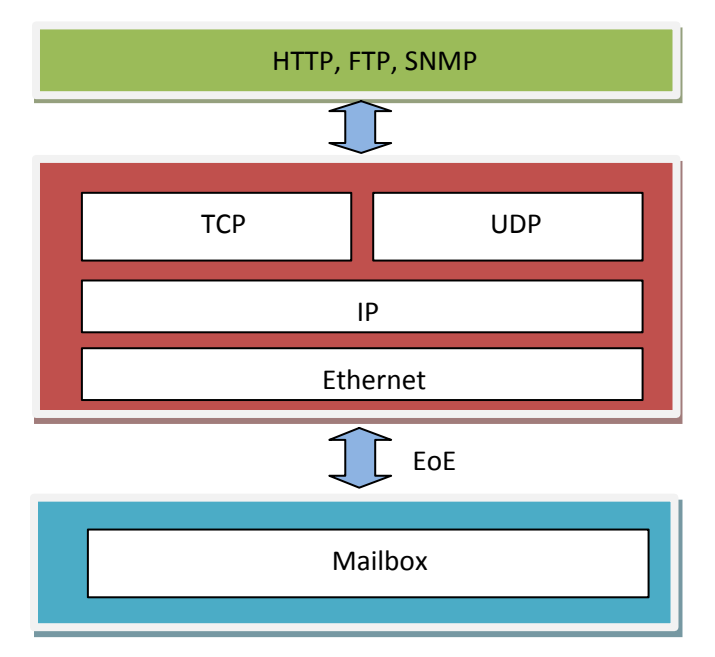

Figure 18: EoE Model

EoE has these services:

| Initiate EoE      | Used to transmit the first fragment of an Ethernet frame. It conveys the service specific parameters (such as MAC, IP, DNS, etc.) of the service request. |
|-------------------|----------------------------------------------------------------------------------------------------|
| EoE fragment      | Used to transmit the fragments of an Ethernet frame. This follows the                                                                                     |
|                   | Initiate EoE service, in case the Ethernet frame that is being transmitted                                                                                |
|                   | is larger than the data parameter of the Initiate EoE service.                                                                                            |
| Set IP parameters | Used to transfer IP parameters from the client to the server. The server                                                                                  |
|                   | responds with the result of the Set operation. (The parameters are listed                                                                                 |
|                   | in section 5.3.2 – IP Address Info).                                                                                                    |
| MAC Filter        | Used if the EtherCAT device acts as bridge. Not currently supported.                                                                                      |
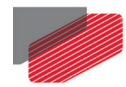

### **3.3.1. EoE Extensions**

### 3.3.1.1. MAC Address Info

Specify a virtual MAC address for the device according to ISO/IEC 8802-3. With this object the user can set or get the device's virtual MAC address.

| Index  | Sub-Index | Description                  | Data Type   |
|--------|-----------|------------------------------|-------------|
| 0x1110 | 0         | Virtual Ethernet MAC address | Unsigned 48 |

### 3.3.1.2. IP Address Info

With this object the user can set or get the device's virtual IP address.

| Index         | Sub-Index | Description Data Type |             |
|---------------|-----------|-----------------------|-------------|
|               | 0         | Number of entries     | Unsigned 8  |
| 1<br>0x1111 2 | 1         | IP Address            | Unsigned 32 |
|               | 2         | Subnet Mask           | Unsigned 32 |
|               | 3         | Default Gateway       | Unsigned 32 |
|               | 4         | DNS Server            | Unsigned 32 |
|               | 5         | DNS Name              | String      |

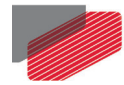

# **3.4.** FoE – File Access over EtherCAT

FoE specifies the standard method for downloading a firmware file from a Client machine (Master EtherCAT) to the Server (Slave) machine. This method uses the slave machine's mailbox interface to perform the firmware update. The FoE can also be used to update the PAL code in the drive.

| WRQ  | Writing with an indication of the file name           |
|------|-------------------------------------------------------|
| PRQ  | Reading with an indication of the file name           |
| DATA | Data block                                            |
| АСК  | Acknowledgment of DATA and WRQ requests               |
| ERR  | Error notification                                    |
| BUSY | Notification that the slave machine is currently busy |

The following services are defined within a FoE operation:

To transfer a new firmware version, the Slave initially must be set to "Boot" mode.

### Notes

- Currently, only the write service is supported by the FoE operation. The service is mapped to mailbox transmission.
- The latest firmware files are located on Elmo's website.
- The Maestro allows downloading of both firmware and PAL to the drive or several drives, via the EAS configurator, using the FoE.

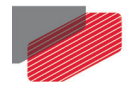

# 3.5. EEPROM

Each node in the EtherCAT network contains an EEPROM device. The EEPROM stores device configuration and device description information.

All information, such as device identity, application data, PDI control and configuration settings are stored at a specific address. The addresses range from 0x00 to 0x3F.

The startup process includes a step where the EtherCAT Slave Controller must acquire and load configuration data from the EEPROMs.

### Word

| •       | r                                                 |              |              |               |  |  |  |  |
|---------|---------------------------------------------------|--------------|--------------|---------------|--|--|--|--|
| 0       | EtherCAT Slave Controller Configuration Area      |              |              |               |  |  |  |  |
| 8<br>16 | Vendorld                                          | ProductCode  | RevisionNo   | SerialNo      |  |  |  |  |
| 24      | Hardware Delay                                    | s            | Bootstrap Ma | ailbox Config |  |  |  |  |
| 24      | Mailbox Syn                                       | c Man Config |              |               |  |  |  |  |
|         | Reserved                                          |              |              |               |  |  |  |  |
| 64      |                                                   |              |              |               |  |  |  |  |
| •.      | Additional Information (Subdivided in Categories) |              |              |               |  |  |  |  |
|         |                                                   |              |              |               |  |  |  |  |
|         | Category Strings                                  |              |              |               |  |  |  |  |
|         | Category Generals                                 |              |              |               |  |  |  |  |
|         | Category FMMU                                     |              |              |               |  |  |  |  |
|         |                                                   | Category Sy  | /ncManager   |               |  |  |  |  |
|         | Category Tx- / RxPDO for each PDO                 |              |              |               |  |  |  |  |

### Figure 19: EEPROM Structure

Note: Write Access is not supported.

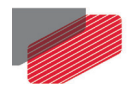

The information stored in the address range from word 0 to 63 (0x00 to 0x3F) is mandatory.

| Word<br>Address | Parameter                      | Word<br>Address | Parameter                           |
|-----------------|--------------------------------|-----------------|-------------------------------------|
| 0x0             | PDI Control                    | 0x13            | Reserved                            |
| 0x1             | PDI Configuration              | 0x14            | Bootstrap Receive Mailbox<br>Offset |
| 0x2             | Pulse Length of SYNC<br>Signal | 0x15            | Bootstrap Receive Mailbox Size      |
| 0x3             | Extended PDI<br>Configuration  | 0x16            | Bootstrap Send Mailbox Offset       |
| 0x4             | Configure Station Alias        | 0x17            | Bootstrap Send Mailbox Size         |
| 0x5 : 0x6       | Reserved                       | 0x18            | Standard Receive Mailbox<br>Offset  |
| 0x7             | Checksum                       | 0x19            | Standard Receive Mailbox Size       |
| 0x8 : 0x9       | Vendor ID                      | 0x1A            | Standard Send Mailbox Offset        |
| 0xA : 0xB       | Product Code                   | 0x1B            | Standard Send Mailbox Size          |
| 0xC : 0xD       | Revision Number                | 0x1C            | Mailbox Protocol                    |
| OxE : OxF       | Serial Number                  | 0x1D :<br>0x3D  | Reserved                            |
| 0x10            | Execution Delay                | 0x3E            | Size                                |
| 0x11            | Port0 Delay                    | 0x3F            | Version                             |
| 0x12            | Port1 Delay                    | 0x40            |                                     |

### Table 14 : EEPROM Mandatory range memory

For a more detailed description of the EEPROM, refer to the "EtherCAT Slave Device Description" specification, which is available from the EtherCAT Technology Group at <a href="http://www.ethercat.org">http://www.ethercat.org</a>.

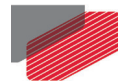

# 3.6. ESI (xml format)

ESI contains information about Elmo devices and their functionality. This information is as follows:

- Vendor: ID, Name, Logo
- Device Identity, Name, PDI type
- PDO mapping
- FMMU/SyncManger
- Group
- Types
- Etc.

Based on:

- EtherCATInfo.xsd
- EtherCATBase.xsd
- EtherCATDict.xsd

Notes

- The latest ESI file can be downloaded from Elmo's website at <u>www.elmomc.com</u>.
- Modification of the ESI file is prohibited.

\_

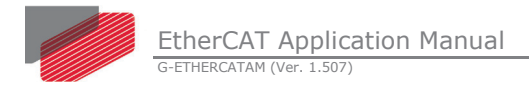

# Chapter 4: Maestro Communication

This chapter describes how to set up the Gold and Platinum Maestro and drives using EtherCAT communication. The setup applies to a configuration where the Maestro is not connected, but can equally apply to a Maestro which is connected.

# 4.1. EASII EtherCAT Quick Configuration

This EtherCAT configuration allows the user to quickly setup the system for EtherCAT communication without have to configure individual drives. This setup assumes the Maestro and /or Drives and connected and are visually seen in the Workspace by the EAS application.

### To perform a quick EtherCAT configuration:

**Important:** If you have upgraded the Gold Maestro (not relevant to Platinum Maestro) to version 1.1.5.0, then you must use the EASII application version 2.1.1.x, and in addition, reconfigure the EtherCAT network.

1. Right-click the EtherCAT Platinum Maestro/Gold Maestro device in the workspace tree and select **New EtherCAT Configuration** from the drop-down menu.

If you only want to edit the EtherCAT configuration that was already created, select **Edit EtherCAT Configuration** from the drop-down menu.

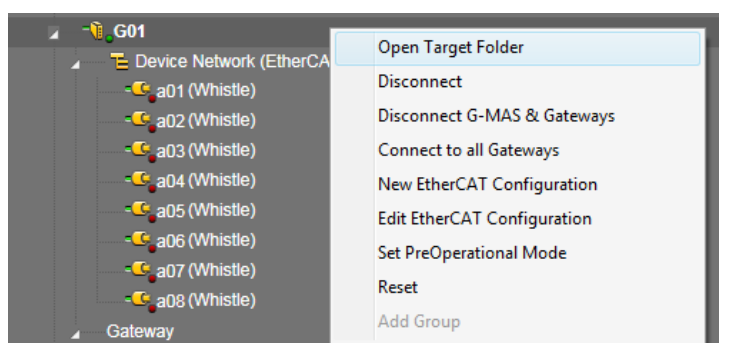

Or, alternatively,

In the System Configuration activity, go to the System Configuration ribbon and click

the **Wew EtherCAT Configuration** button to create a new EtherCAT configuration

or click the **Edit EtherCAT Configuration** button to edit an EtherCAT configuration that was already created.

If you go into the EtherCAT Configuration tool using the Edit button, you must click the

**Start and Download** button in order to create a new configuration for this Platinum Maestro/Gold Maestro.

**Note:** When editing an EtherCAT configuration, and EASII detects an inconsistency between the Workspace Resource file and the Resource file located on the Platinum Maestro/Gold Maestro, the G-MAS Resource window is displayed.

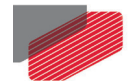

EASII compares the number, type, and revision of devices in your EtherCAT network to those in the current Platinum Maestro/Gold Maestro configuration. If a mismatch is found, the following dialog box appears displaying the mismatched revision details:

| Compare Configuration                                                                                                    |                                                                               |  |  |  |  |  |
|----------------------------------------------------------------------------------------------------|-------------------------------------------------------------------------------|--|--|--|--|--|
| The EASII has detected the configuration has changed.<br>Keep or change the configuration?                                                                                                    |                                                                               |  |  |  |  |  |
| ▲ Current Configuration<br>a01 (Elmo Drive )<br>a02 (Elmo Drive )<br>g04 (EK1100) (N/A)<br>g05 (EL4031) (N/A)<br>g06 (EL304) (N/A)<br>g07 (EL2004) (N/A)<br>g08 (EL1004) (N/A)<br>g09 (EL1502) (N/A) | ▲ Scan Results<br>a01 (Elmo Drive )<br>a02 (Elmo Drive )<br>a03 (Elmo Drive ) |  |  |  |  |  |
| Keep Current Configuration                                                                                                    | Accept Scan Results                                                           |  |  |  |  |  |

- Click Keep Current Configuration to keep the current configuration
- Click Accept Scan Results to change the configuration.

Note: After clicking the New EtherCAT Configuration button EASII creates a new

EtherCAT configuration for this Platinum Maestro/Gold Maestro without asking the user. Hence, the Compare Configuration dialog does not appear and the current configuration is overridden.

The EtherCAT Configuration window appears prompting you if you want to continue using the displayed EoE IP address range.

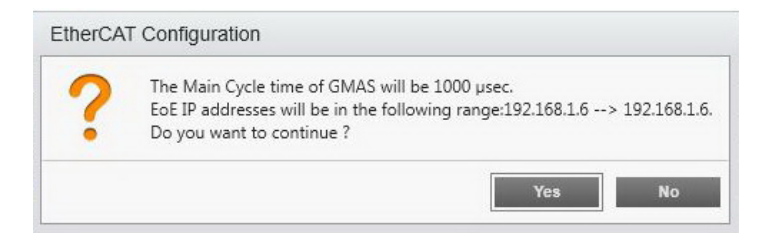

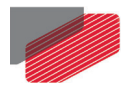

- 2. Click **Yes**. The EtherCAT Configuration window is displayed.
- 3. Select a Platinum Maestro/Gold Maestro EtherCAT slave.
- 4. Click on the **FMMU/SM** tab.

| <u>e</u>   •            | Elmo Applicatio                               | n Studio II          |            |                                         |                                                                      |                                                               |                                                                 |                     |                          |                              |                        |                 |           |          |                |             | □ <u>×</u>  |
|-------------------------|-----------------------------------------------|----------------------|------------|-----------------------------------------|----------------------------------------------------------------------|---------------------------------------------------------------|-----------------------------------------------------------------|---------------------|--------------------------|------------------------------|------------------------|-----------------|-----------|----------|----------------|-------------|-------------|
| General                 | Parameters                                    | EtherCA              | T Configur | ation                                   | Floating To                                                          | ols                                                           |                                                                 |                     |                          |                              |                        |                 |           |          |                |             | ^ 🕐         |
| To Syster<br>Configurat | m<br>tion                                     | Save                 | Save As    | . c                                     | New<br>Configuration                                                 | Start and<br>Download                                         | Stop Add                                                        | Remove<br>All       | Remove<br>Drive          | Open Folder                  | Import<br>ESI File     | Save            | Templates | Sav      | /e<br>Inage    |             | STOP        |
| Main                    |                                               | File                 |            | GN                                      | IAS Ethor                                                            | CAT Confi                                                     | gurator                                                         | Drive               |                          | Javes                        | cibrary                | Pinino input    | iempiates | FWINO    | Output templat | 601         | 102 168 1 3 |
| System                  | n Configur                                    | ation <<             | SI         | 31/9                                    | EMMU/SM                                                              | Mailhov                                                       | Jui ator                                                        | nde Diet            | ibuted Clor              | -ke                          |                        |                 |           |          |                | 001.        | 132.100.1.3 |
|                         | Default<br>×) G01<br>×Ca01 (Elm<br>×Ca02 (Elm | o Drive)<br>o Drive) |            | SM (<br>SM <sup>-</sup><br>SM -<br>SM - | 0:MBoxOut<br>1:MBoxIn (<br><mark>2:Outputs (</mark><br>3:Inputs ( 0: | ( 0x1800 , 1<br>0x1900 , 14(<br>0x1100 , 18<br><1180 , 20 , ( | 40 , 0x260001<br>0 , 0x22000100<br>, 0x64000100<br>0x20000100 ) | DC - Varial<br>Name | bles                     |                              |                        | Index           | Туре      | Bit Size | Bit Offs Valu  | Je Var Offs | Alias       |
|                         | ×Ca04 (Elm                                    | o Drive)             |            |                                         |                                                                      |                                                               |                                                                 | 0                   | x1A0A Stat               | us word<br>ition actual valu | ٥                      | 0x6041.         |           | 16       | 0              | 0           | I0x6041.    |
|                         | × C a05 (Elm                                  | o Drive)             |            |                                         |                                                                      |                                                               |                                                                 | 0                   | x1A0E Pos<br>x1A0F Velo  | city sensor actu             | e<br>ial value (counts | s/sec] 0x6069.0 | DINT      | 32       | 48             | 2           | 10x6069.    |
|                         | ×Ca06 (Elm                                    | o Drive)             |            |                                         |                                                                      |                                                               |                                                                 | 0                   | x1A13 Torq               | ue actual value              |                        | 0x6077.         | INT       | 16       | 80             | 3           | I0x6077.    |
| •                       | ×Ca07 (Elm                                    | o Drive)             |            |                                         |                                                                      |                                                               |                                                                 | 0                   | x1A19 Posi               | tion Following e             | rrror                  | 0x60F4.         | DINT      | 32       | 96             | 4           | I0x60F4.    |
|                         | ×Ca08 (Elm                                    | o Drive)             |            |                                         |                                                                      |                                                               |                                                                 |                     | x1A1C Digi<br>ut         | tal Inputs                   |                        | 0x60FD.         | DINT      | 32       | 128            | 5           | I0x60FD     |
|                         |                                               |                      |            |                                         |                                                                      |                                                               |                                                                 | 0                   | x160A Cont               | trol word                    |                        | 0x6040.         | UINT      | 16       | 0              | 0           | O0x604(     |
|                         |                                               |                      |            |                                         |                                                                      |                                                               |                                                                 | 0                   | x160F Targ               | et Position                  |                        | 0x607A.         | DINT      | 32       | 16             | 1           | O0x607/     |
|                         |                                               |                      |            |                                         |                                                                      |                                                               |                                                                 | 0                   | x1617 Velo               | city Offset                  |                        | 0x60B1.         | DINT      | 32       | 48             | 2           | O0x60B      |
|                         |                                               |                      |            |                                         |                                                                      |                                                               |                                                                 | 0                   | x161D Digi<br>x1621 Fast | Reference                    |                        | 0x60FE.         |           | 32       | 80             | 3           | O0x60F1     |
|                         |                                               |                      |            |                                         |                                                                      |                                                               |                                                                 | - FMM               | Js configu               | ration —                     |                        |                 |           | Save     | nput Template  | Save Output | Template    |
|                         |                                               |                      |            |                                         |                                                                      |                                                               |                                                                 | L. start            | b                        | ength                        | L. start bit           | L. end bit      | P. s      | tart     | Flags          | Mappe       | d SM        |
|                         |                                               |                      |            |                                         |                                                                      |                                                               |                                                                 | 0x12000             | ) 18                     | В                            | 0                      | 7               | 0x11      | 100      | WE             | SM2:O       | utputs      |
| ¥ [                     | 111                                           | ,                    |            |                                         |                                                                      |                                                               |                                                                 | 0x11000             | 20                       | 0                            | 0                      | 7               | 0x11      | 180      | RE             | SM3:In      | puts        |
| System                  | m Configuratio                                | on                   |            |                                         |                                                                      | 111                                                           |                                                                 |                     |                          |                              |                        |                 |           |          |                |             |             |
| 🍝 Drive                 | Setup and Mo                                  | otion                | (9)        | Errors                                  | Warnings                                                             | (2)Messages                                                   | 6                                                               |                     |                          |                              |                        |                 |           |          |                |             |             |
| 🌍 Drive                 | Programming                                   |                      | 10/<br>10/ | 1/2015<br>1/2015                        | 10:45:47 AM<br>10:45:50 AN                                           | Edit EtherC                                                   | AT Configuration                                                | n Start<br>n Done   |                          |                              |                        |                 |           |          |                |             |             |
| 🕞 G-MA                  | AS Setup and M                                | Aotion               |            |                                         |                                                                      |                                                               |                                                                 |                     |                          |                              |                        |                 |           |          |                |             |             |
| 🝖 G-MA                  | AS Programmir                                 | ng                   |            |                                         |                                                                      |                                                               |                                                                 |                     |                          |                              |                        |                 |           |          |                |             |             |
| Current 1               | Toolset EtherC/                               | ATConfigu            | rationToc  | olsetMe                                 | odel                                                                 |                                                               |                                                                 |                     |                          |                              |                        |                 |           |          |                |             |             |

- 5. Click the output name's corresponding checkbox in the left pane of the **FMMU/SM** tab to add it to the **Variables Output** list on the right pane of the **FMMU/SM** tab.
- Click the Save Output Template button on the lower part of the Variables pane.
   The Save Output Template dialog box is displayed.
- 7. Save the file as an output template file (\***.tmo** format).

The selected outputs are now saved as a template.

- Scroll to the lower part of the left pane then click the input name's corresponding checkbox in the left pane of the FMMU/SM tab to add it to the Variables Input list on the right of the FMMU/SM tab.
- Click the Save Input Template button on the lower part of the Variables pane.
   The Save Input Template dialog box is displayed.
- Save the file as an input template file (\*.tmi format).
   The selected inputs are now saved as a template.

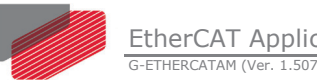

- 11. Click the Master (EtherCAT Platinum Maestro/Gold Maestro) device in the workspace tree.
- 12. Click the Quick Settings tab.

| Parades       Percont Operation       State and State and                                                                                                    | 👔 😑 📔 Emo Application Studio II                                                                                                    |                                                                                                    | - • ×           |
|----------------------------------------------------------------------------------------------------|----------------------------------------------------------------------------------------------------|----------------------------------------------------------------------------------------------------|-----------------|
| System       Certification       New       Set in Set in                                                                                                    | General Parameters EtherCAT Co                                                                                                    | Configuration Roating Tools                                                                                                    | ^ 🕐             |
| System Configuration (                                                                                                    | To System<br>Configuration<br>Main File                                                                                                    | Image: Weaks     Image: Weaks     Image: Weaks     Image: Weaks     Image: Weaks     Image: Weaks       New Start and<br>Configuration Download     Stop     Add     Remove<br>Ald     Remove<br>Drive     Image: Weaks       Master     Drive     Slaves Library                                                                                                    | STOP            |
| Image: Default       Image: Default       Image                                                                                                    | System Configuration ‹‹                                                                                                    | G-MAS EtherCAT Configurator                                                                                                    | G01:192.168.1.3 |
| Strees Library       Strees Library       Output       Input       User Int Commands            • Codd ElmeCAT GCON Driv           • Gold ElmeCAT GCON Driv           • Output           • Input           • Input           • Output           • Input           • Output           • Input           • Output           • Output           • Input           • Output           • Input           • Output           • Output           • Input           • Output           • Output           • Input           • Input                                                                                                    |                                                                                                    | Master Quick Settings Process Image Cyclic Distributed Clocks                                                                                                    |                 |
| Image: System Configuration         Image: System Configuration         Image: System Configuration <td></td> <td>Slaves Library     Elmo Motion Control     Cold EtherCAT GCON Driv     Gold EtherCAT GCON Driv     a08     Output     Output     Couput     Basic Motion Mapping     Basic Motion TouchProbe Map     Enhanced Motion TouchProbe     Financed Motion TouchProbe     Couput     Enhanced Motion TouchProbe     Sold EtherCAT GCON Driv     Couput     Basic Motion TouchProbe     Sold EtherCAT     Sold EtherCAT</td> <td>elected Axes</td> |                                                                                                    | Slaves Library     Elmo Motion Control     Cold EtherCAT GCON Driv     Gold EtherCAT GCON Driv     a08     Output     Output     Couput     Basic Motion Mapping     Basic Motion TouchProbe Map     Enhanced Motion TouchProbe     Financed Motion TouchProbe     Couput     Enhanced Motion TouchProbe     Sold EtherCAT GCON Driv     Couput     Basic Motion TouchProbe     Sold EtherCAT     Sold EtherCAT | elected Axes    |
|                                                                                                    | <ul> <li>System Configuration</li> <li>System Configuration</li> <li>Drive Setup and Motion</li> <li>Drive Programming</li> <li>G-MAS Setup and Motion</li> <li>G-MAS Programming</li> </ul> | (9)Errors Warnings (2)Messages<br>10/1/2015 10:45:47 AM Edit EtherCAT Configuration Start<br>10/1/2015 10:45:50 AM Edit EtherCAT Configuration Done                                                                                                    |                 |

- 13. In the Quick Settings tab, select the slave(s) to implement the new configuration by clicking on the corresponding checkbox(es).
- 14. Select the output you want to add to the selected slave(s) by clicking on the output name's corresponding checkbox in the **Output** list.

The **Apply Outputs to selected Axes** button becomes active.

- 15. Click the Apply Outputs to selected Axes button.
- 16. Select the input you want to add to the selected slave(s) by clicking on the input name's corresponding checkbox in the Input list.

The **Apply Inputs to selected Axes** button becomes active.

- 17. Click the Apply Inputs to selected Axes button.
- Click the **Start and Download** button from the **Master** group in the **EtherCAT** 18. Configuration ribbon.

The new ETherCAT configuration is downloaded to the device(s).

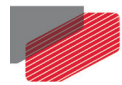

# 19. In the **ETherCAT Configuration** ribbon, click the **To System Configuration** button from the **Main** group to go back to the system configuration.

**Note:** If you choose to go back to the configuration system without downloading the new EtherCAT configuration, the following message appears:

| 0 | Do you want to downloaded the present configuration to the G-MAS<br>Please select: |
|---|------------------------------------------------------------------------------------|
| - | 'Download' to download the present configuration                                   |
|   | 'Discard' to discard the present configuration                                     |
|   | 'Cancel' to stay in the EtherCAT Configuration tool                                |

- Click **Download** to download the configuration and exit the EtherCAT Configuration tool.
- Click **Discard** to exit the EtherCAT Configuration tool without downloading the new configuration.
- Click **Cancel** to go back to the EtherCAT configuration tool.

### 4.1.1. Connecting to the Platinum Maestro/Gold Maestro

If there is an inconsistency between the Workspace Resource file and the Resource file located on the Platinum Maestro/Gold Maestro when connecting to the Platinum Maestro/Gold Maestro, EASII prompts you to resolve the inconsistency using the G-MAS Resource window.

• If you are connecting to an EtherCAT Platinum Maestro/Gold Maestro for the first time, the following G-MAS Resource window appears:

| G-MAS Resource                                                                                                    |                                         |  |  |  |  |  |  |
|----------------------------------------------------------------------------------------------------|-----------------------------------------|--|--|--|--|--|--|
| There is inconsistency between the Workspace Resource file and the<br>Resource file located on the G-MAS.<br>Fix it by selecting one of the following options: |                                         |  |  |  |  |  |  |
| Upload Resource file from the<br>G-MAS and update Workspace                                                                                                    | Create new G-MAS EtherCAT configuration |  |  |  |  |  |  |
|                                                                                                    | ֥                                       |  |  |  |  |  |  |
|                                                                                                    | Disconnect                              |  |  |  |  |  |  |

Select one of the following options:

- Upload the resource file from the Platinum Maestro/Gold Maestro and update the workspace.
- Create a new Platinum Maestro/Gold Maestro configuration file.
- Click the **Disconnect** button to close the window without establishing a connection.

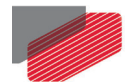

If EASII detects a change in the Resource file, it displays the following G-MAS Resource window:

| G-MAS Resource                                                                                                    |                                          |  |  |  |  |  |
|----------------------------------------------------------------------------------------------------|------------------------------------------|--|--|--|--|--|
| There is inconsistency between the Workspace Resource file and the<br>Resource file located on the G-MAS.<br>Fix it by selecting one of the following options: |                                          |  |  |  |  |  |
| Upload Resource file from the<br>G-MAS and update Workspace                                                                                                    | Download Resource file into<br>the G-MAS |  |  |  |  |  |
|                                                                                                    | G G                                      |  |  |  |  |  |
|                                                                                                    | Disconnect                               |  |  |  |  |  |

Select one of the following options:

- Upload the resource file from the Platinum Maestro/Gold Maestro and update the workspace.
- Download the Resource file into the Platinum Maestro/Gold Maestro.
- Click the **Disconnect** button to close the window without establishing a connection.
- If you are connecting to a CAN Platinum Maestro/Gold Maestro either for the first time or if EASII detects a change in the configuration file, only the following G-MAS Resource window appears:

| G-MAS Resource                                                                                                    |                                          |  |  |  |  |  |  |
|----------------------------------------------------------------------------------------------------|------------------------------------------|--|--|--|--|--|--|
| There is inconsistency between the Workspace Resource file and the<br>Resource file located on the G-MAS.<br>Fix it by selecting one of the following options: |                                          |  |  |  |  |  |  |
| Upload Resource file from the<br>G-MAS and update Workspace                                                                                                    | Download Resource file into<br>the G-MAS |  |  |  |  |  |  |
|                                                                                                    |                                          |  |  |  |  |  |  |
|                                                                                                    | Disconnect                               |  |  |  |  |  |  |

Select one of the following options:

- Upload the resource file from the Platinum Maestro/Gold Maestro and update the workspace.
- Download the resource file into the Platinum Maestro/Gold Maestro.
- Click the **Disconnect** button to close the window without establishing a connection.

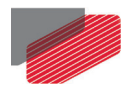

### 4.2. Maestro EoE Configuration

The following instructions demonstrate how to configure EAS application to Elmo drives using EoE protocol. Before starting make sure, the drive connected to a network card (section 4.2) or to a switch port (section 4.3).

Note: This example assuming there is no switch port connected.

- 1. Setup the Drive IP address:
  - a. Using the TwinCAT application, open drive advanced setting:

Device1 -> Drive1->EtherCAT ->Advanced Setting->Mailbox->EoE

| 📕 1 axis_foe.tsm - TwinCAT System Manager 📃 🗖 🗙                                                                                                    |
|----------------------------------------------------------------------------------------------------|
| File Edit Actions View Options Help                                                                                                    |
| - D @ @ @ @ @ A > D @ @ # O @ @ @ @ @ @ @ @ @ @ @ @ @ @ @ @                                                                                                    |
| SYSTEM - Configuration<br>NC - Configuration<br>Device 1 (Theo Existing)<br>Device 1 (Theo Existing) |
| Nam         Image: Cancel           Image: Cancel         Image: Cancel                                                                                                    |
| Ready Local (10.10.20.82.1.1) Config Mode                                                                                                    |

- Select IP Port and IP Address (radio buttons), TSM automatically update the IP address, Subnet Mask and Default Gateway. Click **OK**.
- 2. Configure the PC Network Card:
  - a. To enable the network card using EoE protocol, the network card must configured as follows:
    - i. From the Windows Control Panel, select **Network Connections**.
    - ii. Right click the relevant network and select **Properties**.
    - iii. In the list of items, select **Internet Protocol (TCP/IP).** You may need to scroll down.
    - iv. Click Properties.

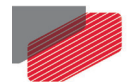

v. Select **Use the following IP address**, and enter the new IP address, Subnet mask and Default gateway for example:

| Internet Protocol (TCP/IP) Prope                                                                                     | rties 🛛 🛛 🔀                                                              |
|----------------------------------------------------------------------------------------------------|--------------------------------------------------------------------------|
| General                                                                                                    |                                                                          |
| You can get IP settings assigned autorr<br>this capability. Otherwise, you need to a<br>the appropriate IP settings. | natically if your network supports<br>ask your network administrator for |
| 🔿 Obtain an IP address automatically                                                                                 | ,                                                                        |
| <ul> <li>Use the following IP address: —</li> </ul>                                                                  |                                                                          |
| IP address:                                                                                                    | 169.254.3.230                                                            |
| Subnet mask:                                                                                                    | 255.255.0.0                                                              |
| Default gateway:                                                                                                    | 169 . 254 . 246 . 188                                                    |
| Obtain DNS server address autom                                                                                      | atically                                                                 |
| → Use the following DNS server add                                                                                   | resses:                                                                  |
| Preferred DNS server:                                                                                                |                                                                          |
| Alternate DNS server:                                                                                                |                                                                          |
| <u></u>                                                                                                    | Advanced                                                                 |
|                                                                                                    | OK Cancel                                                                |

vi. Click OK.

- b. Return to TSM and reload the devices (activate configuration).
- 3. Before setting the EAS application, open a command prompt window and using the Ping command check for a reply from the drive.

| C:\WINDOWS\system32\cmd.exe                                                                                                    |
|----------------------------------------------------------------------------------------------------|
| C:\Documents and Settings\eran>ping 169.254.3.233                                                                                                    |
| Pinging 169.254.3.233 with 32 bytes of data:                                                                                                    |
| Reply from 169.254.3.233: bytes=32 time=192ms TTL=128<br>Reply from 169.254.3.233: bytes=32 time=37ms TTL=128<br>Reply from 169.254.3.233: bytes=32 time=62ms TTL=128<br>Reply from 169.254.3.233: bytes=32 time=91ms TTL=128 |
| Ping statistics for 169.254.3.233:<br>Packets: Sent = 4, Received = 4, Lost = 0 <0% loss),<br>Approximate round trip times in milli-seconds:<br>Minimum = 37ms, Maximum = 192ms, Average = 95ms                               |
| C:\Documents and Settings\eran>_                                                                                                    |

- 4. Now open the EAS application and configure the Drive communication as follow:
  - a. Connection Type : EtherCAT EoE
  - b. IP Address: Same IP address as configure in TwinCAT application (see Section 4.4.1).

 Table of Contents
 IMaestro EoE Configuration | www.elmomc.com

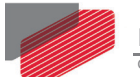

### c. IP Port: 5001 (Default)

| 🗉 1. General        |                                                                                                    |
|---------------------|----------------------------------------------------------------------------------------------------|
| 1.1 Target Name     | Axis_USB                                                                                                |
| 1.2 Target Version  | Guitar 01.01.04.31 05Sep2010                                                                            |
| 1.3 Project         | C:\Program Files\Elmo Motion Control\Elmo Application Studio\workspaces\1Axis\Fw_Tests\Fw_Tests.ElmoPRJ |
| 1.4 Active          | True                                                                                                    |
| 1.5 Target Type     | NG Drive                                                                                                |
| 2. Connection       |                                                                                                    |
| 2.1 Connection Type | EtherCAT EoE                                                                                            |
| 2.2 IP Address      | 169.254.3.233                                                                                           |
| 2.4 IP Port         | 5001                                                                                                    |
|                     |                                                                                                    |
|                     |                                                                                                    |

### 5. Press **Connect**.

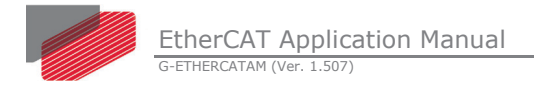

# Chapter 5: TwinCAT Communication

### 5.1. Architecture

Due to flexibility of EoE there is more than one way to configure an EtherCAT network that includes EoE devices. Each configuration uses the EAS for downloading parameters, axis tuning, recorder, Ethernet communication, etc.

# 5.2. Using TwinCAT Master

In this configuration, the Master EtherCAT device and EAS run on IPC using the same Ethernet port. EoE communication goes directly from the Master EtherCAT device to the network device (i.e., a switch port is not required).

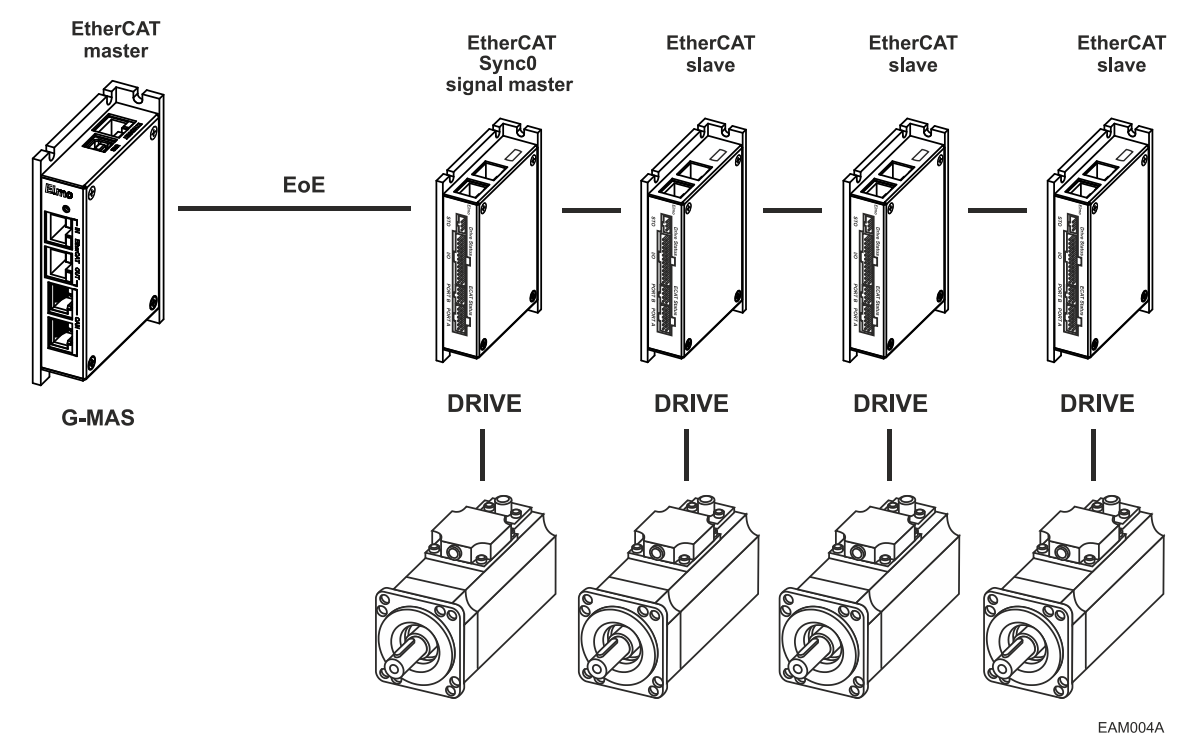

Figure 20: TwinCAT and EAS EoE Configuration

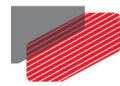

# 5.3. Using a Switch Port

In this configuration, the EoE communication goes via a switch port to and from the device using the Ethernet protocol.

EAS (Elmo Application Studio) runs on a remote PC using the switch port terminal. It can run all the EoE services (download parameters, recording tuning, etc.).

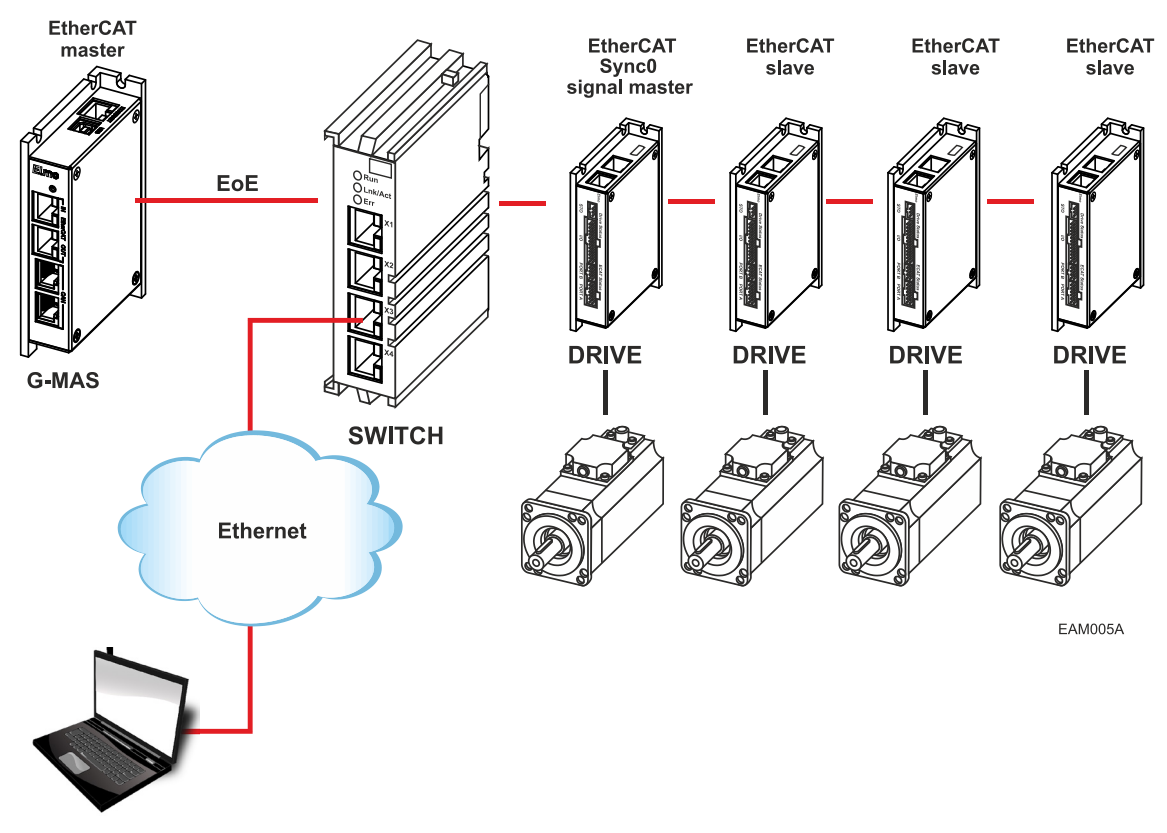

Figure 21: TwinCAT and EAS EOE Configuration Using a Switch Port

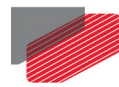

# 5.4. Download Firmware using FoE (via TwinCAT)

### 5.4.1. Setup Using the TwinCAT NC/PTP System Manager

Before starting the drive setup procedures, the following must be complete:

- The drive has been configured by the EAS and the servo motor can move.
- TwinCAT software from Beckhoff (NC/PTP mode setup) is installed.
- The latest ESI (xml format) file is available and has been copied to the TwinCAT slave library (usually found in C:\TwinCAT\IO\EtherCAT). It is then possible to scan the network for new devices.
- The drive is connected to an EtherCAT Master PC/IPC.
- The TwinCAT system manager resides in configuration mode.
- The TwinCAT system manager must be configured with a network card.

### 5.4.2. Setup Procedure

The following example demonstrates the automatic EtherCAT network setup procedure. Network setup may also be performed manually – refer to the TwinCAT manual for more information.

- 1. Scan Devices:
  - a. Ensure the EtherCAT network is fully connected, and the power is switched ON.
  - b. Create a new project, then right-click and select I/O Devices. Choose Scan
     Devices from the menu. The scan is performed.

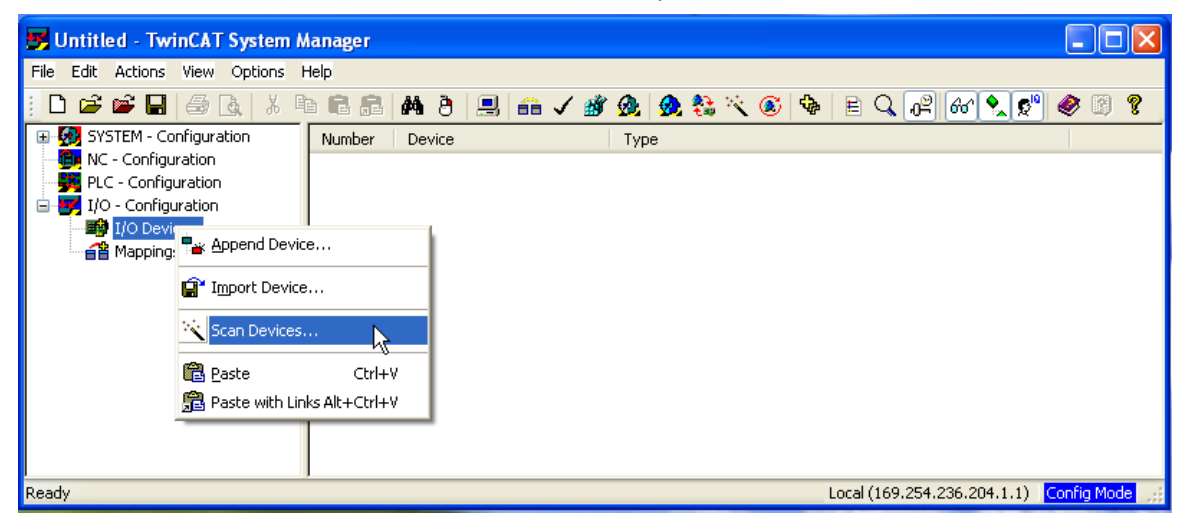

A pop-up window informs you that not all devices can be detected by the TwinCAT software. Click **OK** to continue.

2. Select New Devices

An EtherCAT card is found during the scan. Select the EtherCAT checkbox, and then click **OK** to continue.

Table of Contents |Download Firmware using FoE (via TwinCAT)|<u>www.elmomc.com</u>

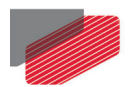

| 📴 Untitled - TwinCAT System A                                                                                                    | Manager                                                                                                    |  |
|----------------------------------------------------------------------------------------------------|----------------------------------------------------------------------------------------------------|--|
| File Edit Actions View Options I                                                                                                    | Help                                                                                                    |  |
| D 🚅 📽 🖬   🖨 🖪   X 🗉                                                                                                    | e E 2 # 8 . 🛤 8 🖳 🐽 🗸 🏄 🏡 🏡 👯 🌂 🚳 🖹 🔍 🖓 🕪 🕅 🛠 🖉 🥙 💈                                                                                                    |  |
| Configuration     SYSTEM - Configuration     System - Configuration     System - Configuration | Image: Solution of the second second seco |  |
|                                                                                                    |                                                                                                    |  |
|                                                                                                    |                                                                                                    |  |
|                                                                                                    |                                                                                                    |  |

If more than one Ethernet devices is found, select the EtherCAT device only and click **OK** to continue.

If no EtherCAT card is found during the scan, verify that the EtherCAT slave is connected to the correct EtherCAT network that was already installed. Otherwise, TwinCAT will find a real time Ethernet card.

3. Scan for Boxes

To allow TwinCAT to scan for boxes, click **Yes** in the pop-up window that appears.

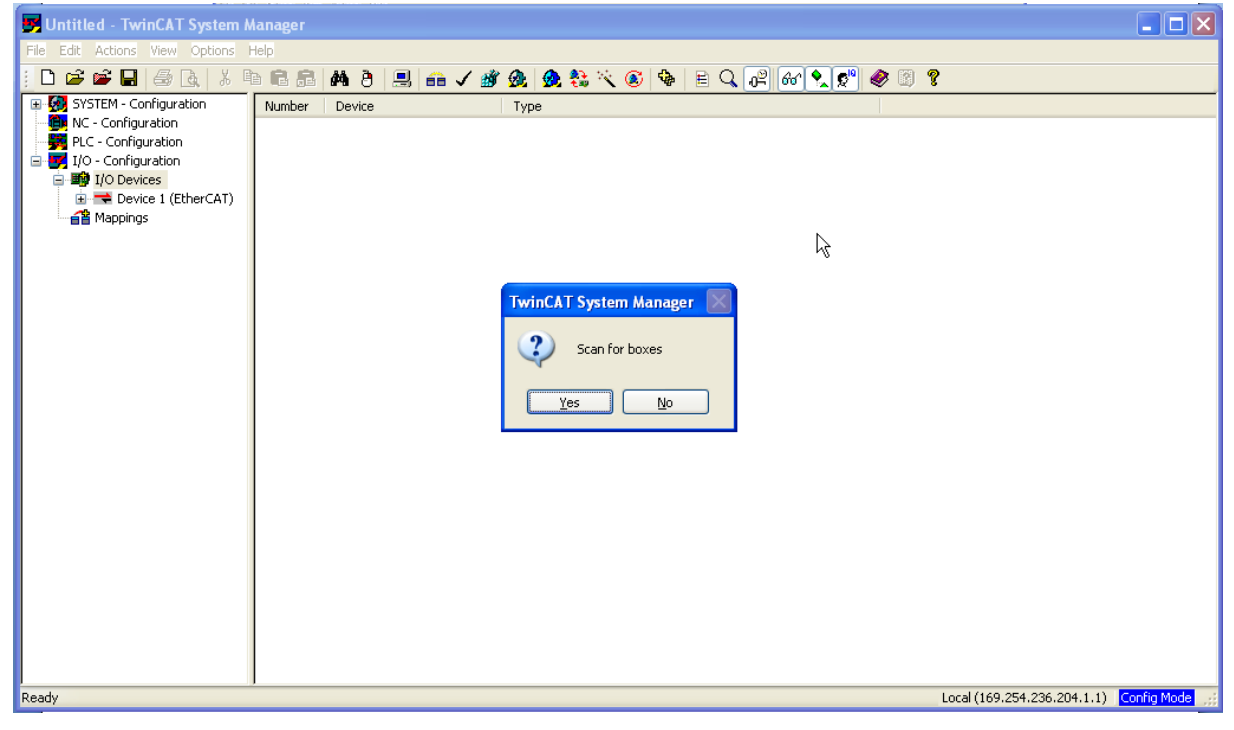

#### 4. Adding to the NC Task

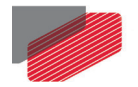

After the Box scan is complete, a pop-up window appears. The pop-up window requests that the device in question be added to the NC – Configuration. Click **Yes**, TwinCAT adds the device to the NC – Configuration.

| 📕 Untitled - TwinCAT System M                                                                                                    | anager                                                                                                    |            |
|----------------------------------------------------------------------------------------------------|----------------------------------------------------------------------------------------------------|------------|
| File Edit Actions View Options H                                                                                                    | elp                                                                                                    |            |
| i 🗅 🖨 📽 🖬 🖨 🖪 🗡 🕸                                                                                                    | n 🗈 🛤 ð 黒 🐽 🗸 🏄 🏡 🧶 🎨 🌂 🚳 🖹 🔍 🖓 🖉 🔗 🖉 🦻                                                                                                    |            |
| SYSTEM - Configuration NC - Configuration PLC - Configuration I/O - Configuration I/O | General Adapter EtherCAT Online         Name:       Device 1 (EtherCAT)         Type:       EtherCAT         Comment:       Image: Image: I |            |
| кеаду                                                                                                    | Local (169.254.236.204.1.1)                                                                                                    | oning mode |

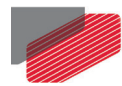

### 5. Activate the TwinCAT Configuration

After TwinCAT adds the device to the NC – Configuration, a pop-up window appears. Click **Yes** to stay in the EtherCAT system manager's configuration mode. The TwinCAT system manager automatically changes to an OP state.

Otherwise, click **No** to automatically change the TwinCAT system manager to a PO state and continue to the next step.

| 🗾 Untitled - TwinCAT System Manager                                                                                                    |      |
|----------------------------------------------------------------------------------------------------|------|
| File Edit Actions View Options Help                                                                                                    |      |
| i D 😂 📽 🖬 🧀 🕼 k 🕫 📾 🖻 黒 🐽 🗸 🏙 🧟 🧶 🗞 🌾 🌒 🖹 🔍 🖉 🖉 🖉 🦉                                                                                                    |      |
| SystEM - Configuration         W.C - Configuration         W.C - Configuration         W.C - Task 1 SAF         W.C - Task 1 Jimage         Tables         W.C - Task 1 Jimage         Tables         W.C - Configuration         U.O - Configuration         U.O - Configuration         U.O - Configuration         U.O - Configuration         U.O - Configuration         W.O - Configuration         W.O - Task 1 SAF - Device         We - Drive 1 (Elmo Drive         W.O - Task 1 SAF - Device |      |
| Ready Local (169.254.236.204.1.1) Config                                                                                                    | Mode |

- 6. Enable NC Configuration
- 7. Enable Axis

To define the download process for new firmware files to Elmo's drive, use the FoE communication link. Each process starts with a user request while the drive is in a BOOT state Each process finishes after all files are sent to the drive and the Master machine receives an ACK for the last packet.

Only FoE communications are handled by the Master machine during a firmware download.

The following steps must be executed in order to update the Elmo devices' firmware.

- The USB cable is disconnected.
- All user programs must be closed.
- The mailbox cycle time is configured to 50 msec by default.

#### To update the firmware

 Perform the procedural steps described in section 4.4.1 Setup Using the TwinCAT NC/PTP System Manager on page 53 to configure the devices and Boxes attached to the I/O Configuration.

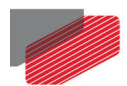

| 👺 Untitled - TwinCAT System Manager                  |                                        |          |            |            |               |             |          |                        |             |
|------------------------------------------------------|----------------------------------------|----------|------------|------------|---------------|-------------|----------|------------------------|-------------|
| File Edit Actions View Options Help                  |                                        |          |            |            |               |             |          |                        |             |
| D 🖆 🗳 🖬 🍜 🖪 🕺 🦉 🔒 📕                                  | l 🙃 🗸 🎒 🖉                              | L 👧 🖁    | े 🔨 💽 🔮    |            | <b>L</b> P 60 | r) 🔦 🕵      | ) 🧶 🛛    | i) 🤋                   |             |
| 🗉 🚮 SYSTEM - Configuration                           | General EtherC                         |          | Duran Da   | Charles    |               | line) Onlin |          |                        |             |
| MC - Configuration                                   |                                        | ATTUC    | Flucess Da | a statu    |               |             | ie       |                        |             |
| Figuration                                           | Name:                                  | Box 1 (E | Imo Drive) |            |               |             | ld:      | 1                      |             |
|                                                      | Turner                                 | Gold Eth |            | riva Rav O | 00010356      |             |          |                        |             |
| 🖃 🗮 Device 1 (EtherCAT)                              | Type.                                  | GOIGEG   |            | ive nev.o. | 00010310      |             |          | 1.0000                 |             |
|                                                      | Comment:                               |          |            |            |               |             |          |                        |             |
| - 📫 Device 1-Image-Info<br>- 😵 Inputs<br>- 😫 Outputs |                                        |          |            |            |               |             |          |                        |             |
|                                                      |                                        |          |            |            |               |             |          |                        |             |
|                                                      |                                        |          |            |            |               |             |          | 1000                   |             |
| 🕀 🛏 📕 Box 1 (Elmo Drive)                             |                                        | -        |            |            |               |             |          |                        |             |
|                                                      |                                        | 📃 Disab  | led        |            |               |             | Create s | ymbols                 |             |
|                                                      |                                        |          |            |            |               |             |          |                        |             |
|                                                      |                                        |          |            |            |               |             |          |                        |             |
|                                                      |                                        |          |            |            |               |             |          |                        |             |
|                                                      |                                        |          |            |            |               |             |          |                        |             |
|                                                      |                                        |          |            |            |               |             |          |                        |             |
|                                                      |                                        |          |            |            |               |             |          |                        |             |
|                                                      |                                        |          |            |            |               |             |          |                        |             |
|                                                      |                                        |          |            |            |               |             |          |                        |             |
|                                                      |                                        |          |            |            |               |             |          |                        |             |
|                                                      |                                        |          |            |            |               |             |          |                        |             |
|                                                      |                                        |          |            |            |               |             |          |                        |             |
|                                                      |                                        |          |            |            |               |             |          |                        |             |
|                                                      |                                        |          |            |            |               |             |          |                        |             |
|                                                      |                                        |          |            |            |               |             |          |                        |             |
|                                                      |                                        |          |            |            |               |             |          |                        |             |
|                                                      |                                        | 10.20    | <b>T</b>   | <i></i>    |               | T 10.1      |          | - Deliverture          |             |
|                                                      | Name                                   |          | Туре       | Size       | >Addr         | InjUut      | User     | LINKED CO              |             |
|                                                      | ♥ Posicion accuary<br>♥ Digital Inputs | vd       | DINT       | 4.0        | 50.0<br>62.0  | Input       | 0        |                        |             |
|                                                      | ♦↑ Status word                         |          | UINT       | 2.0        | 66.0          | Input       | Ō        |                        |             |
|                                                      | <b>♦</b> ↑ WcState                     |          | BOOL       | 0.1        | 1522.2        | Input       | 0        |                        |             |
|                                                      | <b>♀</b> ↑State                        |          | UINT       | 2.0        | 1548.0        | Input       | 0        |                        |             |
|                                                      | AdsAddr                                |          | AMSADDRESS | 8.0        | 1550.0        | Input       | 0        |                        | ~           |
| Ready                                                |                                        |          |            |            |               |             | L        | ocal (10.10.30.74.1.1) | Config Mode |

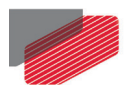

### 2. Select the EtherCAT tab, and click **Advanced Settings**.

| 👺 Untitled - TwinCAT System Manager                     |                        |                  |            |                |           |         |                       |             |
|---------------------------------------------------------|------------------------|------------------|------------|----------------|-----------|---------|-----------------------|-------------|
| File Edit Actions View Options Help                     |                        |                  |            |                |           |         |                       |             |
| i 🗅 📽 📽 🖶 🚑 🖪 🐇 💺 🛍 🛍 🏔 ð 具                             | 🙃 🗸 谢 👧 🧕              | <b>)</b> 🎨 🔨 🎯 🤤 |            | Q. 02 60       | 1 🔦 🕵     | ) 🧶 🛙   | ) 🤋                   |             |
| SYSTEM - Configuration     Monometry NC - Configuration | General EtherCAT       | DC Process Da    | ta Startu  | ар СоЕ - Оп    | line Onli | ne      |                       |             |
| - 🥦 PLC - Configuration                                 | Туре:                  | Gold EtherCAT GC | )N Drive F | Rev:0x00010    | 3F6       |         |                       |             |
| I/O Devices                                             | Product/Revision:      | 198948 / 66550   |            |                |           |         |                       |             |
| Device 1 (EtherCAT)                                     | Auto Inc Addr:         | 0                |            |                |           |         |                       |             |
| Device 1-Image     Device 1-Image                       |                        | 1001             | ſ          | ۸.J.           |           | this as |                       |             |
|                                                         |                        |                  | L          | Adv            | /anced Se | angs    |                       |             |
| 🕀 🌒 Outputs                                             | Previous Port:         | Master           |            |                |           |         | ~                     |             |
| InfoData                                                |                        |                  |            |                |           |         |                       |             |
|                                                         |                        |                  |            |                |           |         |                       |             |
|                                                         |                        |                  |            |                |           |         |                       |             |
|                                                         |                        |                  |            |                |           |         |                       |             |
|                                                         |                        |                  |            |                |           |         |                       |             |
|                                                         |                        |                  |            |                |           |         |                       |             |
|                                                         |                        |                  |            |                |           |         |                       |             |
|                                                         |                        |                  |            |                |           |         |                       |             |
|                                                         |                        |                  |            |                |           |         |                       |             |
|                                                         |                        |                  |            |                |           |         |                       |             |
|                                                         |                        |                  |            |                |           |         |                       |             |
|                                                         |                        |                  |            |                |           |         |                       |             |
|                                                         |                        |                  |            |                |           |         |                       |             |
|                                                         |                        |                  |            |                |           |         |                       |             |
|                                                         |                        |                  |            |                |           |         |                       |             |
|                                                         |                        |                  |            |                |           |         |                       |             |
|                                                         |                        |                  |            |                |           |         |                       |             |
| ſ                                                       | Name                   | Туре             | Size       | >Addr          | In/Out    | User    | Linked to             | ^           |
|                                                         | ♦↑ Position actual va… | DINT             | 4.0        | 58.0           | Input     | 0       |                       |             |
|                                                         | ♦↑ Digital Inputs      | DINT             | 4.0        | 62.0           | Input     | 0       |                       |             |
|                                                         | Status word            | UINT             | 2.0        | 66.0<br>1522.2 | Input     | 0       |                       |             |
|                                                         | State                  | LUINT            | 2.0        | 1548.0         | Input     | 0       |                       |             |
|                                                         | 🔊 AdsAddr              | AMSADDRESS       | 8.0        | 1550.0         | Input     | 0       |                       | ~           |
| ,<br>Ready                                              | A+                     |                  |            |                |           | -<br>Lo | cal (10.10.30.74.1.1) | Config Mode |

### The Advance Settings window opens.

| Advanced Settings                                                                                                    |                                                                                                    |           |
|----------------------------------------------------------------------------------------------------|----------------------------------------------------------------------------------------------------|-----------|
| <ul> <li>General</li> <li>Behavior</li> <li>Behavior</li> <li>Inmeoul Settings</li> <li>FMMU / SM</li> <li>Init Commands</li> <li>Distributed Clock</li> <li>ESC Access</li> </ul> | Timeout Settings         State Machine Timeouts (ms)         I → P:       3000 ♀         P → S, S → 0:       10000 ♀         Back to P, I:       5000 ♀         0 → S       200 ♀         Mailbox Timeouts (ms)          Returning Request:       100 ♀         Response:       100 ♀ |           |
|                                                                                                    |                                                                                                    | OK Cancel |

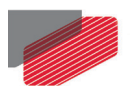

3. At the left hand explorer, click **Mailbox**.

| Advanced Settings                                                                                                    |                                                                                                    |                                                                                           |           |
|----------------------------------------------------------------------------------------------------|----------------------------------------------------------------------------------------------------|-------------------------------------------------------------------------------------------|-----------|
| <ul> <li>General</li> <li>Behavior</li> <li>Timeout Settings</li> <li>FMMU / SM</li> <li>Init Commands</li> <li>Mailbox</li> <li>Distributed Clock</li> <li>ESC Access</li> </ul> | Mailbox         Mailbox Configuration         Special Bootstrap Config         Normal       Bootstrap         Out Addr (hex):       Dx1800         In Addr (hex):       Dx1900         Out Size == In Size       Out Size == In Size         Out Size (hex):       Dx008C         In Size (hex):       Dx008C         Mailbox Data Link Layer       Show Messages         ADS Info:       ADS Port: 10.1 | Mailbox Polling<br>Vocic<br>Cycle Time (ms): 50<br>State Change<br>0.30.74.2.1, Port 1001 |           |
|                                                                                                    |                                                                                                    |                                                                                           | OK Cancel |

4. At the Mailbox Polling option, click the **Cyclic** checkbox and set the mailbox cycle time to **50 msec** by default.

| Advanced Settings                                                                           |                                                                                                    | × |
|---------------------------------------------------------------------------------------------|----------------------------------------------------------------------------------------------------|---|
| <ul> <li>General</li> <li>Mailbox</li> <li>Distributed Clock</li> <li>ESC Access</li> </ul> | Mailbox         Mailbox Configuration         Special Bootstrap Config         Normal       Bootstrap         Out Addr (hex):       0x1800         In Addr (hex):       0x1900         Out Size == In Size       State Change         Out Size (hex):       0x0080         In Size (hex):       0x0080         Mailbox Data Link Layer       Show Messages         Real Time Mailbox       ADS Info: |   |
|                                                                                             | OK Cance                                                                                                    | : |

\_

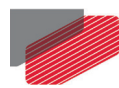

5. In the Timeout Settings of each mailbox, under General, set the Mailbox Timeout Response time to a minimum of **20,000 msec**.

| Advanced Settings                                                                                                    |                                                                                                    | × |
|----------------------------------------------------------------------------------------------------|----------------------------------------------------------------------------------------------------|---|
| <ul> <li>General</li> <li>Behavior</li> <li>Timeout Settings</li> <li>Topology</li> <li>FMMU / SM</li> <li>Init Commands</li> <li>Mailbox</li> <li>Distributed Clock</li> <li>ESC Access</li> </ul> | State Machine Timeouts (ms)         I > P:       3000 \$         P > S, S > 0:       10000 \$         Back to P, I:       5000 \$         O > S       200 \$         Mailbox Timeouts (ms)       Returning Request:         100 \$       10000 \$ |   |
|                                                                                                    | OK Cancel                                                                                                    |   |

6. Click the Master **Device 1 (EtherCAT)** in the main explorer window at the left side.

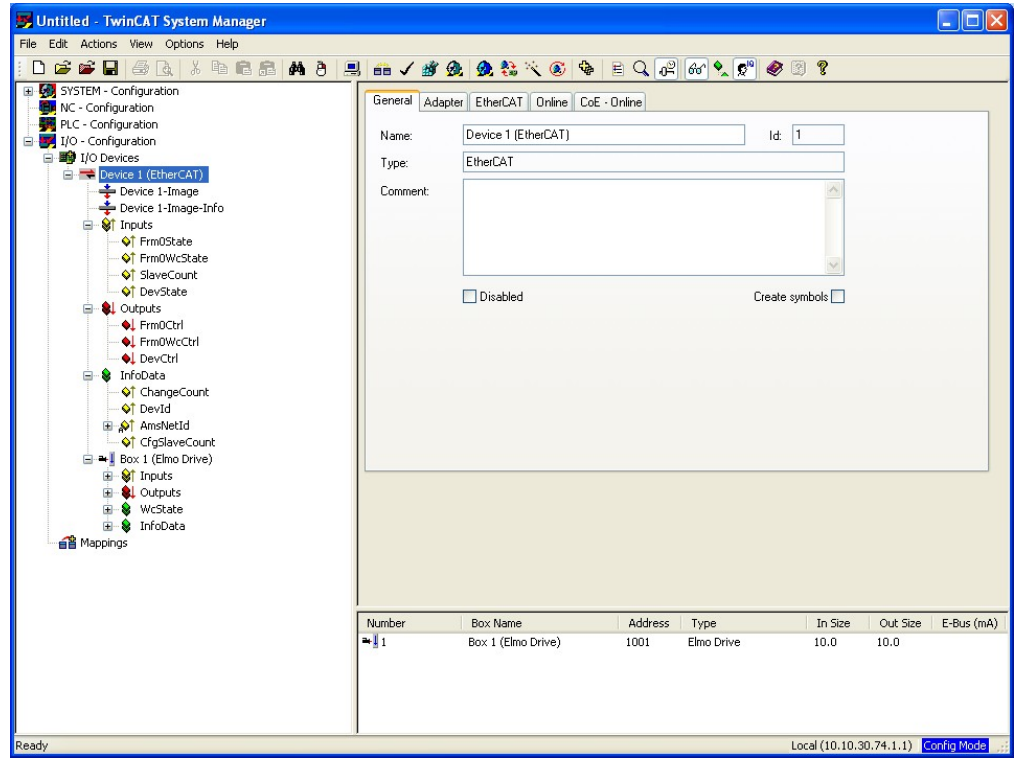

- 7.
- Click the EtherCAT tab, and select Advanced Settings.

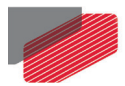

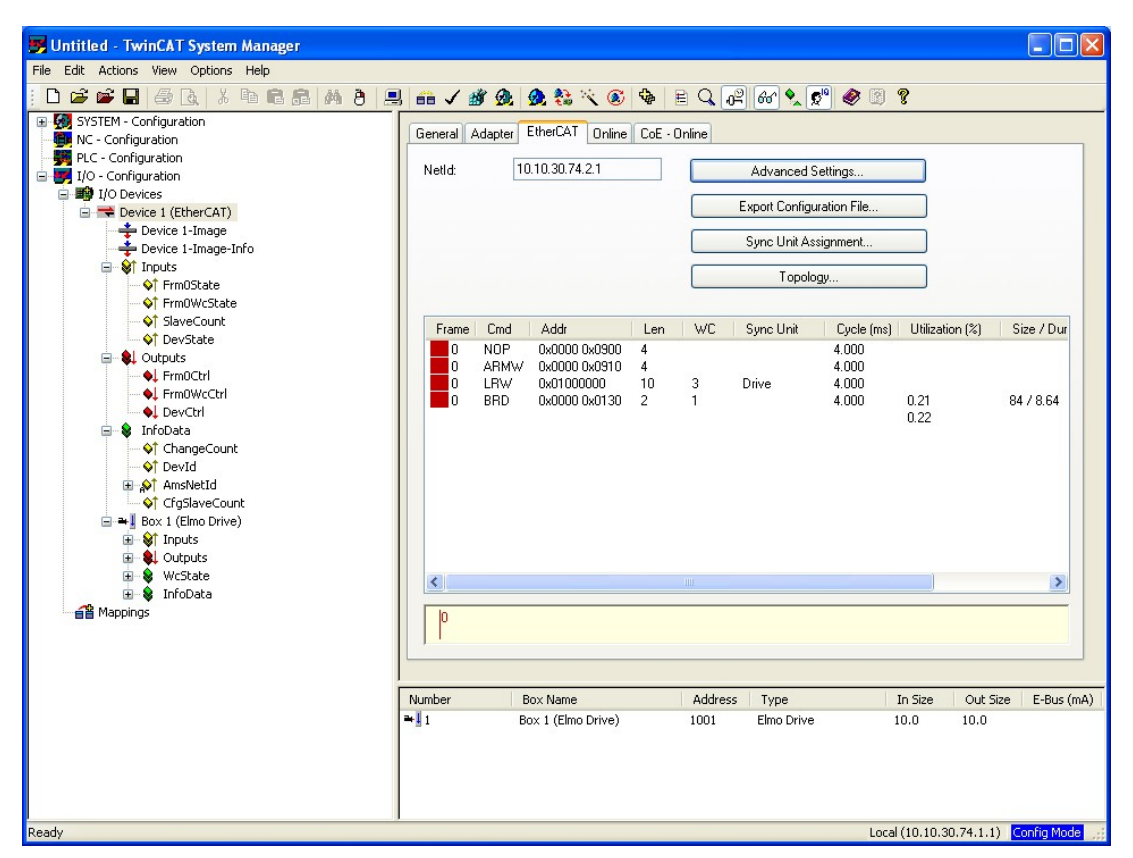

8.

From the explorer at the left side, select Master Settings.

| State Machine                                                                                                    | Master Settings                                                                                      |                                                                                                    |  |
|----------------------------------------------------------------------------------------------------|----------------------------------------------------------------------------------------------------|----------------------------------------------------------------------------------------------------|--|
| Master Settings<br>Slave Settings<br>Cyclic Frames<br>Distributed Clocks<br>EoE Support<br>Redundancy<br>Emergency<br>Diagnosis | Startup State<br>INIT'<br>'PREOP'<br>'SAFEOP'<br>'DP'<br>Stay at 'PRE-OP' until<br>Sync Task started | Run-Time Behaviour         ✓ Log Topology Changes         ✓ Log CRC Counters         ☐ Log Error Counters (only for testing)         ♥ Rehit after Communication Error         ☐ Show Input Toggle Information         Info Data         ♥ Enable         ♥ Include Device Id         ♥ Include Cfg Slave Count         ☐ Include DC Time Offsets |  |

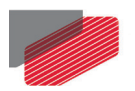

### 9. Set the EtherCAT Master to the **PreOP** startup state.

| Advanced Settings                                                                                                    | К                                                                                                    |                                                                                                    | ×         |
|----------------------------------------------------------------------------------------------------|----------------------------------------------------------------------------------------------------|----------------------------------------------------------------------------------------------------|-----------|
| <ul> <li>State Machine</li> <li>Master Settings</li> <li>Slave Settings</li> <li>Oyolic Frames</li> <li>Distributed Clocks</li> <li>E0E Support</li> <li>Redundancy</li> <li>Emergency</li> <li>Diagnosis</li> </ul> | Master Settings<br>Startup State<br>○ INIT<br>○ 'PREOP'<br>○ 'SAEEOP'<br>○ 'OP'<br>✓ Stay at 'PRE-OP' until<br>Sync Task started | Run-Time Behaviour         ✓ Log Topology Changes         ✓ Log CRC Counters         □ Log Error Counters (only for testing)         ♥ Relnit after Communication Error         □ Show Input Toggle Information         Info Data         ♥ Enable         ♥ Include Device Id         ♥ Include Cig Slave Count         □ Include DC Time Diffsets         E-Bus Terminals         □ Suppress E-Bus Power Warning |           |
|                                                                                                    |                                                                                                    |                                                                                                    | OK Cancel |

### 5.4.3. The Firmware Download Procedure

To perform firmware download

1. Restart all the drives in the network (including the target drive for download). Select the **Online** tab, set the target drive state to BOOT, and then click **Download**.

| General                     | EtherCAT        | DC              | Process Data                  | Startup           | CoE - Online          | Online       |       |  |  |  |  |
|-----------------------------|-----------------|-----------------|-------------------------------|-------------------|-----------------------|--------------|-------|--|--|--|--|
| State<br>Init<br>Pre-<br>Op | Machine<br>Op   | Bo<br>Sa<br>Cle | otstrap<br>fe-Op<br>ear Error | Current<br>Reques | State:<br>sted State: | BOOT<br>BOOT | <br>] |  |  |  |  |
| -DLL 9<br>Port /            | itatus<br>A: Ca | rrier / Op      | ben                           |                   |                       |              |       |  |  |  |  |
| Port i                      | B: No           | Carrier /       | / Closed                      |                   |                       |              |       |  |  |  |  |
| Port (                      | D: No           | Carrier /       | / Closed                      |                   |                       |              |       |  |  |  |  |
| Port I                      | D: No           | Carrier /       | / Closed                      |                   |                       |              |       |  |  |  |  |
| File A                      | ccess over l    | EtherCA         | T<br>Upload                   |                   |                       |              |       |  |  |  |  |

**Note:** If the state has not been changed to BOOT, wait 10 seconds and try again. If the state has still not changed, run: "set/reset TwinCAT to config mode", wait 10 seconds and try again.

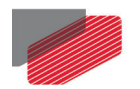

Click Download and an Open dialog box will appear. Change "Files of type" to "All 2. Files".

| Open                   |                                                                               | ? 🗙    |
|------------------------|-------------------------------------------------------------------------------|--------|
| Look in:               | FoE_FWVersions 💽 🗿 🌶 💷 🔹                                                      |        |
| My Recent<br>Documents | FoEFW_V7 15Mar2010.abs<br>FoEFW_V9 17Mar2010.abs<br>FoEFW_V9 17Mar2010_QA.abs |        |
| Desktop                |                                                                               |        |
| My Documents           |                                                                               |        |
| My Computer            |                                                                               |        |
| <b></b>                | File name:                                                                    | Open   |
| My Network             | Files of type:     All Files (*.*)                                            | Cancel |

- 3. Select the file that will be downloaded (the filename prefix must start with 'FoEFW\_V').
- Click **Open**, and an Edit FoE Name dialog window appears. 4.

| Edit FoE Name   |                                              |        |
|-----------------|----------------------------------------------|--------|
| String:         | FoEFW_V7 15Mar2010                           | ОК     |
| Hex:            | 46 6F 45 46 57 5F 56 37 20 31 35 4D 61 72 32 | Cancel |
| Length:         | 18                                           |        |
| Password (hex): | FOEACCEC                                     |        |
|                 |                                              |        |

- 5. Enter the password: FOEACCEC and click OK. The download starts immediately.
- 6. After the download procedure is complete, do the following:
  - When the TwinCAT progress bar finishes, an error "init state" message a. appears. Click OK.

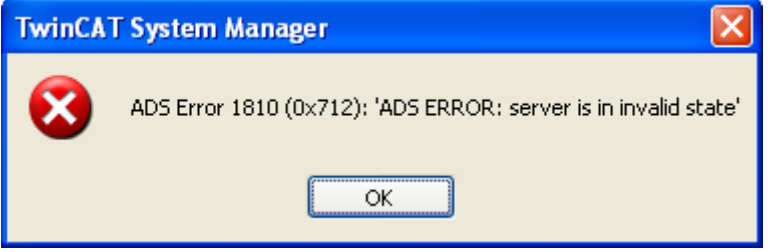

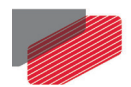

b. Verify that the EtherCAT state has changed to Err INIT.

| State Machine         Init       Bootstrap         Pre-Op       Safe-Op         Op       Clear Error         DLL Status         Port A:       Carrier / Open         Port B:       No Carrier / Closed         Port D:       No Carrier / Closed         Port D:       No Carrier / Closed         File Access over EtherCAT         Download | ieneral EtherC                       | CAT DC Process Data             | Startup CoE - Online               | Online |
|----------------------------------------------------------------------------------------------------|--------------------------------------|---------------------------------|------------------------------------|--------|
| DLL Status       Port A:       Carrier / Open       Port B:       No Carrier / Closed       Port C:       No Carrier / Closed   File Access over EtherCAT       Download                                                                                                    | State Machin<br>Init<br>Pre-Op<br>Op | e Bootstrap Safe-Op Clear Error | Current State:<br>Requested State: |        |
| Port A:       Carrier / Open         Port B:       No Carrier / Closed         Port D:       No Carrier / Closed         Port D:       No Carrier / Closed         File Access over EtherCAT       Download                                                                                                    | DLL Status-                          |                                 |                                    |        |
| Port B:     No Carrier / Closed       Port C:     No Carrier / Closed       Port D:     No Carrier / Closed   File Access over EtherCAT       Download     Upload                                                                                                    | Port A:                              | Carrier / Open                  |                                    |        |
| Port C: No Carrier / Closed<br>Port D: No Carrier / Closed<br>File Access over EtherCAT<br>Download Upload                                                                                                    | Port B:                              | No Carrier / Closed             |                                    |        |
| Port D: No Carrier / Closed File Access over EtherCAT Download Upload                                                                                                    | Port C:                              | No Carrier / Closed             |                                    |        |
| File Access over EtherCAT Download Upload                                                                                                    | Port D:                              | No Carrier / Closed             |                                    |        |
|                                                                                                    | File Access o                        | wer EtherCAT                    |                                    |        |

- c. Reset the drive's hardware. When a PLC program is running, the whole network of drives require a hardware reset.
- d. Reload the TwinCAT I/O devices (press F4).

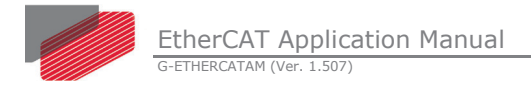

# Chapter 6: Gold Drive Object list

This chapter describes the Gold drive supported objects in a concise table. For detailed information on the objects, refer to the relevant Elmo standard document. Both EtherCAT CoE protocol and CANopen use a similar object list, but some objects used in one, are not in the other. The EtherCAT CoE specific object list is listed in the section.

The object dictionary is essentially a grouping of objects that are accessible via receive and transmit SDOs. Part of the object can be mapped to transmit and receive PDOs (TPDO and RPDO, respectively) in a predefined manner.

The following sub-section details the Complete Object List (Section 5.1), which includes CAN, EtherCAT, and the Common Objects.

# 6.1. Complete Object Dictionary

The following table (Table 11) lists the objects supported by Gold digital servo drives. Each object is addressed by a 16-bit index. Some of the objects may include 8-bit sub-indices, which are described in the object description. The object **Name** is that given by CiA or Elmo according to object type. An **Attribute** can be RO (read only), WO (write only) or RW (read and write). The objects 0x0001 – 0x2FFF are described in in the MAN-G-DS301 manual, and objects 0x6000 – 0x6FFF are described in the MAN-G-DS402 manual.

| Object(Hex)<br>/Hi Sub(Dec) | Name                            | Data<br>Type | Attribute | Mappable? | Comment                                                  |
|-----------------------------|---------------------------------|--------------|-----------|-----------|----------------------------------------------------------|
| 1000/0                      | Device type                     | UINT32       | RO        | No        | CAN, ECAT. Return<br>0x192                               |
| 1001/0                      | Error Register                  | UINT8        | RO        | No        | CAN, ECAT.                                               |
| 1002/0                      | Manufacturer Status<br>Register | UINT32       | RO        | ТхМар     | CAN, ECAT. Similar to <b>SR</b> command                  |
| 1003/16                     | Pre-Defined Error Field         | UINT32       | RO        | No        | CAN, ECAT. Up to 16<br>last transmitted EMCY<br>messages |
| 1006/0                      | Communication Cycle<br>Period   | UINT32       | RW        | No        | CAN only. Present for compatibility reasons.             |
| 1008/0                      | Manufacture Device<br>Name      | STRING       | CONSTANT  | No        | CAN, ECAT. Drive given name                              |
| 1009/0                      | Manufacture Hardware<br>Version | STRING       | CONSTANT  | No        | CAN, ECAT.HW identification number                       |
| 100A/0                      | Manufacture Software<br>Version | STRING       | CONSTANT  | No        | CAN, ECAT. Similar to <b>VR</b> command                  |
| 100B/0                      | CANopen Node ID                 | UINT8        | RO        | No        | CAN only. Similar to <b>PP[13]</b> command               |

Refer to the Table 1 for a definition of the shortened terms used in this manual.

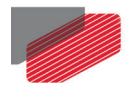

| 1010/1          | Store Parameters              | UINT32            | Sub 0: RO,<br>Sub 1: RW   | No | CAN, ECAT. Similar to <b>SV</b> command                                                             |
|-----------------|-------------------------------|-------------------|---------------------------|----|----------------------------------------------------------------------------------------------------|
| 1011/1          | Restore Default<br>Parameters | UINT32            | Sub 0: RO,<br>Sub 1: RW   | No | CAN, ECAT. Similar to <b>LD</b> command                                                             |
| 1016/2          | Consumer heartbeat time       | UINT32            | Sub 0 –RO,<br>Sub 1,2: RW | No | CAN only                                                                                            |
| 1017/0          | Producer heartbeat time       | UINT16            | RW                        | No | CAN only                                                                                            |
| 1018/4          | Identity Object               | UINT32            | RO                        | No | CAN, ECAT. Used in LSS for drive identification                                                     |
| 1023/3          | <b>OS</b> command             | RECORD            | RW                        | No | CAN only. See OS<br>Interpreter chapter in<br>DS301 Manual                                          |
| 1024/0          | OS Command mode               | UINT8             | WO                        | No | CAN only.                                                                                           |
| 1029/1          | Error Behavior object         | UINT8             | Sub 0: RO,<br>Sub 1: RW   | No | CAN only. Loss of<br>heartbeat<br>communication<br>response.                                        |
| 10E0/2          | Device ID Reload              | INT16             | Sub 0: RO,<br>Sub 1,2: RW | No | ECAT only                                                                                           |
| 10F1/2          | SYNC error setting            | UINt32            | Sub 0,1: RO;<br>Sub 2: RW | No | ECAT only                                                                                           |
| 1400/2 - 1403/2 | RPDO communication parameter  | Data type<br>0x20 | CAN: RW<br>ECAT: RO       | No | CAN only. Receive PDO<br>mapping<br>communication<br>parameters of PDO1 to<br>PDO4.                 |
| 1600            | RPDO mapping parameter        | UINT32            | CAN: RW<br>ECAT: RO       | No | CAN, ECAT. Receive<br>PDO mapping<br>parameters;<br>CAN: Up to 8 entries.<br>ECAT: Up to 3 entries. |
| 1601, 1602      | RPDO mapping<br>parameters    | UINT32            | CAN: RW<br>ECAT: RO       | No | CAN, ECAT. Receive<br>PDO mapping<br>parameters;<br>CAN: Up to 8 entries.<br>ECAT: Up to 2 entries. |
| 1603            | RPDO mapping<br>parameters    | UINT32            | CAN: RW<br>ECAT: RO       | No | CAN, ECAT. Receive<br>PDO mapping<br>parameters;<br>CAN: Up to 8 entries.<br>ECAT: Up to 4 entries. |
| 1604/4          | RPDO mapping<br>parameters    | UINT32            | RO                        | No | ECAT only. Receive<br>PDO mapping<br>parameters;                                                    |
| 1605/7          | RPDO mapping parameters       | UINT32            | RO                        | No | ECAT only. Receive<br>PDO mapping<br>parameters;                                                    |

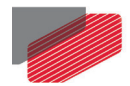

| 1606/6                                             | RPDO mapping<br>parameters      | UINT32 | RO                  | No | ECAT only. Receive<br>PDO mapping<br>parameters;                                                                                                    |
|----------------------------------------------------|---------------------------------|--------|---------------------|----|----------------------------------------------------------------------------------------------------|
| 1607/8, 1608/8                                     | RPDO mapping<br>parameters      | UINT32 | RW                  | No | ECAT only. Receive<br>PDO mapping<br>parameters;                                                                                                    |
| 160A/1                                             | RPDO mapping<br>parameters      | UINT32 | RO                  | No | ECAT only. Receive<br>PDO mapping<br>parameters;                                                                                                    |
| 160B/2                                             | RPDO mapping<br>parameters      | UINT32 | RO                  | No | ECAT only. Receive<br>PDO mapping<br>parameters;                                                                                                    |
| 160C/1-160F/1;<br>1611/1-1619/1;<br>161C/1, 161D/1 | RPDO mapping<br>parameters      | UINT32 | RO                  | No | ECAT only. Receive<br>PDO mapping<br>parameters;                                                                                                    |
| 161A/1                                             | RPDO_161A Mapping               | UINT32 | RO                  | No | CAN,ECAT. Receive<br>PDO mapping<br>parameters;                                                                                                    |
| 161E/2                                             | RPDO mapping<br>parameters      | UINT32 | RO                  | No | ECAT only. Receive<br>PDO mapping<br>parameters;                                                                                                    |
| 161F/1 - 1621/1                                    | RPDO mapping<br>parameters      | UINT32 | RO                  | No | ECAT only. Receive<br>PDO mapping<br>parameters;                                                                                                    |
| 1800/5 – 1803/5                                    | TPDO communication<br>parameter | UINT32 | CAN: RW<br>ECAT: RO | No | CAN only. Transmit<br>PDO mapping<br>communication<br>parameters of PDO1 to<br>PDO4.<br>CAN: Sub-indexes 1-3,<br>5 only exist.<br>ECAT: Up to 4 entries. |
| 1A00                                               | TPDO mapping parameter          | UINT32 | CAN: RW<br>ECAT: RO | No | CAN, ECAT. Transmit<br>PDO mapping<br>parameters;<br>CAN: Up to 8 entries.<br>ECAT: Up to 3 entries                                                      |
| 1A01                                               | TPDO mapping parameter          | UINT32 | CAN: RW<br>ECAT: RO | No | CAN, ECAT. Transmit<br>PDO mapping<br>parameters;<br>CAN: Up to 8 entries.<br>ECAT: Up to 4 entries                                                      |
| 1A02                                               | TPDO mapping parameter          | UINT32 | CAN: RW<br>ECAT: RO | No | CAN, ECAT. Transmit<br>PDO mapping<br>parameters;<br>CAN: Up to 8 entries.                                                                               |

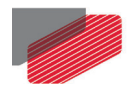

|                 |                                     |                   |                                                       |       | ECAT: Up to 5 entries                                                                               |
|-----------------|-------------------------------------|-------------------|-------------------------------------------------------|-------|----------------------------------------------------------------------------------------------------|
| 1A03            | TPDO mapping parameter              | UINT32            | CAN: RW<br>ECAT: RO                                   | No    | CAN, ECAT. Transmit<br>PDO mapping<br>parameters;<br>CAN: Up to 8 entries.<br>ECAT: Up to 4 entries |
| 1A04/6          | TPDO mapping parameter              | UINT32            | RO                                                    | No    | ECAT only. Transmit<br>PDO mapping<br>parameters;                                                   |
| 1A07/8-1A08/8   | TPDO mapping parameter              | UINT32            | RW                                                    | No    | ECAT only. Transmit<br>PDO mapping<br>parameters;                                                   |
| 1A0A/1          | TPDO mapping parameter              | UINT32            | RO                                                    | No    | ECAT only. Transmit<br>PDO mapping<br>parameters;                                                   |
| 1A0B/2          | TPDO mapping parameter              | UINT32            | RO                                                    | No    | ECAT only. Transmit<br>PDO mapping<br>parameters.                                                   |
| 1A0C/1 - 1A24/1 | TPDO mapping parameter              | UINT32            | RO                                                    | No    | ECAT only. Transmit<br>PDO mapping<br>parameters.                                                   |
| 1C00/4          | SM Communication type               | UINT8             | RO                                                    | No    | ECAT only                                                                                           |
| 1C10/0          | SM0 PDO assignment                  | UINT16            | RW                                                    | No    | ECAT only, NOT TO BE<br>USED (CTT only)                                                             |
| 1C11/0          | SM1 PDO assignment                  | UINT16            | RW                                                    | No    | ECAT only, NOT TO BE<br>USED (CTT only)                                                             |
| 1C12/30         | SM2 (Outputs) PDO<br>assignment     | UINT16            | RW                                                    | No    | ECAT only                                                                                           |
| 1C13/35         | SM3 (Inputs) PDO<br>assignment      | UINT16            | RW                                                    | No    | ECAT only                                                                                           |
| 1C32/32         | Sync Manager 2 output<br>parameters | UINT32,<br>UINT16 | Sub 1, 7, 8, 10:<br>RW; Rest Sub:<br>RO               | No    | ECAT only ,ECAT<br>Outputs                                                                          |
| 1C33/32         | Sync Manager 3 input<br>parameters  | UINT32,<br>UINT16 | Sub 0, 2, 6, 9,<br>11, 14, 32:<br>RO, Rest sub:<br>RW | No    | ECAT only ,ECAT Inputs                                                                              |
| 2005/0          | Fast reference                      | INT32             | RW                                                    | Yes   | CAN, ECAT                                                                                           |
| 2012/0          | Set binary Interpreter<br>object    | UINT64            | WO                                                    | RxMap | CAN only. Map to rPDO2                                                                              |
| 2013/0          | Get binary Interpreter<br>object    | UINT64            | RO                                                    | ТхМар | CAN only. Map to tPDO2                                                                              |
| 2020/5          | Home Block limit<br>parameters      | UINT32,<br>UINT16 | Sub 0: RO,<br>Sub 1-5: RW                             | No    | CAN, ECAT. Sub 4<br><b>OV[64],</b><br>Sub 5 <b>OV[65]</b>                                           |
| 2030/16         | Upload recording data               | UINT64            | RO                                                    | No    | CAN only                                                                                            |

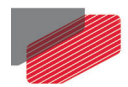

| 2035/0 | Upload data parameters                      | UINT32 | RW                                                                        | No                                                            | CAN only                            |
|--------|---------------------------------------------|--------|---------------------------------------------------------------------------|---------------------------------------------------------------|-------------------------------------|
| 2036/0 | Upload data (UL)                            | UINT64 | RO                                                                        | No                                                            | CAN only                            |
| 2041/0 | Time stamp uSec resolution                  | UINT32 | RO                                                                        | ТхМар                                                         | CAN, ECAT                           |
| 2045/0 | Block upload Inhibit time<br>parameter      | UINT16 | RW                                                                        | No                                                            | CAN only                            |
| 2046/0 | Distributed clock inhibit<br>time           | UINT16 | RW                                                                        | No                                                            | ECAT only. In mSec                  |
| 2051   | Download data (DL)                          | UINT64 | WO                                                                        | No                                                            | CAN only                            |
| 2060/0 | Parameters Checksum                         | UINT16 | RO                                                                        | No                                                            | CAN, ECAT                           |
| 2061/0 | FoE Download Parameters<br>Error            | UINT16 | RO                                                                        | No                                                            | ECAT only                           |
| 2062/0 | FoE Parameters Last<br>String Send To Drive | STRING | RO                                                                        | No                                                            | ECAT only                           |
| 207B/2 | Additional Position range<br>limit          | INT32  | Sub 0: RO,<br>Sub 1,2: RW                                                 | No                                                            | CAN, ECAT. Modulo<br>range          |
| 2081/5 | Extended error code                         | INT32  | RO                                                                        | No                                                            | CAN, ECAT. Reflects <b>EE[]</b>     |
| 2082/0 | CAN controller status                       | UINT32 | RO                                                                        | ТхМар                                                         | CAN only, <b>OV[60]</b>             |
| 2085/0 | Extra Status register                       | INT16  | RO                                                                        | ТхМар                                                         | CAN, ECAT, <b>OV[61]</b>            |
| 2086/0 | STO Status Register                         | UINT32 | RO                                                                        | No                                                            | CAN, ECAT, <b>OV[62]</b>            |
| 2087/0 | PAL Version                                 | UINT16 | RO                                                                        | No                                                            | CAN, ECAT                           |
| 2090/0 | CAN DF implementation                       | UINT32 | WO                                                                        | No                                                            | CAN only                            |
| 20A0/0 | Additional Position in UU                   | INT32  | RW                                                                        | ТхМар                                                         | CAN, ECAT                           |
| 20B0/9 | Socket additional function                  | UINT32 | Sub 0: R<br>Sub 1-9: RW                                                   | No                                                            | CAN, ECAT                           |
| 20E0/0 | ECAT alias object                           | UINT16 | RW                                                                        | No                                                            | ECAT only                           |
| 20FC/2 | Absolute Sensors<br>Functions               | UINT16 | wo                                                                        | No                                                            | CAN, ECAT                           |
| 20FD/0 | Digital input (0x60FD<br>alias)             | UINT32 | RW                                                                        | No                                                            | CAN, ECAT. Allows<br>write function |
| 2201/0 | Low byte of DS402 Digital inputs            | UINT8  | RO                                                                        | ТхМар                                                         | CAN only                            |
| 2202/3 | Extended input                              | UINT32 | ECAT:<br>Sub 0,1: RO,<br>Sub 2,3: RW<br>CAN:<br>Sub 0: RO,<br>Sub 1-3: RW | ECAT:<br>Sub-index1<br>TxMap;<br>CAN:<br>Sub-index 1<br>TxMap | CAN, ECAT                           |
| 2203/0 | Application Object                          | UINT32 | RO                                                                        | ТхМар                                                         | CAN, ECAT                           |
| 2205/2 | Analog input                                | INT16  | RO                                                                        | Sub-index 1:<br>TxMap                                         | CAN, ECAT. In mV                    |

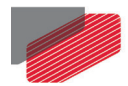

| 2206/0           |                                                                |        | PO.                       | ТуМар                                                      | CAN ECAT In mV                            |
|------------------|----------------------------------------------------------------|--------|---------------------------|------------------------------------------------------------|-------------------------------------------|
| 2206/0           |                                                                |        | RU                        | тхімар                                                     |                                           |
| 22A0/0           | Digital output                                                 | UINT8  | RW                        | RxMap                                                      | CAN only, <b>GP</b> output<br>only        |
| 22A1/3           | Extended outputs                                               | UINT32 | Sub 0: RO, Sub<br>1-3: RW | <b>CAN:</b> Sub 1<br>RxMap,<br><b>ECAT:</b> Sub 1<br>RxMap | CAN, ECAT.                                |
| 22A2/0           | Drive Temperature in °C                                        | UINT16 | RO                        | ТхМар                                                      | CAN only, Legacy<br>object                |
| 22A3/3           | Temperature                                                    | UINT16 | RO                        | CAN Sub 1<br>TxMap                                         | CAN, ECAT. Similar to<br>TI[]             |
| 2E00/0           | Gain scheduling manual<br>index                                | UINT16 | RW                        | RxMap                                                      | CAN, ECAT                                 |
| 2E06/0           | Torque window                                                  | UINT16 | RW                        | No                                                         | CAN only, <b>OF[50]</b> ,<br><b>TR[5]</b> |
| 2E07/0           | Torque window time                                             | UINT16 | RW                        | No                                                         | CAN only, <b>OF[51]</b> ,<br><b>TR[6]</b> |
| 2E10/0           | Set HOME Position<br>according to last Touch<br>Probe capture. | UINT16 | RW                        | No                                                         | CAN, ECAT                                 |
| 2E15/0           | Gantry YAW offset                                              | INT16  | RW                        | No                                                         | CAN, ECAT. Reflected in <b>TW[14]</b>     |
| 2F00/24          | General purpose User<br>Integer array                          | INT32  | RW                        | CAN:<br>RxMap,<br>TxMap<br>ECAT: No                        | CAN, ECAT. Reflects<br>UI[]               |
| 2F01/24          | General purpose User<br>Float array                            | FLOAT  | RW                        | CAN:<br>RxMap,<br>TxMap<br>ECAT: No                        | CAN, ECAT. Reflects<br>UF[]               |
| 2F05/0           | Get drive control board<br>type                                | UINT16 | RO                        | No                                                         | CAN, ECAT. Similar to <b>WS[8]</b>        |
| 2F20/4           | TPDO Asynchronous<br>events                                    | UINT32 | RW                        | No                                                         | CAN only                                  |
| 2F21/0           | Emergency event mask                                           | UINT16 | RW                        | No                                                         | CAN only                                  |
| 2F41/0           | Configuration object                                           | UINT32 | RW                        | No                                                         | CAN, ECAT                                 |
| 2F45/4           | Threshold parameter object                                     | INT32  | Sub 0: RO,<br>Sub 1-4: RW | No                                                         | CAN, ECAT                                 |
| 2F70/2           | CAN encoder range                                              | INT32  | Sub 0: RO,<br>Sub 1-2: RW | No                                                         | CAN only                                  |
| 2F75/0           | Extrapolation Cycles<br>Timeout                                | INT16  | RW                        | No                                                         | CAN, ECAT, <b>OV[63]</b>                  |
| 0x3000 to 0x3300 | Elmo legacy commands                                           | UINT32 | RW                        | No                                                         | CAN, ECAT                                 |

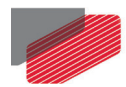

| 6007/0 | Abort connection option code   | INT16  | RW | No                                                | CAN, ECAT                          |
|--------|--------------------------------|--------|----|---------------------------------------------------|------------------------------------|
| 603F/0 | Error Code                     | UINT16 | RO | No                                                | CAN, ECAT                          |
| 6040/0 | Control word                   | UINT16 | RW | RxMap                                             | CAN, ECAT                          |
| 6041/0 | Status word                    | UINT16 | RO | ТхМар                                             | CAN, ECAT                          |
| 605A/0 | Quick stop option code         | INT16  | RW | No                                                | CAN, ECAT                          |
| 605B/0 | Shut down option code          | INT16  | RW | No                                                | CAN, ECAT                          |
| 605C/0 | Disable operation option code  | INT16  | RW | No                                                | CAN, ECAT                          |
| 605D/0 | Halt option code               | INT16  | RW | No                                                | CAN, ECAT                          |
| 605E/0 | Fault reaction option code     | INT16  | RW | No                                                | CAN, ECAT                          |
| 6060/0 | Modes of Operation             | INT8   | RW | <b>CAN:</b> RxMap,<br>TxMap<br><b>ECAT:</b> RxMap | CAN, ECAT                          |
| 6061/0 | Modes Of operation display     | INT8   | RO | ТхМар                                             | CAN, ECAT                          |
| 6062/0 | Position demand value          | INT32  | RO | ТхМар                                             | CAN, ECAT                          |
| 6063/0 | Position actual internal value | INT32  | RO | ТхМар                                             | CAN, ECAT                          |
| 6064/0 | Position actual value          | INT32  | RO | ТхМар                                             | CAN, ECAT                          |
| 6065/0 | Following error window         | UINT32 | RW | No                                                | CAN, ECAT                          |
| 6066/0 | Following error time out       | UINT16 | RW | No                                                | CAN, ECAT                          |
| 6067/0 | Position Window                | UINT32 | RW | No                                                | CAN, ECAT                          |
| 6068/0 | Position Window time           | UINT16 | RW | No                                                | CAN, ECAT                          |
| 6069/0 | Velocity sensor actual value   | INT32  | RO | ТхМар                                             | CAN, ECAT                          |
| 606A/0 | Sensor selection code          | INT16  | RW | No                                                | CAN, ECAT                          |
| 606B/0 | Velocity demand value          | INT32  | RO | ТхМар                                             | CAN, ECAT                          |
| 606C/0 | Velocity actual value          | INT32  | RO | ТхМар                                             | CAN, ECAT. In accordance with 606A |
| 606D/0 | Velocity window                | UINT16 | RW | No                                                | CAN, ECAT                          |
| 606E/0 | Velocity window time           | UINT16 | RW | No                                                | CAN, ECAT                          |
| 606F/0 | Velocity threshold             | UINT16 | RW | No                                                | CAN, ECAT                          |
| 6070/0 | Velocity threshold time        | UINT16 | RW | No                                                | CAN, ECAT                          |
| 6071/0 | Target Torque                  | INT16  | RW | ECAT: RxMap<br>CAN: RxMap,<br>TxMap               | CAN, ECAT                          |
| 6072/0 | Maxl torque                    | UINT16 | RW | <b>ECAT:</b> RxMap<br><b>CAN:</b> RxMap,<br>TxMap | CAN, ECAT                          |

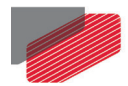

|        | T                           | 1      | T                         |                                                   | 1         |
|--------|-----------------------------|--------|---------------------------|---------------------------------------------------|-----------|
| 6073/0 | Max current                 | UINT16 | RW                        | <b>ECAT:</b> RxMap<br><b>CAN:</b> RxMap,<br>TxMap | CAN, ECAT |
| 6074/0 | Torque Demand               | INT16  | RO                        | ТхМар                                             | CAN, ECAT |
| 6075/0 | Motor rated current         | UINT32 | RW                        | No                                                | CAN, ECAT |
| 6076/0 | Motor rated torque          | UINT32 | RW                        | No                                                | CAN, ECAT |
| 6077/0 | Torque actual value         | INT16  | RO                        | ТхМар                                             | CAN, ECAT |
| 6078/0 | Current actual value        | INT16  | RO                        | ТхМар                                             | CAN, ECAT |
| 6079/0 | DC link circuit voltage     | UINT32 | RO                        | ECAT:TxMap                                        | CAN, ECAT |
| 607A/0 | Target Position             | INT32  | RW                        | ECAT: RxMap<br>CAN: RxMap,<br>TxMap               | CAN, ECAT |
| 607B/2 | Position range limit        | INT32  | Sub 0: RO, Sub<br>1,2: RW | No                                                | CAN, ECAT |
| 607C/0 | Home offset                 | INT32  | RW                        | No                                                | CAN, ECAT |
| 607D/2 | Software position limit     | INT32  | Sub 0: RO, Sub<br>1,2: RW | No                                                | CAN, ECAT |
| 607E/0 | Polarity (speed & position) | UINT8  | RW                        | ECAT: RxMap<br>CAN: RxMap,<br>TxMap               | CAN, ECAT |
| 607F/0 | Max profile velocity        | UINT32 | RW                        | No                                                | CAN, ECAT |
| 6080/0 | Max motor speed             | UINT32 | RW                        | No                                                | CAN, ECAT |
| 6081/0 | Profile velocity            | UINT32 | RW                        | ECAT: RxMap<br>CAN: RxMap,<br>TxMap               | CAN, ECAT |
| 6082/0 | End velocity                | UINT32 | RW                        | ECAT: RxMap<br>CAN: RxMap,<br>TxMap               | CAN, ECAT |
| 6083/0 | Profile acceleration        | UINT32 | RW                        | <b>ECAT:</b> RxMap<br><b>CAN:</b> RxMap,<br>TxMap | CAN, ECAT |
| 6084/0 | Profile deceleration        | UINT32 | RW                        | <b>ECAT:</b> RxMap<br><b>CAN:</b> RxMap,<br>TxMap | CAN, ECAT |
| 6085/0 | Quick stop deceleration     | UINT32 | RW                        | <b>ECAT:</b> RxMap<br><b>CAN:</b> RxMap,<br>TxMap | CAN, ECAT |
| 6086/0 | Motion profile type         | INT16  | RW                        | No                                                |           |
| 6087/0 | Torque slope                | UINT32 | RW                        | <b>ECAT:</b> RxMap<br><b>CAN:</b> RxMap,<br>TxMap | CAN, ECAT |
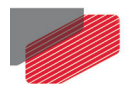

|        |                                  |        | -                         | -                         | -         |
|--------|----------------------------------|--------|---------------------------|---------------------------|-----------|
| 6089/0 | Position notation index          | UINT8  | RO                        | No                        | CAN only  |
| 608A/0 | Position dimension index         | UINT8  | RO                        | No                        | CAN only  |
| 608B/0 | Velocity notation index          | UINT8  | RO                        | No                        | CAN only  |
| 608C/0 | Velocity dimension index         | UINT8  | RO                        | No                        | CAN only  |
| 608D/0 | Acceleration notation index      | UINT8  | RO                        | No                        | CAN only  |
| 608E/0 | Acceleration dimension index     | UINT8  | RO                        | No                        | CAN only  |
| 608F/2 | Position encoder resolution      | UINT32 | Sub 0: RO, Sub<br>1,2: RW | No                        | CAN, ECAT |
| 6090/2 | Velocity Encoder resolution      | UINT32 | Sub 0: RO, Sub<br>1,2: RW | No                        | CAN, ECAT |
| 6091/2 | Gear ratio                       | UINT32 | Sub 0: RO, Sub<br>1,2: RW | No                        | CAN, ECAT |
| 6092/2 | Feed constant                    | UINT32 | Sub 0: RO, Sub<br>1,2: RW | No                        | CAN, ECAT |
| 6093/0 | Position factor of DS402         | UINT32 | RO                        | No                        | CAN only  |
| 6094/0 | Velocity encoder factor of DS402 | UINT32 | RO                        | No                        | CAN only  |
| 6095/0 | Velocity_factor_1 of DS402       | UINT32 | RO                        | No                        | CAN only  |
| 6096/2 | Velocity factor                  | UINT32 | Sub 0: RO, Sub<br>1,2: RW | No                        | CAN, ECAT |
| 6097/2 | Acceleration factor              | UINT32 | Sub 0: RO, Sub<br>1,2: RW | No                        | CAN, ECAT |
| 6098/0 | Homing Method                    | INT8   | RW                        | No                        | CAN, ECAT |
| 6099/2 | Homing speeds                    | UINT32 | Sub 0: RO, Sub<br>1,2: RW | No                        | CAN, ECAT |
| 609A/0 | Homing acceleration              | UINT32 | RW                        | No                        | CAN, ECAT |
| 60B0/0 | Position offset                  | INT32  | RW                        | ECAT: RxMap<br>CAN: RxMap | CAN, ECAT |
| 60B1/0 | Velocity offset                  | INT32  | RW                        | ECAT: RxMap<br>CAN: RxMap | CAN, ECAT |
| 60B2/0 | Torque offset                    | INT16  | RW                        | ECAT: RxMap<br>CAN: RxMap | CAN, ECAT |
| 60B8/0 | Touch probe function             | UINT16 | RW                        | RxMap                     | CAN, ECAT |
| 60B9/0 | Touch probe status               | UINT16 | RO                        | ТхМар                     | CAN, ECAT |
| 60BA/0 | Touch probe 1 positive edge      | INT32  | RO                        | ТхМар                     | CAN, ECAT |
| 60BB/0 | Touch probe 1 negative edge      | INT32  | RO                        | ТхМар                     | CAN, ECAT |
| 60BC/0 | Touch probe 2 positive edge      | INT32  | RO                        | ТхМар                     | CAN, ECAT |

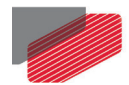

| 60BD/0  | Touch probe 2 negative edge         | INT32  | RO                        | ТхМар                                       | CAN, ECAT |
|---------|-------------------------------------|--------|---------------------------|---------------------------------------------|-----------|
| 60C0/0  | Interpolation sub mode select       | INT16  | RW                        | No                                          | CAN only  |
| 60C1/2  | interpolation data record           | INT32  | Sub 0:RO, Sub<br>1,2: RW  | RxMap                                       | CAN only  |
| 60C2/2  | interpolation time period           | INT8   | Sub 0:RO, Sub<br>1,2: RW  | CAN: RxMap<br>ECAT: Sub 1:<br>RxMap         | CAN, ECAT |
| 60C4/6  | interpolation data configuration    | INT16  | RW                        | No                                          | CAN only  |
| 60C5/0  | Max acceleration                    | UINT32 | RW                        | No                                          | CAN, ECAT |
| 60C6/0  | Max deceleration                    | UINT32 | RW                        | No                                          | CAN, ECAT |
| 60E3/33 | Supported Homing<br>Methods         | UINT8  | RO                        | No                                          | CAN, ECAT |
| 60E4/0  | Additional Position Actual<br>Value | INT32  | RO                        | No                                          | CAN only  |
| 60E5/0  | Additional Velocity Actual Value    | INT32  | RO                        | No                                          | CAN only  |
| 60F2/0  | Positioning option code             | UINT16 | RW                        | No                                          | CAN, ECAT |
| 60F4/0  | Following error actual value        | INT32  | RO                        | ТхМар                                       | CAN, ECAT |
| 60FA/0  | Control effort                      | INT32  | RO                        | ТхМар                                       | CAN, ECAT |
| 60FC/0  | Position demand internal value      | INT32  | RO                        | ТхМар                                       | CAN, ECAT |
| 60FD/0  | Digital inputs                      | UINT32 | RO                        | ТхМар                                       | CAN, ECAT |
| 60FE/2  | Digital outputs                     | UINT32 | Sub 0: RO, Sub<br>1,2: RW | CAN: Sub 1<br>RxMap,<br>ECAT: Sub1<br>RxMap | CAN, ECAT |
| 60FF/0  | target velocity                     | INT32  | RW                        | CAN: RxMap<br>ECAT: RxMap                   | CAN, ECAT |
| 6502/0  | Supported Drive Modes               | UINT32 | RO                        | No                                          | CAN, ECAT |

Table 15: Object Dictionary

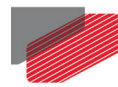

### 6.2. EtherCAT CoE - PDO Objects list

The CoE includes a predefined static list of PDO mappings. Table 6: RxPDO Default Values and Table 8: TxPDO Default Values describe the process data objects.

**Notes:** The total bytes which can be mapped by the Gold line EtherCAT is 32 bytes.

Objects between 0x1A00 (PDO1) to 0x1A09 are excluded from each other. Only one can be selected at a time.

The drive performs a single process in a cycle. In a situation where the same object is mapped twice, the last received object will be processed.

#### Padding in ESI (XML) file:

The padding object 0x0000 can be used to align address when required by the host. When the host adds a padding object to a PDO, the drive ignores it. Padding an object is described in ETG 1000-6.

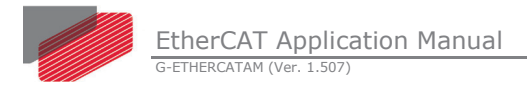

# Chapter 7: Elmo Emergency Error and Abort List

This chapter describes the Elmo Emergency Error and Abort codes. An Emergency Error at the drive sends a callback event, which can be interpreted and solved. These error will vary in their definition and description. In addition, further Errors may be added to the list.

An Abort Error is different. This error can occur due to a misreading of a command, causing the drive to abort and send an Abort Code via a handshake protocol. They are fixed by the CANopen standardization, and cannot be edited or added.

#### 7.1. Emergency Error Description

The following list the Emergency Error codes and their description with the relevant Elmo code where applicable.

| Description                                                                                                    | Error<br>Code<br>Hex | Error<br>Register<br>Hex | Elmo Error<br>Code<br>Dec | Data Field |
|----------------------------------------------------------------------------------------------------|----------------------|--------------------------|---------------------------|------------|
| Reserved                                                                                                    | 1000                 | 81                       | 0                         | 0          |
| Over current                                                                                                    | 2311                 | 03                       | 0                         | 0          |
| Short circuit: motor or its wiring may be defective, or drive is faulty.                                                                                                    | 2340                 | 03                       | 0                         | 0          |
| Reserved                                                                                                    | 3100                 | 05                       | 0                         | 0          |
| Under-voltage: power supply is shut down or it has too high an output impedance.                                                                                               | 3120                 | 05                       | 0                         | 0          |
| Loss of phase:                                                                                                    | 3130                 | 11                       | 0                         | 0          |
| Activated in specific HW version of the drive. Refer to the drive User manual.                                                                                                 |                      |                          |                           |            |
| Over-voltage: power-supply voltage is too<br>high or servo drive could not absorb kinetic<br>energy while braking a load. A shunt<br>resistor may be required.                 | 3310                 | 05                       | 0                         | 0          |
| Temperature: drive overheating. The<br>environment is too hot or heat removal is<br>not efficient. Could be due to large thermal<br>resistance between drive and its mounting. | 4310                 | 09                       | 0                         | 0          |
| A difference is too large in ECAM table.                                                                                                    | 5280                 | 81                       | 0                         | 0          |
| Timing Error                                                                                                    | 5281                 | 81                       | 0                         | 0          |
| Reserved                                                                                                    | 5282                 | 81                       | 0                         | 0          |
| Reserved                                                                                                    | 5400                 | 21                       | 0                         | 0          |
| Motor disabled by switch FLS, RLS, STOP                                                                                                    | 5441                 | 21                       | 0                         | 0          |

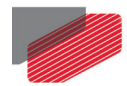

| Description                                                                                                    | Error<br>Code<br>Hex | Error<br>Register<br>Hex | Elmo Error<br>Code<br>Dec         | Data Field |
|----------------------------------------------------------------------------------------------------|----------------------|--------------------------|-----------------------------------|------------|
| Motor disabled by additional abort motion.<br>Function can be used to shut off the<br>motion, produces a different fault code.<br>(See <b>MF</b> command)                                                                                                    | 5442                 | 81                       | 0                                 | 0          |
| Fatal CPU error: stack overflow                                                                                                    | 6180                 | 81                       | 0                                 | 0          |
| CPU exception - fatal exception. Something<br>such as an attempt to divide in zero or<br>another fatal firmware error has occurred.<br>Use the CD command to get the CPU dump<br>and report to your service center.                                          | 6181                 | 81                       | 0                                 | 0          |
| User program aborted by an error                                                                                                    | 6200                 | 81                       | 0                                 | 0          |
| Object mapped to an RPDO returned an error during interpretation or a referenced motion failed.                                                                                                    | 6300                 | 01                       | Elmo Error<br>Code see<br>section | 0          |
| Cannot start because of inconsistent<br>database. The type of database<br>inconsistency is reflected in the status SR<br>report, and in the CD CPU dump report.                                                                                              | 6320                 | 21                       | 0                                 | 0          |
| Motor stuck - the motor is powered but is not moving according to the definition of <b>CL[2]</b> and <b>CL[3].</b>                                                                                                    | 7121                 | 21                       | 0                                 | 0          |
| Feedback error:<br>Resolver feedback is not ready – Resolver<br>angle was not found yet.<br>Analog encoder or Resolver feedback is<br>either lost or with too low amplitude.<br>Battery Alarm: Absolute Position may be<br>incorrect due battery power loss. | 7300                 | 81                       | 0                                 | 0          |
| Commutation failed                                                                                                    | 7306                 | 21                       | 0                                 | 0          |
| Feedback loss: no match between encoder<br>and Hall location.<br>Available in encoder + Hall feedback<br>systems.                                                                                                    | 7380                 | 81                       | 0                                 | 0          |
| Two digital Hall sensors were changed at<br>the same time. Error occurs because digital<br>Hall sensors must be changed one at a<br>time.                                                                                                    | 7381                 | 81                       | 0                                 | 0          |
| Commutation process fail during motor on<br>for the reasons:                                                                                                    | 7382                 | 81                       | 0                                 | 0          |
| i of locking the phase                                                                                                    |                      |                          |                                   |            |

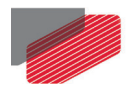

| Description                                                                                                    | Error<br>Code<br>Hex | Error<br>Register<br>Hex | Elmo Error<br>Code<br>Dec             | Data Field                                                                       |
|----------------------------------------------------------------------------------------------------|----------------------|--------------------------|---------------------------------------|----------------------------------------------------------------------------------|
| Planar motor when on alignment process                                                                                                    |                      |                          |                                       |                                                                                  |
| Fault reaction can be selected via 0x605E<br>( <b>OF[6]</b> )                                                                                                    |                      |                          |                                       |                                                                                  |
| CAN message lost (corrupted or overrun)                                                                                                    | 8110                 | 11                       | Elmo Error<br>Code see<br>section 6.2 | 0x4000 (Sync lost)<br>0x2000 (RPDO lost)<br>0x200 (NMT lost)<br>0x100 (SDO lost) |
| Heartbeat event                                                                                                    | 8130                 | 11                       | Elmo Error<br>Code see<br>section 6.2 | Node ID                                                                          |
| Recovered from bus off                                                                                                    | 8140                 | 11                       | Elmo Error<br>Code see<br>section 6.2 | 0                                                                                |
| Protocol error (unrecognized NMT request)                                                                                                    | 8200                 | 11                       | 0                                     | NMT command received                                                             |
| Attempt to access a non-configured RPDO                                                                                                    | 8210                 | 21                       | 0                                     | 0                                                                                |
| The peak current has been exceeded.<br>Possible reasons are drive malfunction or<br>bad tuning of the current controller.                                                                                                    | 8311                 | 21                       | 0                                     | 0                                                                                |
| Failed to find the electrical zero of the<br>motor in an attempt to start it with an<br>incremental encoder and no digital Hall<br>sensors. The reason may be that the<br>applied motor current did not suffice for<br>moving the motor from its position.                                                                                                    | 8380                 | 81                       | 0                                     | 0                                                                                |
| Cant tune current offsets                                                                                                    | 8381                 | 81                       | 0                                     | 0                                                                                |
| Speed tracking error <b>DV[2]</b> - <b>VX</b><br>(for <b>UM=2</b> or <b>UM=4</b> , <b>5</b> ) exceeded speed<br>error limit <b>ER[2]</b> . This may occur due to:<br>Bad tuning of the speed controller<br>Too tight a speed error tolerance<br>Inability of motor to accelerate to the<br>required speed due to too low a line<br>voltage or not a powerful enough motor | 8480                 | 81                       | 0                                     | 0                                                                                |
| Speed limit exceeded: <b>VX<ll[2]< b=""> or<br/><b>VX&gt;HL[2]</b>.<br/>(Compatibility only)</ll[2]<></b>                                                                                                    | 8481                 | 81                       | 0                                     | 0                                                                                |

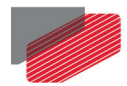

| Description                                                                                                    | Error<br>Code<br>Hex | Error<br>Register<br>Hex | Elmo Error<br>Code<br>Dec | Data Field                                                                                                    |
|----------------------------------------------------------------------------------------------------|----------------------|--------------------------|---------------------------|----------------------------------------------------------------------------------------------------|
| Position tracking error <b>DV[3</b> ] - <b>PX (UM=5)</b><br>or<br><b>DV[3]</b> - <b>PY (UM=4)</b> exceeded position error<br>limit <b>ER[3</b> ]. This may occur due to:<br>Bad tuning of the position or speed<br>controller<br>Too tight a position error tolerance<br>Abnormal motor load, or reaching a<br>mechanical limit | 8611                 | 21                       | 0                         | 0                                                                                                    |
| Position limit exceeded: PX <ll[3] or<br="">PX&gt;HL[3] (UM=5), or PY<ll[3] or="" py="">HL[3]<br/>(UM=4).<br/>(Compatibility only)</ll[3]></ll[3]>                                                                                                    | 8680                 | 81                       | 0                         | 0                                                                                                    |
| Queue is low. Number of yet unexecuted<br>PVT table rows has dropped below the<br>value stated in <b>MP[4]</b> .<br>(reserved)                                                                                                    | FF00                 | 81                       | 0                         | Field 1: Write pointer,<br>Field 2: Read pointer                                                                                                    |
| Write pointer is out of physical range<br>([164]) of PVT table. Reason may be an<br>improper setting of <b>MP[6].</b><br>(reserved)                                                                                                    | FF00                 | 81                       | 0                         | Value of MP[6]                                                                                                    |
| (Reserved for Compatibility reason)                                                                                                    | FF00                 | 81                       | 0                         | 0                                                                                                    |
| An attempt has been made to program<br>more PVT points than are available in<br>queue.<br>(reserved)                                                                                                    | FF00                 | 81                       | 0                         | Field 1: Index of PVT<br>table entry that could<br>not be programmed                                                                                                    |
| Cannot initialize motion due to bad setup<br>data. The write pointer is outside the range<br>specified by the start and end pointers.<br>(reserved)                                                                                                    | FF00                 | 81                       | 0                         | 0                                                                                                    |
| Mode terminated and motor has been<br>automatically stopped (in <b>MO=1</b> ).<br>(reserved)                                                                                                    | FF00                 | 81                       | 0                         | Data field 1: Write<br>pointer; Data field 2:<br>End of trajectory in<br>non-cyclic mode<br>A zero or negative<br>time specified for a<br>motion interval<br>Read pointer reached<br>write pointer |
| A CAN message has been lost.<br>(reserved)                                                                                                    | FF00                 | 81                       | 0                         | 0                                                                                                    |

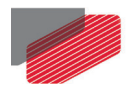

| Description                                                                                                    | Error<br>Code<br>Hex | Error<br>Register<br>Hex | Elmo Error<br>Code<br>Dec             | Data Field |
|----------------------------------------------------------------------------------------------------|----------------------|--------------------------|---------------------------------------|------------|
| Request by user program "emit" function                                                                                                    | FF01                 | 81                       | 0                                     | 0          |
| IP mode underflow                                                                                                    | FF02                 | 81                       | Elmo Error<br>Code see<br>section 6.2 | 0          |
| INTERPOLATION QUEUE FULL<br>In Interpolated position motion mode the<br>set-point buffer is full. The last received<br>set-point is not interpolated. | FF02                 | 81                       | Elmo Error<br>Code see<br>section 6.2 | 0          |
| Index is not supported – Bad Index                                                                                                    | FF02                 | 81                       | Elmo Error<br>Code see<br>section 6.2 | 0          |
| One or more PVT parameter is not set<br>correctly - BAD PVT SEND ORDER                                                                                | FF02                 | 81                       | Elmo Error<br>Code see<br>section 6.2 | 0          |
| Cannot start motor.                                                                                                    | FF10                 | 81                       | Elmo Error<br>Code see<br>section 6.2 | 0          |
| Safety switch is sensed – drive in safety<br>state                                                                                                    | FF20                 | 05                       | 0                                     | 0          |
| Modulo overflow limit                                                                                                    | FF30                 | 81                       | 0                                     | 0          |
| Numeric overflow limit                                                                                                    | FF34                 | 81                       | 0                                     | 0          |
| Gantry Slave Disabled                                                                                                    | FF40                 | 81                       | 0                                     | 0          |

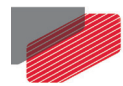

## 7.2. ELMO Error Codes

The following list the ELMO Error codes and their description with the relevant Elmo code where applicable.

| Description                                                                                                    | Error Code<br>Hex | Error<br>Register<br>Hex | Elmo Error<br>Code<br>Dec | Data Field |
|----------------------------------------------------------------------------------------------------|-------------------|--------------------------|---------------------------|------------|
| Reserved                                                                                                    | 1000              | 81                       | 0                         | 0          |
| Over current                                                                                                    | 2311              | 03                       | 0                         | 0          |
| Short circuit: motor or its wiring may be defective, or drive is faulty.                                                                                                    | 2340              | 03                       | 0                         | 0          |
| Reserved                                                                                                    | 3100              | 05                       | 0                         | 0          |
| Under-voltage: power supply is shut<br>down or it has too high an output<br>impedance.                                                                                            | 3120              | 05                       | 0                         | 0          |
| Loss of phase:<br>Activated in specific HW version of the<br>drive. Refer to the drive User manual.                                                                               | 3130              | 11                       | 0                         | 0          |
| Over-voltage: power-supply voltage is<br>too high or servo drive could not<br>absorb kinetic energy while braking a<br>load. A shunt resistor may be<br>required.                 | 3310              | 05                       | 0                         | 0          |
| Temperature: drive overheating. The<br>environment is too hot or heat<br>removal is not efficient. Could be due<br>to large thermal resistance between<br>drive and its mounting. | 4310              | 09                       | 0                         | 0          |
| A difference is too large in ECAM table                                                                                                    | 5280              | 81                       | 0                         | 0          |
| Timing Error                                                                                                    | 5281              | 81                       | 0                         | 0          |
| Reserved                                                                                                    | 5282              | 81                       | 0                         | 0          |
| Reserved                                                                                                    | 5400              | 21                       | 0                         | 0          |
| Motor disabled by switch FLS, RLS, STOP                                                                                                    | 5441              | 21                       | 0                         | 0          |
| Motor disabled by additional abort<br>motion. Function can be used to shut                                                                                                    | 5442              | 81                       | 0                         | 0          |

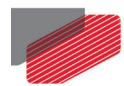

| Description                                                                                                    | Error Code<br>Hex | Error<br>Register<br>Hex | Elmo Error<br>Code<br>Dec                       | Data Field |
|----------------------------------------------------------------------------------------------------|-------------------|--------------------------|-------------------------------------------------|------------|
| off the motion, produces a different fault code. (See <b>MF</b> command)                                                                                                    |                   |                          |                                                 |            |
| Fatal CPU error: stack overflow                                                                                                    | 6180              | 81                       | 0                                               | 0          |
| CPU exception - fatal exception. Either<br>an attempt to divide in zero or<br>another fatal firmware error has<br>occurred. Use the <b>CD</b> command to get<br>the CPU dump and report to your<br>service center.                                                      | 6181              | 81                       | 0                                               | 0          |
| User program aborted by an error                                                                                                    | 6200              | 81                       | 0                                               | 0          |
| Object mapped to an RPDO returned<br>an error during interpretation or a<br>referenced motion failed.                                                                                                    | 6300              | 01                       | Elmo Error<br>Code see<br>section<br>Chapter 1: | 0          |
| Cannot start because of inconsistent<br>database. The type of database<br>inconsistency is reflected in the status<br>SR report, and in the CD CPU dump<br>report.                                                                                                    | 6320              | 21                       | 0                                               | 0          |
| Motor stuck - the motor is powered<br>but is not moving according to the<br>definition of <b>CL[2]</b> and <b>CL[3].</b>                                                                                                    | 7121              | 21                       | 0                                               | 0          |
| Feedback error:<br>Resolver feedback is not ready –<br>Resolver angle was not located yet.<br>Analog encoder or Resolver feedback<br>is either lost or with too low<br>amplitude.<br>Battery Alarm: Absolute Position may<br>be incorrect due to battery power<br>loss. | 7300              | 81                       | 0                                               | 0          |
| Commutation failed                                                                                                    | 7306              | 21                       | 0                                               | 0          |

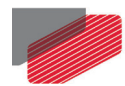

| Description                                                                                                    | Error Code<br>Hex | Error<br>Register<br>Hex | Elmo Error<br>Code<br>Dec          | Data Field                                                                       |
|----------------------------------------------------------------------------------------------------|-------------------|--------------------------|------------------------------------|----------------------------------------------------------------------------------|
| Feedback loss: no match between<br>encoder and Hall location. Available in<br>encoder + Hall feedback systems.                                                                             | 7380              | 81                       | 0                                  | 0                                                                                |
| Two digital Hall sensors were changed<br>at the same time. Error occurs<br>because digital Hall sensors must be<br>changed one at a time.                                                  | 7381              | 81                       | 0                                  | 0                                                                                |
| Commutation process fail during<br>motor on for the reasons:<br>For locking the phase<br>Planar motor when on alignment<br>process<br>Fault reaction can be selected via<br>0x605E (OF[6]) | 7382              | 81                       | 0                                  | 0                                                                                |
| CAN message lost (corrupted or overrun)                                                                                                    | 8110              | 11                       | Elmo Error<br>Code see sec.<br>6.2 | 0x4000 (Sync lost)<br>0x2000 (rPDO lost)<br>0x200 (NMT lost)<br>0x100 (SDO lost) |
| Heartbeat event                                                                                                    | 8130              | 11                       | Elmo Error<br>Code see sec.<br>6.2 | Node ID                                                                          |
| Recovered from bus off                                                                                                    | 8140              | 11                       | Elmo Error<br>Code see sec.<br>6.2 | 0                                                                                |
| Protocol error (unrecognized NMT request) (Reserved)                                                                                                    | 8200              | 11                       | 0                                  | NMT command received                                                             |
| Attempt to access a non-configured<br>RPDO                                                                                                    | 8210              | 21                       | 0                                  | 0                                                                                |
| The peak current has been exceeded.<br>Possible reasons are drive malfunction<br>or bad tuning of the current<br>controller.                                                               | 8311              | 21                       | 0                                  | 0                                                                                |
| Failed to find the electrical zero of the motor in an attempt to start it with an incremental encoder and no digital                                                                       | 8380              | 81                       | 0                                  | 0                                                                                |

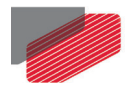

| Description                                                                                                    | Error Code<br>Hex | Error<br>Register<br>Hex | Elmo Error<br>Code<br>Dec | Data Field |
|----------------------------------------------------------------------------------------------------|-------------------|--------------------------|---------------------------|------------|
| Hall sensors. The reason may be that<br>the applied motor current was<br>insufficient to move the motor from<br>its position.                                                                                                    |                   |                          |                           |            |
| Cannot tune current offsets                                                                                                    | 8381              | 81                       | 0                         | 0          |
| Speed tracking error <b>DV[2]</b> - <b>VX</b><br>(for <b>UM=2</b> or <b>UM=4</b> , <b>5</b> ) exceeded<br>speed error limit <b>ER[2]</b> . This may occur<br>due to:<br>Bad tuning of the speed controller<br>Too tight a speed error tolerance<br>Inability of motor to accelerate to the<br>required speed due to too low a line<br>voltage or not a powerful enough<br>motor | 8480              | 81                       | 0                         | 0          |
| Speed limit exceeded: <b>VX<ll[2]< b=""> or<br/><b>VX&gt;HL[2]</b>.<br/>(Compatibility only)</ll[2]<></b>                                                                                                    | 8481              | 81                       | 0                         | 0          |
| Position tracking error <b>DV[3]</b> - <b>PX</b><br>( <b>UM=5</b> ) or<br><b>DV[3]</b> - <b>PY</b> ( <b>UM=4</b> ) exceeded position<br>error limit <b>ER[3]</b> . This may occur due<br>to:<br>Bad tuning of the position or speed<br>controller<br>Too tight a position error tolerance<br>Abnormal motor load, or reaching a<br>mechanical limit                             | 8611              | 21                       | 0                         | 0          |
| Position limit exceeded: <b>PX<ll[3]< b=""> or<br/><b>PX&gt;HL[3]</b> (<b>UM=5</b>), or <b>PY<ll[3]< b=""> or<br/><b>PY&gt;HL[3]</b> (<b>UM=4</b>).<br/>(Compatibility only)</ll[3]<></b></ll[3]<></b>                                                                                                    | 8680              | 81                       | 0                         | 0          |

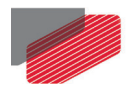

| Description                                                                                                    | Error Code<br>Hex | Error<br>Register<br>Hex | Elmo Error<br>Code<br>Dec   | Data Field                                                                                                    |
|----------------------------------------------------------------------------------------------------|-------------------|--------------------------|-----------------------------|----------------------------------------------------------------------------------------------------|
| Queue is low. Number of yet<br>unexecuted PVT table rows has<br>dropped below the value stated in<br><b>MP[4]</b> .<br>(reserved)                      | FF00              | 81                       | 0                           | Field 1: Write<br>pointer, Field 2: Read<br>pointer                                                                                                    |
| Write pointer is out of physical range<br>([164]) of PVT table. Reason may be<br>an improper setting of <b>MP[6].</b><br>(reserved)                    | FF00              | 81                       | 0                           | Value of <b>MP[6]</b>                                                                                                    |
| (Reserved for Compatibility reason)                                                                                                    | FF00              | 81                       | 0                           | 0                                                                                                    |
| An attempt has been made to<br>program more PVT points than are<br>available in queue.<br>(reserved)                                                   | FF00              | 81                       | 0                           | Field 1: Index of PVT<br>table entry that<br>could not be<br>programmed                                                                                                    |
| Cannot initialize motion due to bad<br>setup data. The write pointer is<br>outside the range specified by the<br>start and end pointers.<br>(reserved) | FF00              | 81                       | 0                           | 0                                                                                                    |
| Mode terminated and motor has been<br>automatically stopped (in <b>MO=1</b> ).<br>(reserved)                                                           | FFOO              | 81                       | 0                           | Data field 1: Write<br>pointer; Data field 2:<br>End of trajectory in<br>non-cyclic mode<br>A zero or negative<br>time specified for a<br>motion interval<br>Read pointer<br>reached write<br>pointer |
| A CAN message has been lost.<br>(reserved)                                                                                                    | FF00              | 81                       | 0                           | 0                                                                                                    |
| Request by user program <i>emit</i> function                                                                                                    | FF01              | 81                       | 0                           | 0                                                                                                    |
| IP mode underflow                                                                                                    | FF02              | 81                       | Elmo Error<br>Code see sec. | 0                                                                                                    |

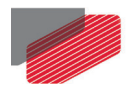

| Description                                                                                                    | Error Code<br>Hex | Error<br>Register<br>Hex | Elmo Error<br>Code<br>Dec          | Data Field |
|----------------------------------------------------------------------------------------------------|-------------------|--------------------------|------------------------------------|------------|
|                                                                                                    |                   |                          | 6.2                                |            |
| Interpolation Queue Full<br>In Interpolated Position motion mode<br>the set-point buffer is full. The last<br>received set-point will not interpolate. | FF02              | 81                       | Elmo Error<br>Code see sec.<br>6.2 | 0          |
| Index is not supported – Bad Index                                                                                                    | FF02              | 81                       | Elmo Error<br>Code see sec.<br>6.2 | 0          |
| One or more PVT parameter is not set correctly.                                                                                                    | FF02              | 81                       | Elmo Error<br>Code see sec.<br>6.2 | 0          |
| Cannot start motor.                                                                                                    | FF10              | 81                       | Elmo Error<br>Code see sec.<br>6.2 | 0          |
| Safety switch is sensed – drive in<br>safety state                                                                                                    | FF20              | 05                       | 0                                  | 0          |
| Modulo overflow limit                                                                                                    | FF30              | 81                       | 0                                  | 0          |
| Numeric overflow limit                                                                                                    | FF34              | 81                       | 0                                  | 0          |
| Gantry Slave Disabled                                                                                                    | FF40              | 81                       | 0                                  | 0          |

Table 16 Emergency error codes

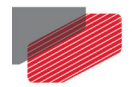

### 7.3. Abort SDO Transfer Protocol

This protocol is used to implement the Abort SDO Transfer service.

#### Client to server or server to client

| 0             | 1  | 4 | 8        |
|---------------|----|---|----------|
| 75            | 40 |   |          |
| <b>cs</b> = 4 | х  | m | d (data) |

where:

- cs Command specifier 4: Abort transfer request
- x Not used; always 0.
- m Multiplexor. Represents index/sub-index of SDO.
- **d** Four-byte abort code giving reason for abort, encoded as Unsigned32 value.

| Abort Code | Description                                                   |
|------------|---------------------------------------------------------------|
| 0503 0000h | Toggle bit not alternated.                                    |
| 0504 0001h | Invalid or unknown client/server command specifier.           |
| 0504 0002h | Invalid block size                                            |
| 0504 0003h | Invalid sequence number in SDO block upload                   |
| 0504 0005h | Out of memory.                                                |
| 0601 0000h | Unsupported access to an object.                              |
| 0601 0001h | Attempt to read a write-only object.                          |
| 0601 0002h | Attempt to write a read-only object.                          |
| 0602 0000h | Object does not exist in object dictionary.                   |
| 0604 0041h | Object cannot be mapped to PDO.                               |
| 0604 0042h | Number and length of objects to be mapped exceeds PDO length. |
| 0604 0043h | General parameter incompatibility.                            |
| 0606 0000h | Access failed due to hardware error.                          |
| 0607 0012h | Data type does not match, service parameter too long.         |
| 0609 0011h | Sub-index does not exist.                                     |
| 0609 0030h | Value range of parameter exceeded (only for write access).    |
| 0609 0031h | Value of parameter written too high.                          |
| 0609 0032h | Value of parameter written too low.                           |

\_

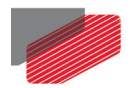

| Abort Code | Description                                                                                                    |
|------------|----------------------------------------------------------------------------------------------------|
| 0609 0036h | Maximum value is less than minimum value.                                                                        |
| 0800 0000h | General error. When the abort code is 0800 0000h, the actual error can be retrieved using the <b>EC</b> command. |
| 0800 0020h | Data cannot be transferred to or stored in application.                                                          |
| 0800 0022h | Data cannot be transferred to or stored in application due to present device state.                              |

## Inspiring Motion Since 1988

For a list of Elmo's branches, and your local area office, refer to the Elmo site www.elmomc.com

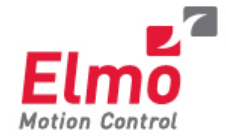